# **MANUAL DE USUARIO**

# SISTEMA DE COSTOS ABC SICUD ABC

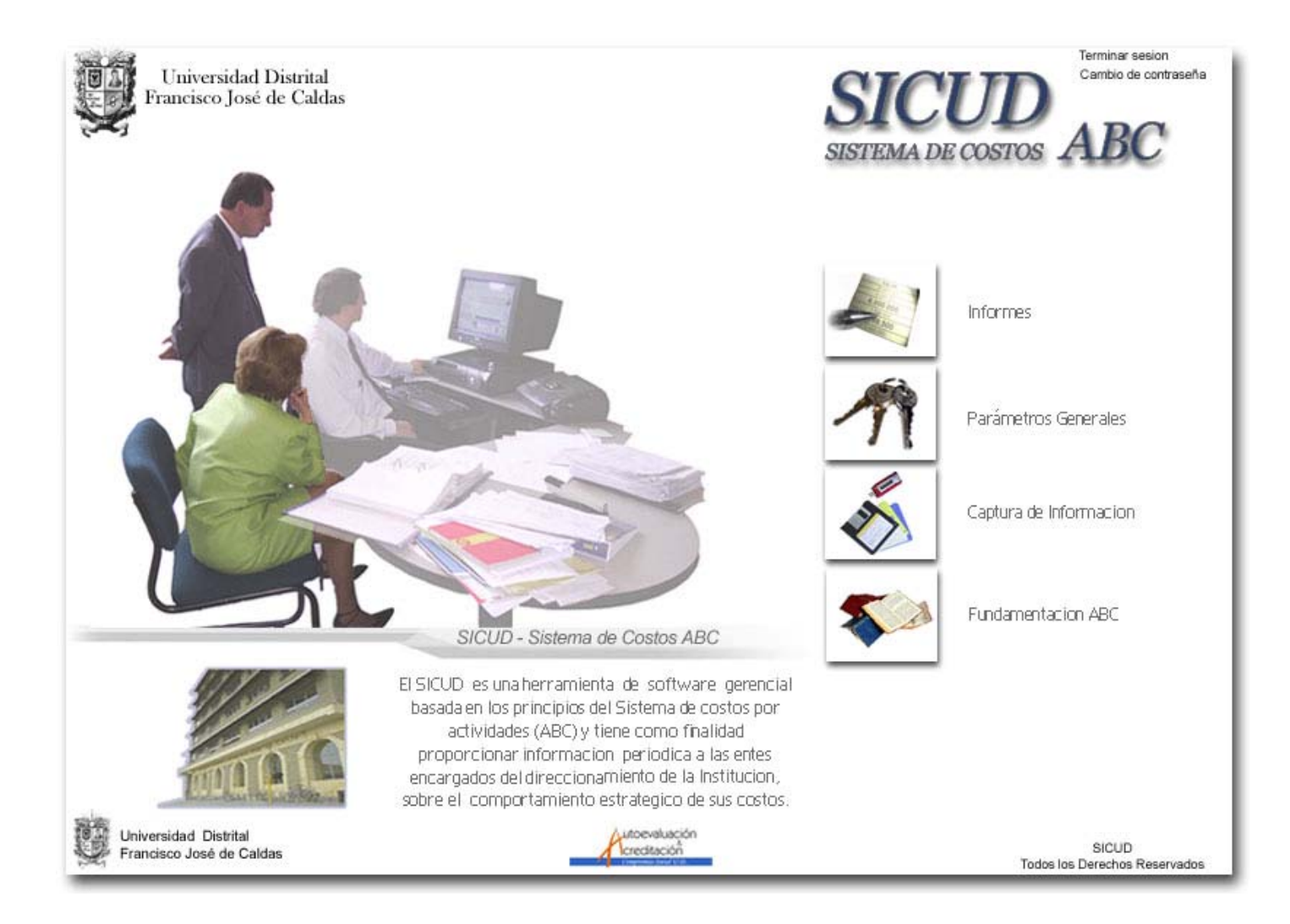

#### UNIVERSIDAD DISTRITAL FRANCISCO JOSE DE CALDAS COORDINACION GENERAL DE AUTOEVALUACIÓN Y ACREDITACION 2006

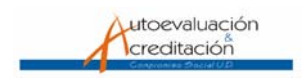

# TABLA DE CONTENIDO

| INTRO   | DUCCIÓN                                             | 5  |
|---------|-----------------------------------------------------|----|
| 1.      | GENERALIDADES DEL SISTEMA DE COSTOS ABC             | 6  |
| 1.1     | ALCANCE                                             | 6  |
| 1.2     | ARQUITECTURA GENERAL                                | 6  |
| 1.3     | ESTRUCTURA DEL SISTEMA DE COSTOS ABC                | 7  |
| 1.4     | ENTORNO DE USUARIO                                  | 8  |
| 1.5     | USUARIOS DEL SISTEMA                                | 8  |
| 2.      | APLICATIVO.                                         | 9  |
| 2.1.    | INGRESO AL SISTEMA                                  | 9  |
| 2.2.    | MODULO PARAMETROS GENERALES.                        | 10 |
| 2.2.1.  | Administración de Organizaciones.                   | 10 |
| 2.2.1.1 | . Ingreso de Organizaciones.                        | 11 |
| 2.2.1.2 | . Modificar Datos de Organizaciones.                | 11 |
| 2.2.1.3 | Eliminar Organizaciones.                            | 12 |
| 2.2.2.  | Administración de Usuarios                          | 12 |
| 2.2.2.1 | . Ingreso de usuarios al sistema.                   | 12 |
| 2.2.2.2 | . Modificar los datos de un usuario.                | 15 |
| 2.2.2.3 | . Inactivar o Activar un usuario.                   | 15 |
| 2.2.2.4 | . Eliminar un usuario                               | 15 |
| 2.2.2.5 | . Cambiar clave de usuario.                         | 15 |
| 2.2.3.  | Administración de Actividades.                      | 16 |
| 2.2.3.1 | . Agregar Actividades.                              | 17 |
| 2.2.3.2 | . Modificar Actividades.                            | 17 |
| 2.2.3.3 | . Inactivar o Activar una Actividad.                |    |
| 2.2.3.4 | . Eliminar una Actividad.                           |    |
| 2.2.3.5 | . Administrar grupos de actividades.                |    |
| 2.2.3.5 | .1. Agregar Grupo de Actividades                    | 19 |
| 2.2.3.5 | .2. Ver lista de Actividades por grupo.             | 19 |
| 2.2.3.5 | .3. Agregar Actividades al grupo.                   | 19 |
| 2.2.3.5 | .4. Eliminar Actividades de un grupo.               | 20 |
| 2.2.4.  | Administrar Productos y/o Servicios                 | 20 |
| 2.2.4.1 | Agregar Productos y/o Servicios.                    | 21 |
| 2.2.4.2 | Modificar Productos y/o servicios.                  | 22 |
| 2.2.4.3 | Inactivar o Activar un Producto.                    | 22 |
| 2.2.4.4 | Eliminar un Producto.                               |    |
| 2.2.5.  | Administrar Inductores.                             | 23 |
| 2.2.5.1 | Agregar Inductores.                                 |    |
| 2.2.5.2 | Modificar Inductores.                               |    |
| 2.2.5.3 | Eliminar Inductores.                                | 24 |
| 2.2.6.  | Administrar Centros de Costos.                      | 25 |
| 2.2.6.1 | Agregar Centros de costos.                          |    |
| 2.2.6.2 | Modificar Centros de costos.                        |    |
| 2.2.6.3 | Eliminar Centros de costos                          | 27 |
| 2.2.6.4 | Inactivar o Activar un Centro de costos.            | 27 |
| 2.2.6.5 | . Definir Arbol de Actividades por Centro de Costos | 27 |

| 2.2.6.5.1.   | Agregar Árbol de Actividades.                                                  | 28 |
|--------------|--------------------------------------------------------------------------------|----|
| 2.2.6.5.2.   | Eliminar Árbol de Actividades de un centro de costo.                           | 28 |
| 2.2.6.6.     | Definir Grupo de Actividades por Centro de Costos.                             | 28 |
| 2.2.6.6.1.   | Agregar Grupo de Actividades                                                   | 29 |
| 2.2.6.6.2.   | Eliminar Grupo de Actividades de un centro de costo                            | 29 |
| 2.2.6.6.3.   | Ver Actividades de un grupo.                                                   | 29 |
| 2.2.6.7.     | Definir valor del inductor para cada una de las Actividades de un Centro de    |    |
| Costos       | · · · · · · · · · · · · · · · · · · ·                                          | 30 |
| 2.2.6.7.1.   | Agregar Novedad Inductor a un centro de costos.                                | 30 |
| 2.2.6.7.2.   | Modificar Valor del Inductor de un centro de costos.                           | 31 |
| 2.2.6.7.3.   | Eliminar Inductor de un centro de costos.                                      | 31 |
| 2.2.6.8.     | Definir árbol de productos por Centro de Costos                                | 31 |
| 2.2.6.8.1.   | Agregar árbol de Productos a un Centro de Costos                               | 32 |
| 2.2.6.8.2.   | Eliminar Árbol de Productos de un centro de costo                              | 32 |
| 2.2.6.9.     | Definir árbol de productos para cada una de las Actividades por Centro de      |    |
| Costos       | · · · · · · · · · · · · · · · · · · ·                                          | 32 |
| 2.2.6.9.1.   | Agregar árbol de Productos a una Actividad.                                    | 33 |
| 2.2.6.9.2.   | Eliminar Árbol de Productos de una Actividad.                                  | 33 |
| 2.2.6.10.    | Definir el valor del inductor para cada una de los productos definidos para la | s  |
| Actividades  | del Centro de Costos                                                           | 34 |
| 2.2.6.10.1.  | Agregar inductor al árbol de Productos de una Actividad                        | 34 |
| 2.2.6.10.2.  | Modificar valor de inductor del árbol de Productos de una Actividad.           | 34 |
| 2.2.6.10.3.  | Eliminar un inductor del árbol de Productos de una Actividad                   | 35 |
| 2.2.7. Adm   | ninistración de Unidades.                                                      | 35 |
| 2.2.7.1.     | Agregar una Unidad.                                                            | 36 |
| 2.2.7.2.     | Modificar los datos de una Unidad.                                             | 36 |
| 2.2.7.3.     | Inactivar o Activar una Unidad.                                                | 37 |
| 2.2.7.4.     | Eliminar una Unidad                                                            | 37 |
| 2.2.7.5.     | Agregar centro de Costos a una Unidad.                                         | 37 |
| 2.2.7.6.     | Eliminar un Centro de Costos de una Unidad                                     | 38 |
| 2.2.7.7.     | Definir inductor para un Centro de Costos de una Unidad.                       | 38 |
| 2.2.7.8.1.   | Modificar valor del inductor para un Centro de Costos de una Unidad            | 38 |
| 2.2.7.8.2.   | Eliminar inductor de un Centro de Costos de una Unidad.                        | 39 |
| 2.2.8. Adm   | ninistración de Rubros.                                                        | 39 |
| 2.2.8.1.     | Agregar Rubros.                                                                | 40 |
| 2.2.8.2.     | Modificar los datos de un Rubro.                                               | 40 |
| 2.2.8.3.     | Inactivar o Activar un Rubro.                                                  | 41 |
| 2.2.8.4.     | Eliminar un Rubro.                                                             | 41 |
| 2.2.8.5.     | Definir Asignaciones Presupuestales de los Rubros.                             | 41 |
| 2.2.8.6.1.   | Agregar Asignaciones Presupuestales de los Rubros.                             | 42 |
| 2.2.8.6.2.   | Modificar Asignaciones Presupuestales de los Rubros.                           | 42 |
| 2.2.8.6.3.   | Eliminar Asignaciones Presupuestales de los Rubros.                            | 43 |
| 2.2.8.6.4.   | Definir Designaciones presupuestales hacia los Centros de Costos               | 43 |
| 2.2.8.6.4.1. | Agregar Designaciones presupuestales hacia los Centros de Costos               | 44 |
| Seleccione   | el vinculo Agregar Designación.                                                | 44 |
| 2.2.8.6.4.2  | Modificar Designaciones presupuestales de los Centros de Costos                | 44 |
| 2.2.8.6.4.3  | Eliminar Designación presupuestal de los Centros de Costos                     | 44 |
| 2.2.8.6.4.4  | Definir modificación de Designación presupuestal.                              | 45 |
| 2.2.8.6.4.4  | 1. Agregar Modificación de Designación.                                        | 45 |

| Seleccione el vinculo Agregar Modificación.                                 | 45 |
|-----------------------------------------------------------------------------|----|
| 2.2.8.6.4.4.2. Modificar Modificación de Designación                        | 46 |
| 2.2.8.6.4.4.3. Eliminar Modificación de Designación                         | 46 |
| 2.2.9. Administración de Transacciones.                                     | 46 |
| 2.2.9.1. Ver transacciones.                                                 | 47 |
| 2.2.9.2. Agregar Transacciones.                                             |    |
| 2.2.9.3. Modificar los datos de una Transacción.                            |    |
| 2.2.9.4. Eliminar una Transacción.                                          |    |
| 2.3. MODULO INFORMES.                                                       | 49 |
| 2.3.1. Obtener Informe general de Seguimiento presupuestal.                 | 51 |
| 2.3.2. Obtener Informe de Seguimiento Presupuestal por Centro de Costos     | 52 |
| 2.3.3. Obtener Informe general de Centros de costos.                        | 53 |
| 2.3.4. Obtener Informe de Rubros por Centros de costos                      | 54 |
| 2.3.5. Obtener Informe de Actividades por Centros de costos.                | 56 |
| 2.3.6. Obtener Informe de productos por Centros de costos                   | 57 |
| 2.3.6.1. Obtener Informe de Actividades por productos por Centros de costos |    |
| 2.4. MODULO CAPTURA DE INFORMACION.                                         | 59 |
| 2.5. MODULO FUNDAMENTOS ABC.                                                | 62 |

# INTRODUCCIÓN

En el sitio Web http: //acreditacion.udistrital.edu.co/autoevalges/modulares2/, se puede acceder a la aplicación informática que responde a la metodología de costeo de un Sistema de Costeo por Actividades ajustada a las necesidades de la Universidad Distrital.

El presente Manual tiene como objetivo orientar a los usuarios sobre el manejo del Sistema de Costos ABC (SICUD ABC)

El capítulo I del manual, presenta información sobre el alcance del sistema, su estructura general y el procedimiento de conexión al SICUD ABC

El capítulo II incluye información detallada sobre las diferentes facilidades que ofrece cada uno de los modulo que componen el sistema

Para facilidad del usuario se ilustra la información con gráficas que muestran las mismas pantallas que se despliegan en el aplicativo

# **1. GENERALIDADES DEL SISTEMA DE COSTOS ABC**

#### 1.1 ALCANCE

El sitio Web del Sistema de Costos (SICUD ABC) es una solución computacional que reproduce el modelo de costeo por actividades ajustado a las necesidades y requerimientos de la Institución, mediante el cual a través de estaciones de trabajo remotas conectadas en tiempo real a un servidor, los actores del sistema involucrados pueden ingresar la información necesaria para el procesamiento de las operaciones del sistema y los entes académicos y administrativos pueden consultar informes en tiempo real de los informes propios de un sistema de costeo en forma transparente, segura y confiable.

Las principales características del SICUD ABC son las siguientes:

- Fácil acceso y transmisión de información.
- Operaciones simples, amigables y confiables para los usuarios.
- Máxima información visual, mínima información escrita.
- Instalación sobre plataforma de alta disponibilidad.
- Integridad de los datos.
- Confidencialidad en la información.

### **1.2 ARQUITECTURA GENERAL**

La arquitectura está basada en un ambiente Web. El sistema cuenta con el servidor de la Universidad Distrital actual, el cual es de alta disponibilidad.

Esta plataforma permitirá a cada uno de los diferentes entes de la institución acceder a cada uno de los módulos del sistema mediante el uso del un navegador Web, esto garantiza que la gran mayoría de los usuarios cuenten con la plataforma necesaria para el uso del sistema solo requiriendo una conexión a Internet bien sea dentro de la red institucional o fuera de ella.

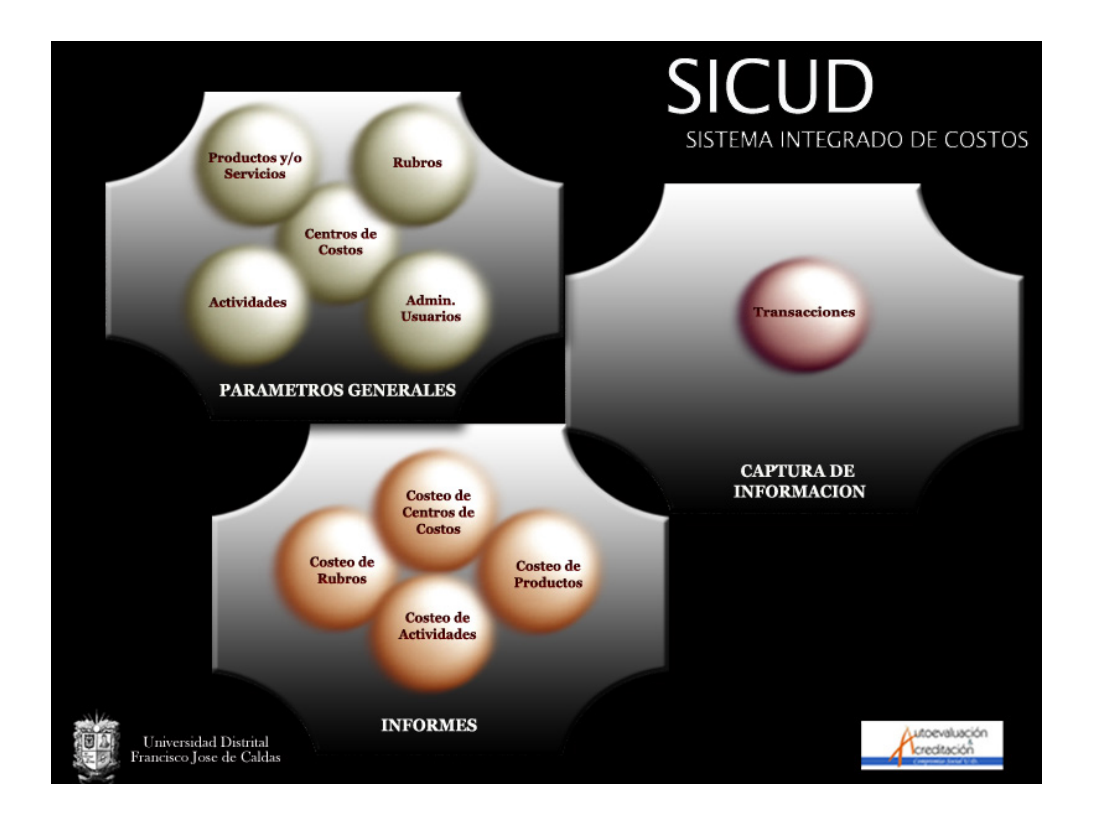

# 1.3 ESTRUCTURA DEL SISTEMA DE COSTOS ABC

El sistema esta compuesto básicamente por tres módulos funcionales y uno de tipo informativo y se describen a continuación:

**1. Módulo de Captura de Información:** Con este modulo los proveedores del sistema cargan los datos requeridos para ejecutar el proceso de costeo.

**2. Módulo de Informes:** El módulo se encarga de ejecutar el proceso de costeo planteado por la metodología y posteriormente genera informes en un periodo de tiempo determinado.

**3. Módulo Parámetros Generales:** Este modulo permite agregar , modificar , eliminar , activar o inactivar cada uno de los parámetros definidos por la metodología de costeo, como lo son Rubros, Centro de Costos, Actividades, Productos, Unidades, inductores, etc.

**4. Fundamentación ABC:** En este modulo se encuentra el soporte teórico de un Sistema de Costeo basado en Actividades, describiendo las definiciones, objetivos, metodología y ventajas del mismo.

# 1.4 ENTORNO DE USUARIO

El usuario opera sobre un interfaz Web a través de un navegador HTTP, con soporte para HTML 4.0, javascript, y Cascada Style Sheet 1.0.

# 1.5 USUARIOS DEL SISTEMA

El SICUD permite la interacción de varios tipos de participantes o usuarios, que configuran y controlan el sistema.

Básicamente existen cuatro tipos de usuarios el administrador General, el administrador a nivel de Organización el analista y el proveedor de información.

El siguiente cuadro describe la relación que tienen con el SICUD y su ámbito de acción.

| Nombre                   | Descripción                                                                                     | Identificación | Módulos a los que<br>se tiene acceso |
|--------------------------|-------------------------------------------------------------------------------------------------|----------------|--------------------------------------|
| Proveedor                | Responsables de proporcionar<br>la información requerida para<br>ejecutar el modelo de costeo.  | Proveedor      | Captura<br>de Información            |
| Analista                 | Personal interesado en<br>obtener informes detallados<br>propios de la metodología de<br>costeo | Analista       | Informes                             |
|                          | Responsable de administrar                                                                      | Administrador  | Parámetros generales                 |
|                          | generales de una                                                                                |                | Informes                             |
| Administrador a<br>nivel | Organización especifica                                                                         |                | Captura de<br>Información            |
| Organizacional           | Responsable de ingresar la<br>información por carga directa<br>o archivo plano                  |                | Usuarios                             |
|                          | Responsable de definir y                                                                        | Administrador  | Organizaciones                       |
|                          | organizaciones que utilizan el<br>Sistema de Costos ABC                                         | General        | Usuarios                             |
| Administrador<br>General | Responsable de administrar<br>todos los usuarios que<br>emplean el Sistema                      |                |                                      |
|                          | Revisor primario de inconsistencias del Sistema                                                 |                |                                      |

# 2. APLICATIVO.

### 2.1. INGRESO AL SISTEMA

Para ingresar al Sistema de Costos ABC se debe ingresar a cualquier navegador a la siguiente dirección <u>http://acreditacion.udistrital.edu.co/autoevalges/modulares2/</u> donde aparecerá la siguiente pantalla.

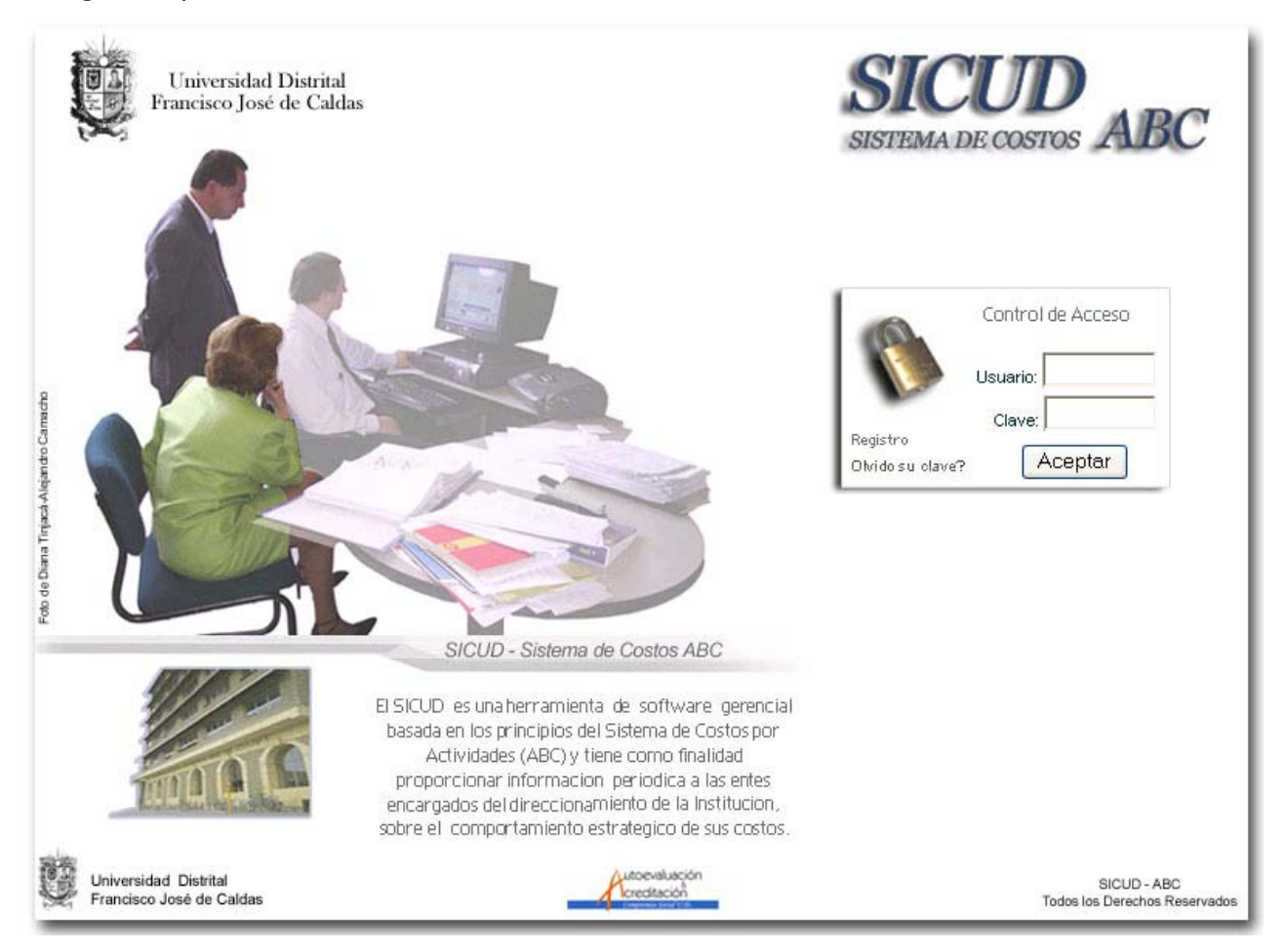

Ingrese sus datos de usuario como nombre y clave y oprima el botón aceptar.

Si es usuario registrado o activo el sistema automáticamente le mostrara un menú con los módulos, según el tipo de usuario asignado.

 Si olvido su clave haga clic sobre el vinculo <u>Olvido</u> <u>su Clave?</u>, luego aparecerá el te formulario siguiente formulario el cual debe diligenciar y esperar que el administrador del sistema se comunique con usted para indicarle su nueva clave.

| 🗿 SICUD - Recuperar Clave - Micr 🔳 🗖 🔀 |  |  |  |
|----------------------------------------|--|--|--|
| Recuperar Clave                        |  |  |  |
| Nombre de Usuario:                     |  |  |  |
| Enviar Cerrar                          |  |  |  |

• Si aun no es usuario registrado en el sistema, seleccione la opción Registro y se mostrara el siguiente formulario.

| 🕘 Registro de U | suario - Microsoft Internet Explorer 🗧 |            |
|-----------------|----------------------------------------|------------|
| Registro        | de Usuario                             | <b>h</b> t |
| Nombres:        |                                        |            |
| Apellidos:      |                                        |            |
| E-mail:         |                                        |            |
| Usuario:        |                                        |            |
| Clave:          | Repita Clave:                          |            |
| Organización:   | 0-SICUD                                | <b>~</b>   |
|                 | Registrar Cerrar                       |            |

Diligencie todos los datos que allí se le solicitan y oprima el botón registro, el sistema guardara sus datos. Para poder acceder al sistema debe esperar a ser activado por el administrador del sistema.

# 2.2. MODULO PARAMETROS GENERALES.

#### 2.2.1. Administración de Organizaciones.

El ingreso de organizaciones es tarea del administrador general, el cual una vez haya iniciado sesión, se visualizara el siguiente menú.

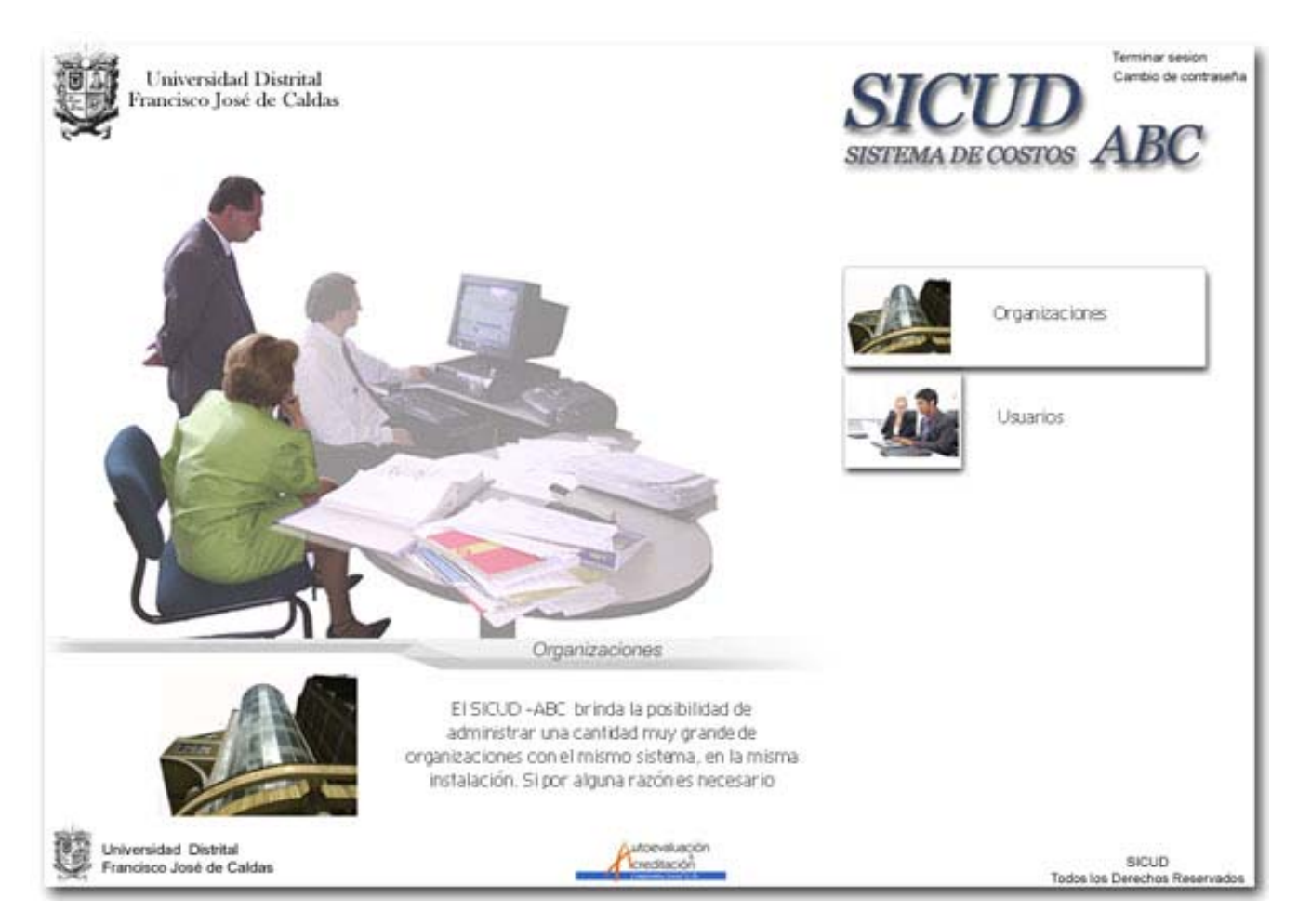

### 2.2.1.1. Ingreso de Organizaciones.

El administrador ingresa al módulo de organizaciones y se listara en la pantalla una lista de organizaciones que ya fueron ingresadas al sistema.

| Francisco                                                                           | sidad Distrital<br>9 José de Caldas                  | SICU.                                                                                                    | D<br>Cambio de contraseña<br>STOS ABC                                                     |
|-------------------------------------------------------------------------------------|------------------------------------------------------|----------------------------------------------------------------------------------------------------|-------------------------------------------------------------------------------------------|
| 1010                                                                                |                                                      |                                                                                                    |                                                                                           |
| Administrar<br>Organizacion                                                         | nes                                                  |                                                                                                    | Agregar Nueva                                                                             |
| Codigo                                                                              | Hombre                                               | Acci                                                                                                    | ión                                                                                       |
| 1                                                                                   | Cordinación General de Autoevaluación y Acreditación | Modificar                                                                                                    | Eliminar                                                                                  |
| 2                                                                                   | Facultad de Ingenieria                               | Modificar                                                                                                    | Eliminar                                                                                  |
| 3                                                                                   | Facultad Ciencias                                    | Modificar                                                                                                    | Eliminar                                                                                  |
| 0                                                                                   | SICUD                                                | Modificar                                                                                                    | Eliminar                                                                                  |
| 4                                                                                   | Organizaci?n de Prueba                               | Modificar                                                                                                    | Eliminar                                                                                  |
| Francisco José d                                                                    | nización - Microsoft Internet Evologer               |                                                                                                    | Todos los Derechos Reservado:<br>2006                                                     |
| Francisco José d<br>Agregar Organ<br>Agregar                                        | nización - Microsoft Internet Explorer               | El administrador s                                                                                                  | Todos los Derechos Reservados<br>2005<br>elecciona el vincu                               |
| Francisco José d<br>Agregar Organ<br>Agregar<br>Organiza                            | nización - Microsoft Internet Explorer               | El administrador s<br>Agregar Nueva                                                                                 | elecciona el vincu<br>y aparecerá u                                                       |
| Agregar Organ<br>Agregar Organ<br>Agregar<br>Organiza                               | nización - Microsoft Internet Explorer               | El administrador s<br>Agregar Nueva<br>formulario para a                                                            | elecciona el vincu<br>y aparecerá<br>agregar una nue                                      |
| Francisco José d<br>Agregar Organ<br>Agregar<br>Organiza<br>Nombre:                 | nización - Microsoft Internet Explorer               | El administrador s<br>Agregar Nueva<br>formulario para a<br>organización con lo                                     | elecciona el vincu<br>y aparecerá<br>agregar una nue<br>s campos nombre                   |
| Agregar Organ<br>Agregar Organ<br>Organiza<br>Kombre:<br>Jesoripolôn:               | nizactón - Microsoft Internet Explorer               | El administrador s<br>Agregar Nueva<br>formulario para a<br>organización con lo<br>descripción los<br>diligenciar.  | elecciona el vincu<br>y aparecerá<br>agregar una nue<br>s campos nombre<br>cuales se deb  |
| Francisco José d<br>Agregar Organ<br>Agregar<br>Organiza<br>Nombre:<br>Descripción: | nización - Microsoft Internet Explorer               | El administrador se<br>Agregar Nueva<br>formulario para a<br>organización con lo<br>descripción los<br>diligenciar. | elecciona el vincu<br>y aparecerá<br>agregar una nue<br>os campos nombre<br>cuales se deb |
| Francisco José d<br>Agregar Organ<br>Agregar<br>Organiza<br>Nombre:<br>Descripción: | nización - Microsoft Internet Explorer               | El administrador s<br>Agregar Nueva<br>formulario para a<br>organización con lo<br>descripción los<br>diligenciar.  | elecciona el vinco<br>y aparecerá<br>agregar una nue<br>os campos nombre<br>cuales se deb |

Para modificar los datos de una organización seleccione la organización y haga click en el vínculo <u>Modificar</u>, se mostrara un formulario con los datos de la organización, modifique los datos y luego oprima en botón <u>Guardar</u>.

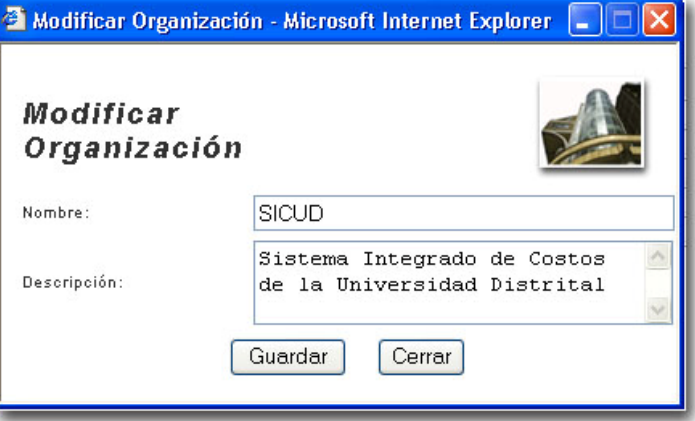

# 2.2.1.3. Eliminar Organizaciones.

Para Eliminar una organización seleccione la organización y haga click en el vínculo <u>Eliminar</u>, se mostrara un mensaje de reiteración de borrado, oprima el botón Aceptar para Borrar o Cancelar para no borrar.

| Microsof | t Internet Explorer             |           |
|----------|---------------------------------|-----------|
| ?        | Esta seguro de eliminar la Orga | anización |
| (        | Aceptar Cancelar                |           |

#### 2.2.2. Administración de Usuarios.

La administración de usuarios puede ser realizada por el administrador General, para usuarios en general o el Administrador de la organización para los usuarios de una organización especifica.

# 2.2.2.1. Ingreso de usuarios al sistema.

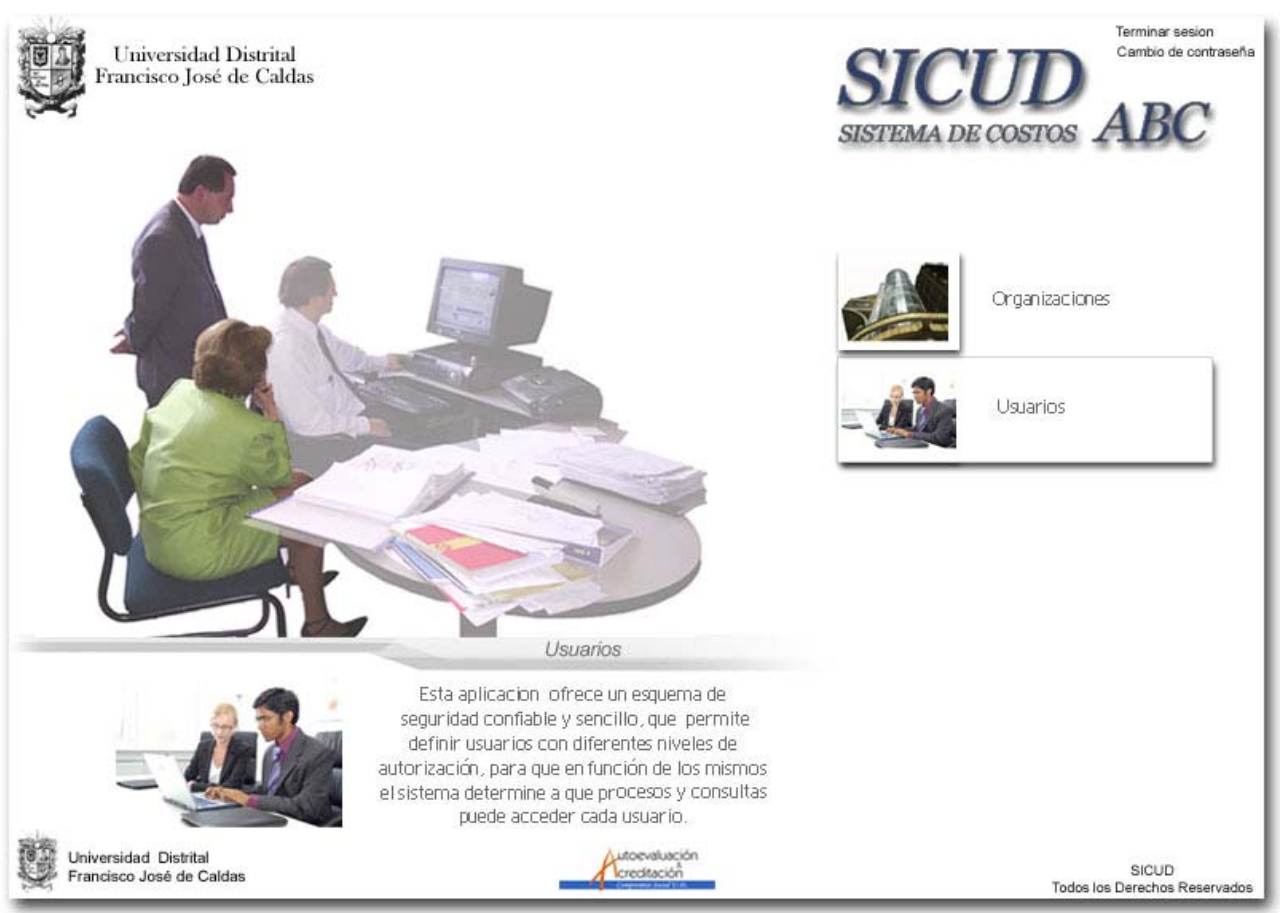

• El administrador general, selecciona el modulo de Usuarios en el menú principal.

• El administrador de la organización, selecciona el modulo de parámetros generales y luego Administración de usuarios.

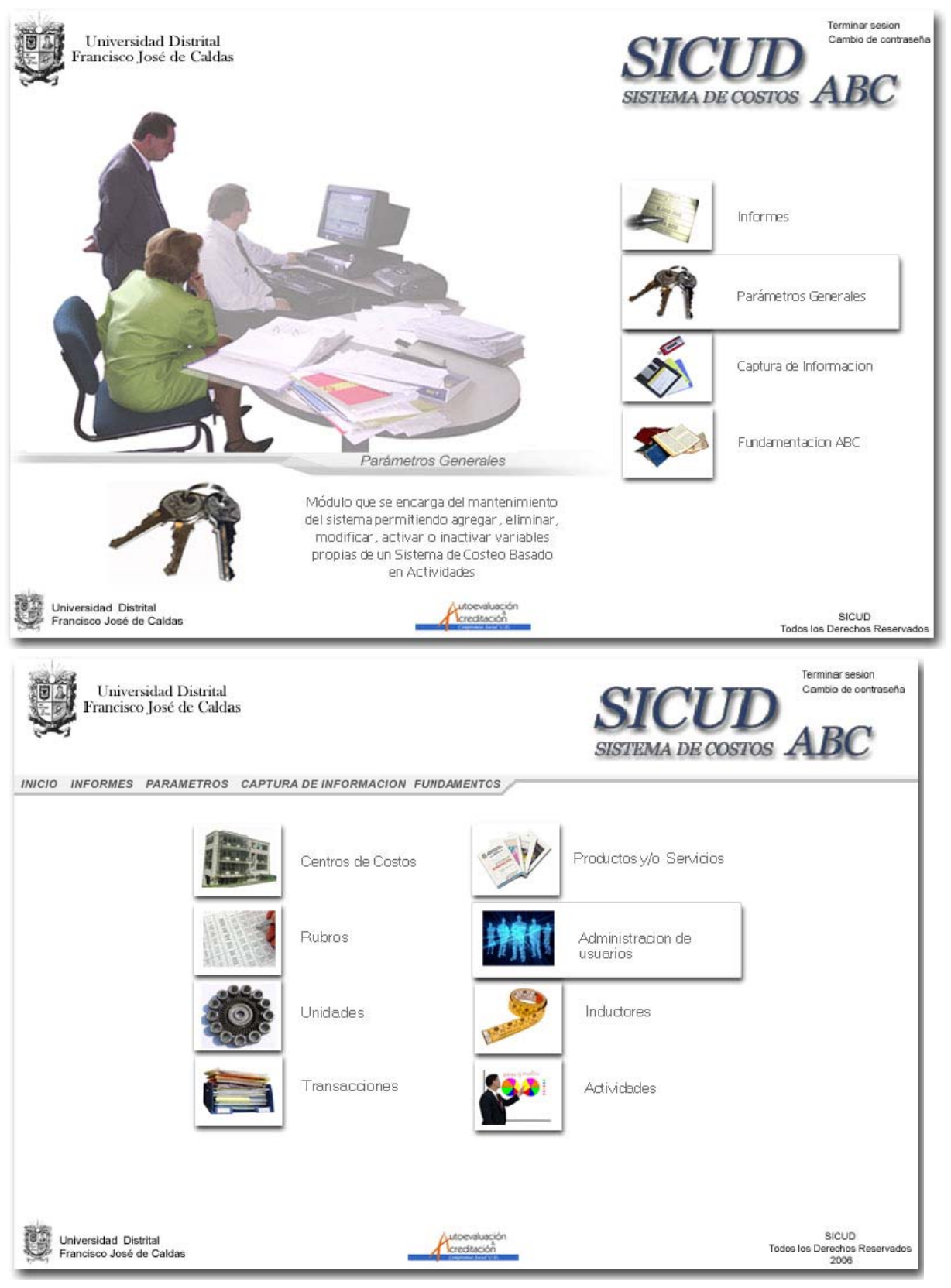

Al ingresar al modulo de administración de usuarios tanto el administrador General o el Administrador de la Organización, el sistema mostrara lista con los usuarios que estén registrados, para el caso del Administrador de la Organización se visualizaran solo los usuarios de la organización a la que pertenece y para el Administrador General se verán todos los usuarios.

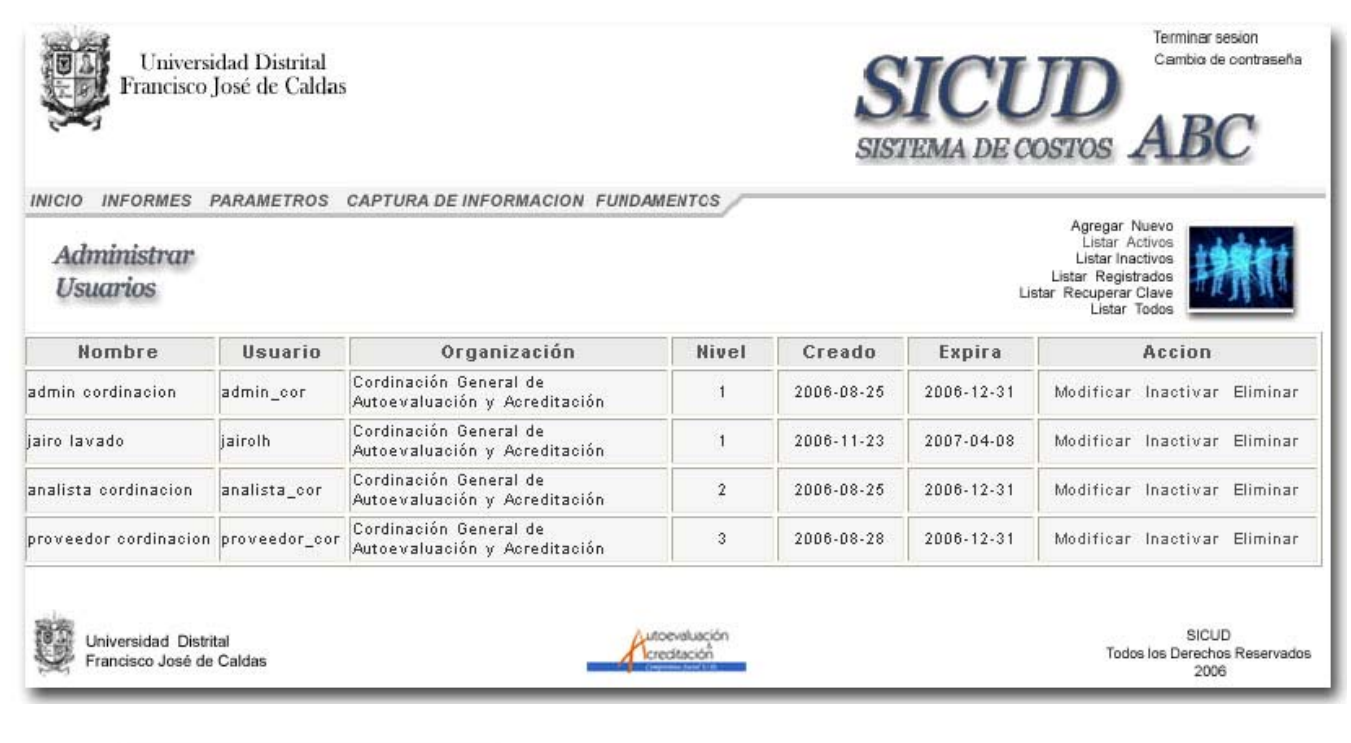

Agregar Nuevo Listar Activos Listar Inactivos Listar Registrados Listar Recuperar Clave Listar Todos

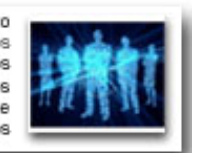

Para ingresar un nuevo usuario, seleccione el vinculo <u>Agregar Nuevo</u> y se mostrara un formulario para ingresar los datos del nuevo usuario, el cual se debe diligenciar en su totalidad, al oprimir el botón registrar el sistema guarda los datos y el usuario será incluido en la lista se usuarios.

| 🗿 Registro de U | suario - Microsoft Internet Explorer |   |
|-----------------|--------------------------------------|---|
| Registro        | de Usuario                           | t |
| Nombres:        |                                      |   |
| Apellidos:      |                                      |   |
| E-mail:         |                                      |   |
| Usuario:        |                                      |   |
| Clave:          | Repita Clave:                        |   |
| Organización:   | 0 - SICUD                            | ~ |
|                 | Registrar Cerrar                     |   |

#### 2.2.2.2. Modificar los datos de un usuario.

Para modificar los datos de un usuario el administrador selecciona de la lista al usuario y selecciona el vinculo <u>Modificar</u>, y el sistema mostrara un formulario con los datos del usuario seleccionado, el administrador modifica los datos y oprime el botón <u>Guardar</u>.

| Modificar Usu<br>Modifica | r Usuario                                                  |  |  |  |
|---------------------------|------------------------------------------------------------|--|--|--|
| Nombres:                  | admin                                                      |  |  |  |
| Apellidos:                | cordinacion                                                |  |  |  |
| E-mail:                   | admin@cordinacion                                          |  |  |  |
| Usuario:                  | admin_cor                                                  |  |  |  |
| Organización:             | 1 - Cordinación General de Autoevaluación y Acreditación 😒 |  |  |  |
| Nivel:                    | Administrador 💌 Estado: Activo 💌                           |  |  |  |
| Fecha de<br>Expiración:   | 2006-12-31                                                 |  |  |  |
|                           | Guardar                                                    |  |  |  |

### 2.2.2.3. Inactivar o Activar un usuario.

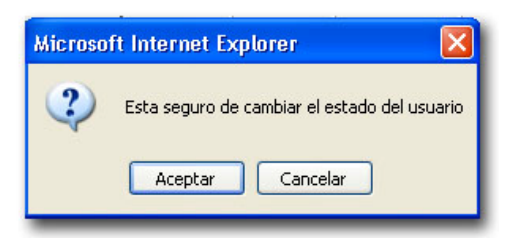

En la parte de acción de la lista de usuarios, se selecciona el usuario y se escoge el vínculo Activa o Inactivar según sea lo que se quiera hacer, el sistema mostrara un mensaje para comprobar el cambio de estado.

#### 2.2.2.4. Eliminar un usuario.

En la parte de acción de la lista de usuarios, se selecciona el usuario y se escoge el vínculo <u>Eliminar</u>, el sistema mostrara un mensaje para comprobar la eliminación del usuario, si se acepta el mensaje, el registro del usuario será borrado del sistema, pero si se cancela no se borrara ningún registro.

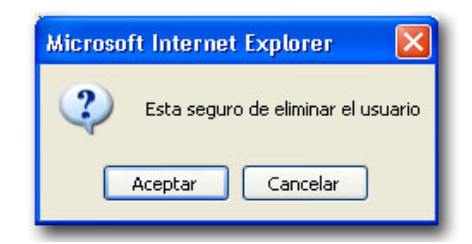

#### 2.2.2.5. Cambiar clave de usuario.

Se listan todos los usuarios o los de recuperar clave y en la parte de acción de la lista de usuarios, se selecciona el usuario que tenga un vinculo <u>Clave</u>, el sistema mostrara un formulario para ingresar una nueva clave para el usuario.

| 🖉 Cambiar Clave Usuario - ) | Aicrosoft Intern 💶 🗖 🔀 |
|-----------------------------|------------------------|
| Cambiar Clave               | 非教育家                   |
| Usuario: analista_cor       |                        |
| Clave:                      | Repita<br>Clave:       |
| Agregar                     | Cerrar                 |

#### 2.2.3. Administración de Actividades.

La administración de Actividades es realizada por el administrador de la organización y puede ingresar desde el menú principal escogiendo el modulo <u>Parámetros generales</u> y en el siguiente menú selecciona el <u>icono de Actividades</u> o desde la barra de herramientas en la parte superior por <u>parámetros</u> y luego <u>Actividades</u>.

| Universidad Distrital<br>Francisco José de Caldas |                          |                              | SICUL<br>SISTEMA DE COSTO | Cambio de contraseña<br>ABC                    |
|---------------------------------------------------|--------------------------|------------------------------|---------------------------|------------------------------------------------|
| Centros de Costos                                 | URA DE INFORMACIÓN FUNDA | WENTOS                       |                           |                                                |
| Rubros                                            |                          |                              |                           |                                                |
| Unidades                                          |                          | anti-A                       |                           |                                                |
| Transacciones                                     | Centros de Costos        |                              | Productos y/o Servicios   |                                                |
| Administración de<br>Usuarios                     |                          | and a                        |                           |                                                |
| Inductores                                        |                          |                              |                           |                                                |
| Actividades                                       | Rubros                   | 主要服物主                        | Administracion de         |                                                |
|                                                   | Unidades                 |                              | Inductores                |                                                |
|                                                   | Transacciones            |                              | Actividades               |                                                |
|                                                   |                          |                              |                           |                                                |
| Universidad Distrital<br>Francisco José de Caldas | A                        | utoevaluación<br>creditación |                           | SICUD<br>Todos los Derechos Reservados<br>2006 |

El sistema muestra una lista con las actividades actualmente registradas, su código, nivel estado y un grupo de opciones para agregar, Activar, Inactivar o Eliminar, también para listar las actividades Activas, Inactivas, por grupos o todas.

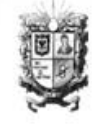

Universidad Distrital Francisco José de Caldas

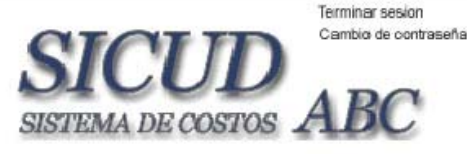

INICIO INFORMES PARAMETROS CAPTURA DE INFORMACION FUNDAMENTOS

#### Administrar Actividades

| <br>                                                |     |
|-----------------------------------------------------|-----|
| Agregar Nueva<br>Listar Activas<br>Listar Inactivas | 200 |

Listar Todas

| Codigo      | Nombre                                                           | Nivel | Estado | Acción                       |
|-------------|------------------------------------------------------------------|-------|--------|------------------------------|
| 00          | ACTIVIDADES UNIVERSIDAD DISTRITAL                                | Madre | Activo | Modificar Inactivar Eliminar |
| 01          | GESTIÓN ACADÉMICA                                                | Madre | Activo | Modificar Inactivar Eliminar |
| 01.01       | ACREDITACIÓN Y AUTOEVALUACIÓN INSTITUCIONAL                      | Madre | Activo | Modificar Inactivar Eliminar |
| 01.01.01    | DIRECCIONAMIENTO DEL PROCESO DE ACREDITACIÓN Y<br>AUTOEVALUACIÓN | Madre | Activo | Modificar Inactivar Eliminar |
| 01.01.01.01 | Participación Activa Comite de Acreditación y Autoevaluación     | Hija  | Activo | Modificar Inactivar Eliminar |

#### 2.2.3.1. Agregar Actividades.

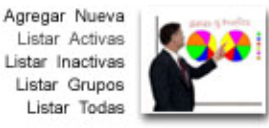

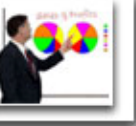

En el menú ubicado en la parte superior derecha de la pagina seleccione Agregar Nueva.

Agregar Actividad - Microsoft Internet Explorer proporcionado ...

Descripción de la Actividad....

Nivel: Madre

Agregar y Cerrar

Madre

Cerrar

Hija

El sistema mostrara un formulario para ingresar datos como código, nivel, nombre, descripción, actividad madre y fecha de activación, al ingresar los datos si quiere ingresar otra actividad oprima Agregar y Limpiar, para ingresar solo esa actividad oprima Agregar y Guardar, si quiere cambiar los datos ingresados antes de guardar oprima limpiar o si no quiere guardar la activada oprima cerrar. Cuando se cierra el formulario de ingresos el sistema lo enviara a la lista de Actividades.

#### 2.2.3.2. Modificar Actividades.

En la parte de acción de la lista de Actividades, selecciona la actividad y da click en el vinculo modificar.

Agregar

Actividad

Codiao:

Nombre:

Actividad Madre: Ninguno

Fecha de Activación: 0000-00-00 00:00:00

Agregar y Limpiar

Descripción:

Limpiar

| Codigo | Nombre                            | Nivel | Estado | Acción                       |
|--------|-----------------------------------|-------|--------|------------------------------|
| 00     | ACTIVIDADES UNIVERSIDAD DISTRITAL | Madre | Activo | Modificar Inactivar Eliminar |

El sistema mostrara un formulario con los datos de la actividad, el administrador edita los datos y para guardar los cambios oprime el botón quardar cambios, o si no quiere modificar los datos oprime el botón Cerrar, al cerrarse el formulario el sistema mostrara la actividad en una lista con los nuevos datos.

| 🚰 Modificar Ac       | tividad - Microsoft Internet Explorer |         |
|----------------------|---------------------------------------|---------|
| Modifica<br>Activida | ar<br>d                               |         |
| Codigo:              | 00 Nivel:                             | Madre 💌 |
| Nombre:              | ACTIVIDADES UNIVERSIDAD DISTRITAL     |         |
| Descripción:         | ACTIVIDADES UNIVERSIDAD DISTRITAL     | 8       |
| Actividad<br>Madre:  | Ninguno                               | ~       |
|                      | Guardar Cambios Cerrar                |         |

# 2.2.3.3. Inactivar o Activar una Actividad.

En la parte de acción de la lista de Actividades, se selecciona la actividad y el vínculo Activa o Inactivar según sea la opción y lo que se quiera hacer, el sistema mostrara un formato para cada acción con el nombre de la actividad y un campo de facha para indicar cuando seel sistema deberá activa o inactivar la actividad.

| 🕘 Activar Actividad - Microsoft Inter 🔚 🗔 🔀 | 🗿 Activar Actividad - Microsoft Inter 🔳 🗖 🗙 |  |  |
|---------------------------------------------|---------------------------------------------|--|--|
| Inactivar                                   | Inactivar                                   |  |  |
| Actividad                                   | Actividad                                   |  |  |
| Actividad:                                  | Actividad:                                  |  |  |
| 00-ACTIVIDADES UNIVERSIDAD DISTRITAL        | 00-ACTIVIDADES UNIVERSIDAD DISTRITAL        |  |  |
| Fecha de                                    | Fecha de                                    |  |  |
| Activación: 0000-00-00 00:00:00             | Activación: 0000-00-00 00:00:00             |  |  |
| Aceptar Cancelar                            | Aceptar Cancelar                            |  |  |

# 2.2.3.4. Eliminar una Actividad.

En la parte de acción de la lista de Actividades, se selecciona la Actividad y se escoge el vínculo <u>Eliminar</u>, el sistema mostrara un mensaje para comprobar la eliminación de la Actividad, si se acepta el mensaje, el registro de la Actividad será borrado del sistema, pero si se cancela no se borrara ningún registro.

### 2.2.3.5. Administrar grupos de actividades.

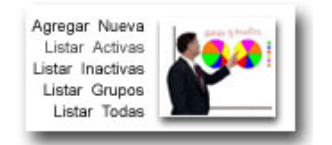

Para visualizar los grupos de actividades seleccione la opción <u>listar por</u> <u>grupos</u>, se visualizara una lista con los grupos de Actividades

| Adm<br>Activ | informes parametros captura de informacion fundamen<br>inistrar<br>vidades | rcs   |        | Agregar Nueva<br>Listar Activas<br>Listar Inactivas<br>Listar Grupos<br>Listar Todas |
|--------------|----------------------------------------------------------------------------|-------|--------|--------------------------------------------------------------------------------------|
| Codigo       | Nombre                                                                     | Nivel | Estado | Acción                                                                               |
| 1            | Asistencia Adiminstrativa Coordinación de Acreditación Facultad            | Grupo | Activo | Detalles Modificar Inactivar Eliminar                                                |
| 10           | Proceso Plan de Mejoramiento Institucional                                 | Grupo | Activo | Detalles Modificar Inactivar Eliminar                                                |
| 11           | Proceso doc. Registro Calificado e Informe de Autoevaluación               | Grupo | Activo | Detalles Modificar Inactivar Eliminar                                                |
| 2            | Proceso Documento Registro Calificado                                      | Grupo | Activo | Detalles Modificar Inactivar Eliminar                                                |

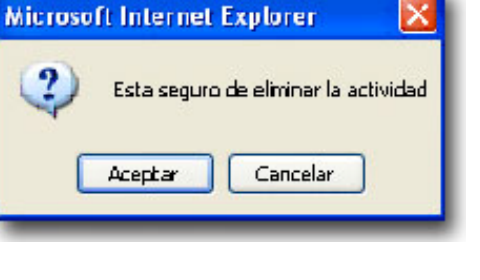

# 2.2.3.5.1. Agregar Grupo de Actividades

La opción de crear grupos de actividades se realiza en el momento de crear una actividad se le da nivel Grupo.

#### 2.2.3.5.2. Ver lista de Actividades por grupo.

En la lista de Grupos de Actividades en la parte de acciones, seleccione el grupo de Actividades y la opción <u>Detalles</u>, el sistema mostrara una tabla con las actividades de ese grupo.

| Detalles (<br>de Activia | Grupo<br>dades<br>otividad a Agregar al Grupo                |             | Seleccione una<br>fecha |
|--------------------------|--------------------------------------------------------------|-------------|-------------------------|
| 01.01.01.01 -            | Participación Activa Comite de Acreditación y Autoevaluación | ~           | 2006-01-01 0            |
| Agregar                  | Agregar Todos Eliminar Todos Guardar Cambios                 | Guardar Nue | vo Eliminar             |
| Grupo: 9 - As            | sistencia Académica Coordinación General de Acreditación     |             |                         |
| Codigo                   | Nombre                                                       |             | Acción                  |
| 1.01.01.03               | Asesoramiento en temas de Educación Superior                 |             | Eliminar                |
| 1.01.03.01.01            | Elaboración Plan de Mejoramiento Institucional               |             | Eliminar                |
| 1.01.03.01.02            | Revisión Plan de Mejoramiento Institucional                  |             | Eliminar                |
| 1.01.03.01.03            | Ajustes Plan de Mejoramiento Institucional                   |             | Eliminar                |
| 1.01.03.01.04            | Aprobación Plan de Mejoramiento Institucional                |             | Eliminar                |
| 1.01.03.01.05            | Seguimiento Plan de Mejoramiento Institucional               |             | Eliminar                |
| 1.01.03.01.06            | Socialización Plan de Mejoramiento Institucional             |             | Eliminar                |
| 1.01.03.01.07            | Capacitación Plan de Mejoarmiento Institucional              |             | Eliminar                |

# 2.2.3.5.3. Agregar Actividades al grupo.

En la barra sobre los botones de click y el sistema mostrara una lista de actividades registradas.

| 02.01.01.02.09 - Seguimiento al Plan de Acción       Acción         02.01.01.02.10 - Elaboración de Informes de Gestión       Eliminar         02.01.02.01 - Servicio Asistencial Oficina de Admisiones Vicerrectoria       Eliminar         01.01.03.01.02       Revisión Plan de Mejoramiento Institucional       Eliminar         01.01.03.01.03       Ajustes Plan de Mejoramiento Institucional       Eliminar         01.01.03.01.04       Aprobación Plan de Mejoramiento Institucional       Eliminar         01.01.03.01.05       Seguimiento Plan de Mejoramiento Institucional       Eliminar         01.01.03.01.06       Seguimiento Plan de Mejoramiento Institucional       Eliminar         01.01.03.01.06       Socialización Plan de Mejoramiento Institucional       Eliminar | <ul> <li>01.01.04.03.02 - Diseño Portal del Conocimiento</li> <li>01.01.04.03.03 - Desarrollo Portal de Conocimiento en Autoevaluación</li> <li>01.01.04.03.04 - Integrar los componentes de Autoevaluación en línea y Autoevaluación Financiera y</li> <li>01.02.02 - Evaluación Docente</li> <li>02.01.01.01.01 - Secretaria tecnica Comité de Acreditación</li> <li>02.01.01.01.01 - Organización Archivo físico</li> <li>02.01.01.01.03 - Organización Archivo Digital</li> <li>02.01.01.01.04 - Atención al público</li> <li>02.01.01.02.05 - Organización de eventos y/o reuniones</li> <li>02.01.01.02.06 - Gestión presupuestal del rubro de Acreditación y Autoevaluación</li> <li>02.01.01.02.07 - Elaboración informe presupuestal del Rubro de Acreditación y Autoevaluación</li> <li>02.01.01.02.08 - Formulación del Plan de Acción</li> </ul> |    | Seleccione una<br>fecha<br>2006-01-01 O( V<br>Eliminar |
|----------------------------------------------------------------------------------------------------|----------------------------------------------------------------------------------------------------|----|--------------------------------------------------------|
| D2.01.01.02.10 - Elaboración de informes de Gestión       Eliminar         D2.01.02.01 - Servicio Asistencial Oficina de Admisiones Vicerrectoria       Eliminar         D1.01.03.01.02       Revisión Plan de Mejoramiento Institucional       Eliminar         D1.01.03.01.03       Ajustes Plan de Mejoramiento Institucional       Eliminar         D1.01.03.01.04       Aprobación Plan de Mejoramiento Institucional       Eliminar         D1.01.03.01.05       Seguimiento Plan de Mejoramiento Institucional       Eliminar         D1.01.03.01.06       Seguimiento Plan de Mejoramiento Institucional       Eliminar         D1.01.03.01.06       Socialización Plan de Mejoramiento Institucional       Eliminar                                                                     | 02.01.01.02.09 - Seguimiento al Plan de Acción                                                                                                    |    | Acción                                                 |
| D2.01.02.01-2 SerVicio Asistencial Olicina de Admisiones Viceneciona       Eliminar         D1.01.03.01.02 Revisión Plan de Mejoramiento Institucional       Eliminar         D1.01.03.01.03 Ajustes Plan de Mejoramiento Institucional       Eliminar         D1.01.03.01.04 Aprobación Plan de Mejoramiento Institucional       Eliminar         D1.01.03.01.05 Seguimiento Plan de Mejoramiento Institucional       Eliminar         D1.01.03.01.06 Socialización Plan de Mejoramiento Institucional       Eliminar         D1.01.03.01.06 Socialización Plan de Mejoramiento Institucional       Eliminar                                                                                                    | 02.01.02.02.10 - Elaboración de informes de Gestión<br>02.01.02.01 - Servicio Acistancial Oficina de Administració Vicerrectoria                                                                                                    |    | Eliminar                                               |
| 01.01.03.01.02     Revisión Plan de Mejoramiento Institucional     Eliminar       01.01.03.01.03     Ajustes Plan de Mejoramiento Institucional     Eliminar       01.01.03.01.04     Aprobación Plan de Mejoramiento Institucional     Eliminar       01.01.03.01.04     Seguimiento Plan de Mejoramiento Institucional     Eliminar       01.01.03.01.06     Seguimiento Plan de Mejoramiento Institucional     Eliminar       01.01.03.01.06     Socialización Plan de Mejoramiento Institucional     Eliminar                                                                                                    | 02.01.02.01 - Servicio Asistencial Olicina de Admisiones viceneciona                                                                                                    | Υ. | Eliminar                                               |
| 01.01.03.01.03     Ajustes Plan de Mejoramiento Institucional     Eliminar       01.01.03.01.04     Aprobación Plan de Mejoramiento Institucional     Eliminar       01.01.03.01.06     Seguimiento Plan de Mejoramiento Institucional     Eliminar       01.01.03.01.06     Socialización Plan de Mejoramiento Institucional     Eliminar                                                                                                    | 01.01.03.01.02 Revisión Plan de Mejoramiento Institucional                                                                                                    |    | Eliminar                                               |
| D1.01.03.01.04         Aprobación Plan de Mejoramiento Institucional         Eliminar           D1.01.03.01.05         Seguimiento Plan de Mejoramiento Institucional         Eliminar           D1.01.03.01.06         Socialización Plan de Mejoramiento Institucional         Eliminar                                                                                                    | 01.01.03.01.03 Ajustes Plan de Mejoramiento Institucional                                                                                                    |    | Eliminar                                               |
| D1.01.03.01.05     Seguimiento Plan de Mejoramiento Institucional     Eliminar       D1.01.03.01.08     Socialización Plan de Mejoramiento Institucional     Eliminar                                                                                                    | 01.01.03.01.04 Aprobación Plan de Mejoramiento Institucional                                                                                                    |    | Eliminar                                               |
| D1.D1.D3.D1.D6 Socialización Plan de Mejoramiento Institucional Eliminar                                                                                                    | 01.01.03.01.05 Seguimiento Plan de Mejoramiento Institucional                                                                                                    |    | Eliminar                                               |
|                                                                                                    | 01.01.03.01.06 Socialización Plan de Mejoramiento Institucional                                                                                                    |    | Eliminar                                               |
| U1.U1.U3.U1.U7 Capacitacion Plan de Mejoarmiento Institucional Eliminar                                                                                                    | 01.01.03.01.07 Capacitación Plan de Mejoarmiento Institucional                                                                                                    |    | Eliminar                                               |

Seleccione una actividad y luego oprima el botón <u>Agregar</u>, y luego el botón <u>Guardar Nuevo</u> el sistema guardara la actividad en el grupo y mostrara la lista con la nueva actividad registrada.

| Seleccione la Actividad a Agregar al Grupo |                                     |                          | Seleccione una<br>fecha |
|--------------------------------------------|-------------------------------------|--------------------------|-------------------------|
| 01.01.01.01 - Participación Activa Comi    | te de Acreditación y Autoevaluación | *                        | 2006-01-01 0( 🛩         |
| Agregar Agregar Todos                      | Eliminar Todos Guardar              | r Cambios 📄 🗍 Guardar Nu | evo Eliminar            |

Si desea agregar todas las actividades, oprima el Botón <u>Agregar Todos</u>, se guardaran todas las actividades y se verán el tabla de actividades del grupo.

#### 2.2.3.5.4. Eliminar Actividades de un grupo.

Para eliminar una Activada especifica en un grupo, seleccione la actividad y la opción <u>Eliminar</u> en la parte de <u>Acción</u> en la tabla de actividades del grupo y presione el botón <u>Guardar Cambios</u>. Para eliminar todas las Actividades simplemente oprima el botón Eliminar todos y luego <u>Guardar</u> <u>Cambios</u>.

\* <u>Nota:</u> las opciones de Activa, Inactivar o Eliminar grupos de actividades, se realizan en la misma forma de una actividad, como se indica en este manual.

#### 2.2.4. Administrar Productos y/o Servicios

La Administración de los productos en responsabilidad del Administrador de la organización. Para poder administrar los productos, en el menú principal el administrador entra al modulo <u>Parámetros Generales</u>, aparecerá otro menú y el administrador presiona el icono de <u>Productos y</u> <u>Servicios</u>. O desde el barra de herramienta en parámetros y productos.

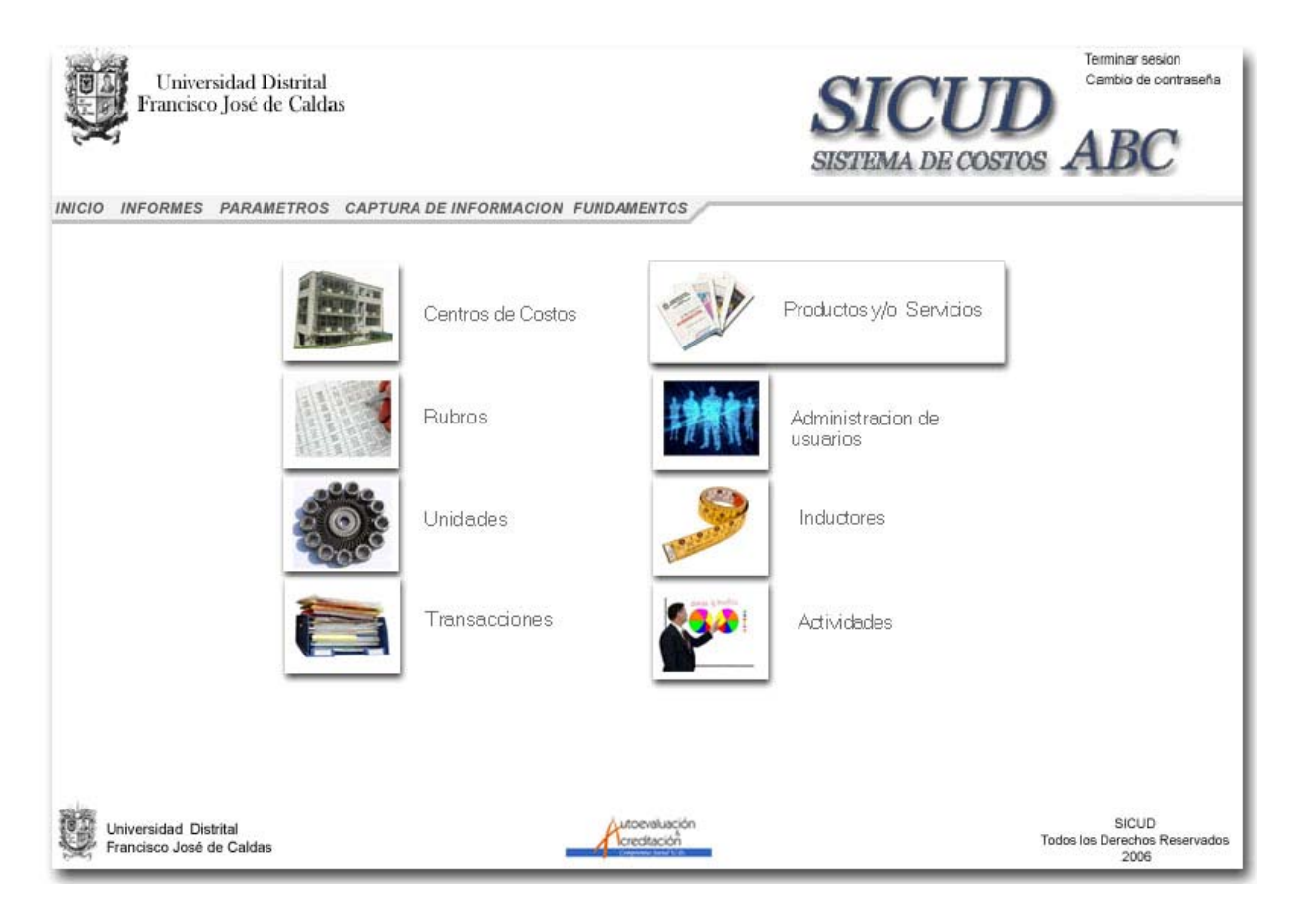

Al ingresar al parámetro de productos se visualizara una lista con los productos que están registrados en el sistema.

|                | Universidad Distrital<br>Francisco José de Caldas                                          |       | SIC<br>SISTEMA I | Cambio de contraseña<br>Cambio de contraseña<br>DE COSTOS ABC       |
|----------------|--------------------------------------------------------------------------------------------|-------|------------------|---------------------------------------------------------------------|
| Admir<br>Produ | ormes parametros captura de informacion fundamento<br>uistrar<br>ctos                      | os    |                  | Agregar Nuevo<br>Listar Activos<br>Listar Inactivos<br>Listar Todos |
| Codigo         | Nombre                                                                                     | Nivel | Estado           | Acción                                                              |
| 00             | PRODUCTOS DE LA UNIVERSIDAD DISTRITAL                                                      | Padre | Activo           | Modificar Inactivar Eliminar                                        |
| 01             | PRODUCTOS ACREDITACIÓN Y AUTOEVALUACION                                                    | Padre | Activo           | Modificar Inactivar Eliminar                                        |
| 01.01          | DOCUMENTO REGISTRO CALIFICADO                                                              | Padre | Activo           | Modificar Inactivar Eliminar                                        |
| 01.01.01       | FACULTAD DE CIENCIAS Y EDUCACIÓN                                                           | Padre | Activo           | Modificar Inactivar Eliminar                                        |
| 01.01.01.01    | Documento Registro Calificado Lic, en Educación Básica con<br>Énfasis en Ciencias Sociales | Hijo  | Inactivo         | Modificar Activar Eliminar                                          |
| 01.01.01.02    | Documento Registro Calificado Lic, en Educación Básica con<br>Énfasis en Inglés            | Hijo  | Activo           | Modificar Inactivar Eliminar                                        |

# 2.2.4.1. Agregar Productos y/o Servicios.

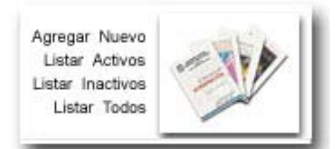

Para agregar un producto o servicio seleccione la opción Agregar nuevo.

sistema mostrara El un formulario para ingresar datos como código, nivel, nombre, descripción, si tiene producto padre y fecha de activación, al ingresar los datos si quiere ingresar otro producto oprima Agregar y Limpiar. Para ingresar solo ese producto oprima Agregar y Guardar. Si quiere cambiar los datos ingresados antes de guardar oprima limpiar o si no quiere guardar la activada oprima cerrar. Cuando se cierra el formulario de ingresos el sistema lo enviara a la lista de Productos.

| 🗿 Agregar Pro           | ducto - Microsoft Internet Explorer |               |
|-------------------------|-------------------------------------|---------------|
| Agregar<br>Product      | 0                                   | -             |
| Codigo:                 | Nivel:                              | Padre 💌       |
| Nombre:                 |                                     | Padre<br>Hijo |
| Descripción:            | Descripción del Producto            | < >           |
| Producto<br>Padre:      | Ninguno                             | ~             |
| Fecha de<br>Activación: | 0000-00-00 00:00:00                 |               |
| Limpiar                 | Agregar y Limpiar Agregar y Cer     | rar Cerrar    |

# 2.2.4.2. Modificar Productos y/o servicios.

En la parte de acción de la lista de Productos, selecciona el producto o servicio y da click en el vinculo modificar.

| 🕙 Modificar Pr      | oducto - Microsoft Internet Explorer |           |
|---------------------|--------------------------------------|-----------|
| Modifica<br>Product | 9 <i>1</i><br>0                      |           |
| Codigo:             | 00 Nivel                             | : Padre 💌 |
| Nombre:             | PRODUCTOS DE LA UNIVERSIDAD DISTRI   | ITAL      |
| Descripción:        | PRODUCTOS DE LA UNIVERSIDAD DISTR    | ITAL      |
| Actividad<br>Padre: | Ninguno                              | ~         |
|                     | Guardar Cambios Cerrar               |           |

El sistema mostrara un formulario con los datos del producto o servicio, el administrador edita los datos y para guardar los cambios oprime el botón guardar cambios, o si no quiere modificar los datos oprime el botón Cerrar, al cerrarse el formulario el sistema mostrara el producto actividad en una lista con los nuevos datos.

# 2.2.4.3. Inactivar o Activar un Producto.

En la parte de acción de la lista de Productos, se selecciona el producto y el vínculo Activa o Inactivar según sea la opción y lo que se quiera hacer, el sistema mostrara un formato para cada acción con el nombre del producto y un campo de facha para indicar cuando el sistema deberá activa o inactivar el producto.

| Activa                              | r                                                                        |
|-------------------------------------|--------------------------------------------------------------------------|
| Produ                               | oto                                                                      |
| Actividad:                          |                                                                          |
| 01.01.01.0<br>Educación<br>Sociales | -Documento Registro Calificado Lic. er<br>Básica con Énfasis en Ciencias |
| Fecha de                            | 0000-00-00 00:00:00                                                      |

| 🗿 Activar Producto - Microsoft Inter 📃 🕻               |   |
|--------------------------------------------------------|---|
| Inactivar<br>Producto                                  |   |
| Actividad:<br>00-PRODUCTOS DE LA UNIVERSIDAD DISTRITAL | _ |
| Fecha de<br>Activación: 0000-00-00 00:00:00            |   |
| Aceptar Cancelar                                       |   |
|                                                        |   |

#### 2.2.4.4. Eliminar un Producto.

En la parte de acción de la lista de Productos, se selecciona el Producto y se escoge el vínculo <u>Eliminar</u>, el sistema mostrara un mensaje para comprobar la eliminación del Producto o servicio, si se acepta el mensaje, el registro del producto será borrado del sistema, pero si se cancela no se borrara ningún registro.

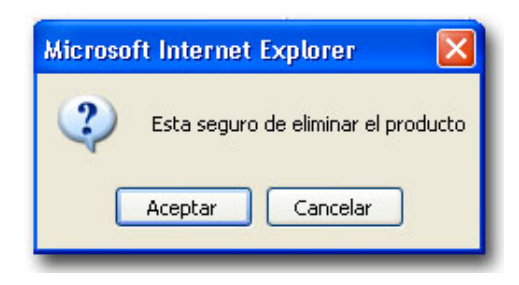

### 2.2.5. Administrar Inductores.

La Administración de los productos en responsabilidad del Administrador de la organización. Para poder administrar los productos, en el menú principal el administrador entra al modulo <u>Parámetros Generales</u>, aparecerá otro menú y el administrador presiona el icono de <u>Productos y</u> <u>Servicios</u>. O desde el barra de herramienta en parámetros y productos.

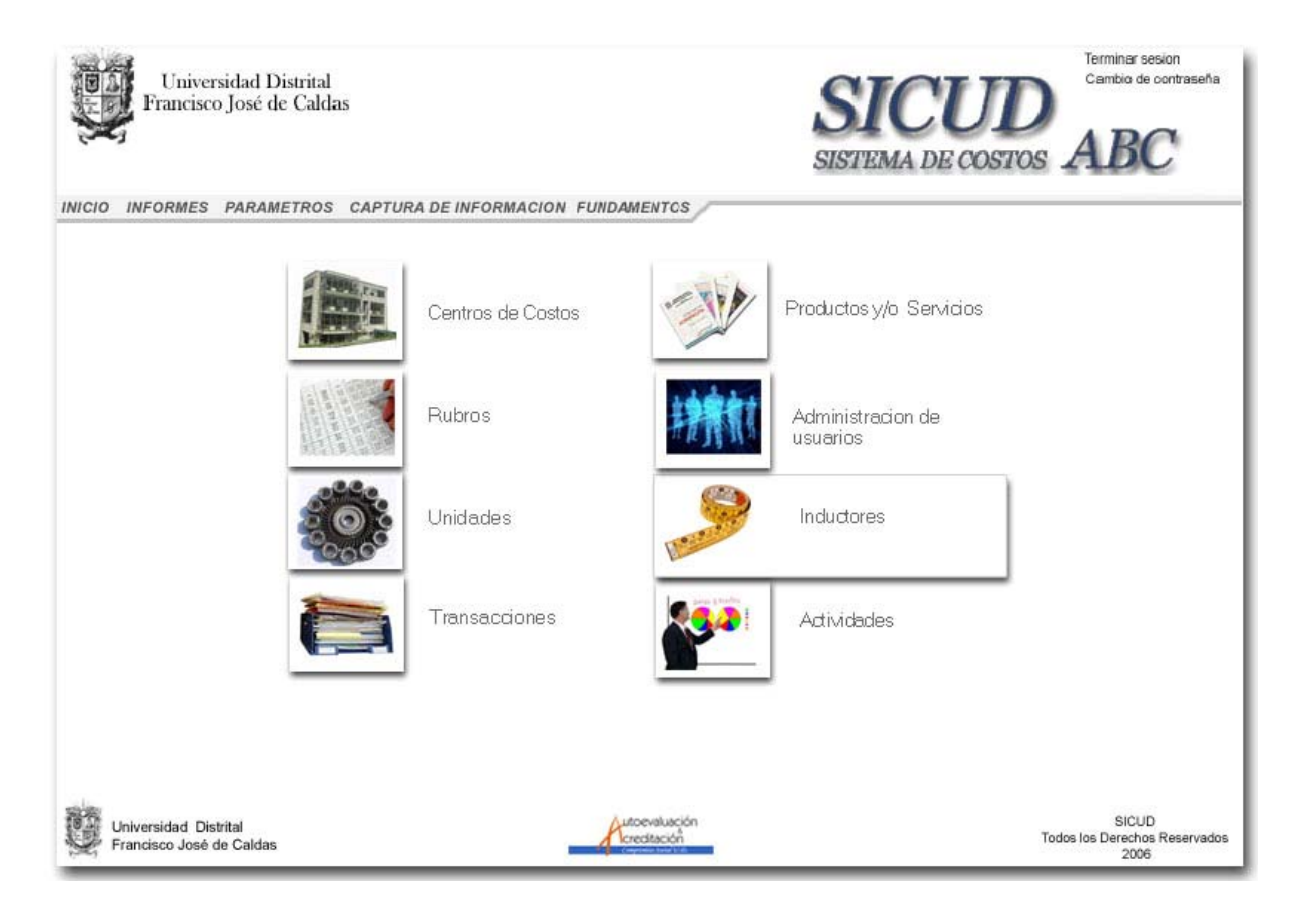

Al ingresar al parámetro de inductores se visualizara una lista con los Inductores que están registrados en el sistema.

| Administrar<br>Inductores |                                                                    |                                                  | Agregar Nuevo      |  |
|---------------------------|--------------------------------------------------------------------|--------------------------------------------------|--------------------|--|
| Codigo                    | Nombre                                                             | Descripción                                      | Acción             |  |
| 1                         | Dedicación Nº horas /<br>semanales a actvidades de<br>Acreditación | Dedicación semanal a actividades de Acreditación | Modificar Eliminar |  |
| 2                         | Nª Asistentes<br>Evento/Seminario                                  | N° Asistentes Seminario                          | Modificar Eliminar |  |
| 3                         | Nivel de Actividad del<br>Producto                                 | Nivel de Actividad del Producto                  | Modificar Eliminar |  |

### 2.2.5.1. Agregar Inductores.

Para agregar un producto o servicio seleccione la opción Agregar nuevo junto al icono.

| 🕘 Agregar Inductor - | Microsoft Internet Explorer |     |
|----------------------|-----------------------------|-----|
| Agregar<br>Inductor  | 1 Martin Carlos             | >   |
| Nombre:              |                             |     |
| Descripción:         |                             | < > |
| Agreg                | ar y Cerrar Cerrar          |     |

El sistema mostrara un formulario para ingresar datos como código y descripción del inductor, Oprima el botón <u>Agregar y Cerrar</u>. Si no quiere guardar el inductor oprima <u>cerrar</u>. Cuando se cierra el formulario, el sistema lo enviara a la lista de Inductores.

### 2.2.5.2. Modificar Inductores.

En la parte de acción de la lista de Inductores, selecciona el Inductor y da click en el vinculo modificar.

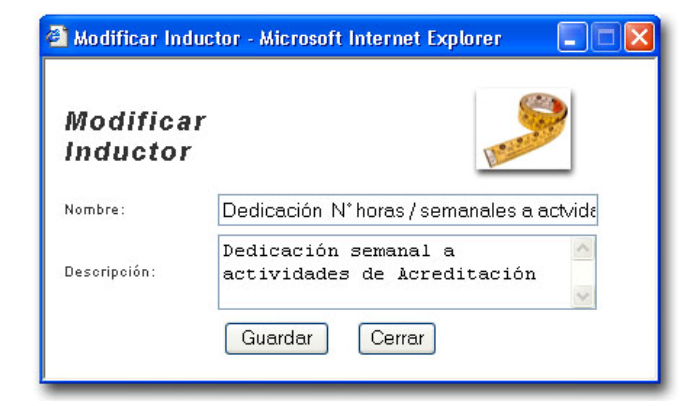

El sistema mostrara un formulario con los datos del Inductor, el administrador edita los datos y para guardar los cambios oprime el botón guardar cambios, o si no quiere modificar los datos oprime el botón Cerrar, al cerrarse el formulario el sistema mostrara el inductor en una lista con los nuevos datos.

### 2.2.5.3. Eliminar Inductores.

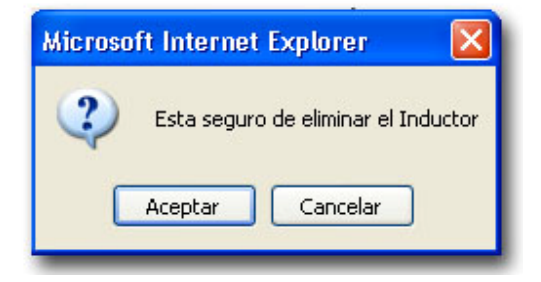

En la parte de acción de la lista de Inductores, selecciona el Inductor y da click en el vinculo Eliminar, el sistema muestra un mensaje reiterando la eliminación del inductor, si el administrador lo acepta el sistema borra el registro del inductor, pero si lo cancela no se elimina el inductor y el sistema vuelve a la lista de inductores.

#### 2.2.6. Administrar Centros de Costos.

Para la administración de los Centros de costos el Administrador de la organización ingresa al menú principal y entra al modulo <u>Parámetros Generales</u>, aparecerá otro menú y el administrador presiona el icono de <u>Centros de Costos</u> o desde el barra de herramienta en parámetros y centros de costos.

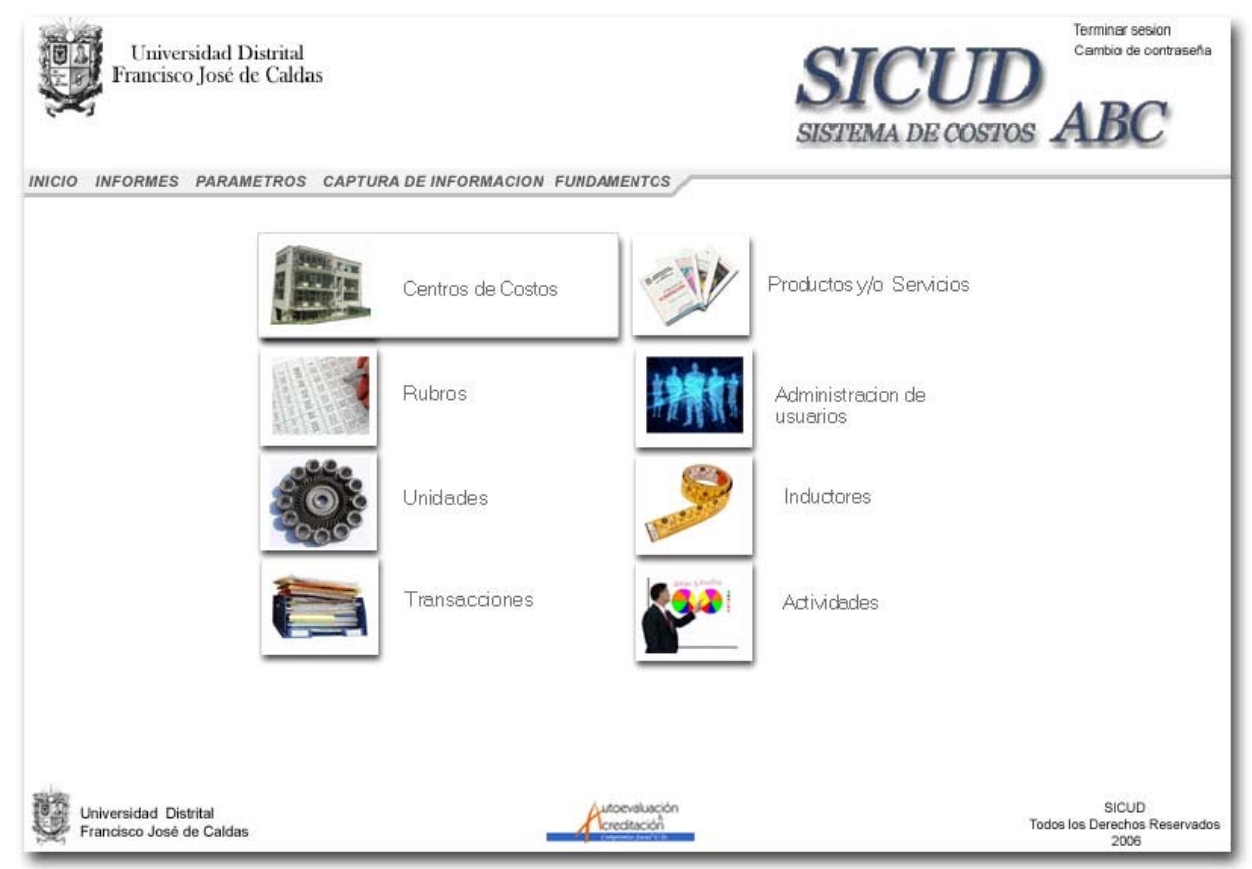

Al ingresar al parámetro se visualizara una lista con los Centros de costos que están registrados en el sistema.

| Adm<br>Cent | inistrar<br>ros de Costos                                                          |            | 27            |           | Agregar Nuevo<br>Listar Activos<br>Listar Inactivos<br>Listar Todos |
|-------------|------------------------------------------------------------------------------------|------------|---------------|-----------|---------------------------------------------------------------------|
| Codigo      | Nombre                                                                             | Inductores | Actividades   | Productos | Acción                                                              |
| 00          | UNIVERSIDAD DISTRITAL                                                              |            |               |           | Modificar Inactivar Eliminar                                        |
| 01          | ORGANOS DE DIRECCIÓN ACADEMICOS Y<br>ADMINISTRATIVOS                               |            |               |           | Modificar Inactivar Eliminar                                        |
| 01.01       | GRUPO FUNCIONAL DE VICERRECTORIA                                                   | 1 10       |               |           | Modificar Inactivar Eliminar                                        |
| 01.01.01    | Coordinación General de Acreditación y<br>Autoevaluación                           | 1          | Arbol Grupos  | Arbol     | Modificar Inactivar Eliminar                                        |
| 01.01.02    | Vicerrectoria                                                                      | Definir    | Arbol Definir | Definir   | Modificar Inactivar Eliminar                                        |
| 01.01.03    | Evaluación Docente                                                                 | Definir    | Arbol Definir | Definir   | Modificar Inactivar Eliminar                                        |
| 02          | FACULTAD DE CIENCIAS Y EDUCACIÓN                                                   |            |               |           | Modificar Inactivar Eliminar                                        |
| 02.01       | ÓRGANOS DE DIRECCIÓN Y PLANEACIÓN<br>ACADÉMICA FACULTAD DE CIENCIAS Y<br>EDUCACIÓN |            |               |           | Modificar Inactivar Eliminar                                        |
| 02.01.01    | Coordinación de Acreditación Facultad de Ciencias y<br>Educación                   | 1          | Arbol Grupos  | Arbol     | Modificar Inactivar Eliminar                                        |
| 02.02       | PROYECTOS CURRICULARES DE PREGRADO<br>FACULTAD DE CIENCIAS Y EDUCACIÓN             |            |               |           | Modificar Inactivar Eliminar                                        |
| 02.02.01    | Lic. en Educación Básica con Énfasis en Matemáticas                                | Definir    | Arbol Grupos  | Arbol     | Modificar Inactivar Eliminar                                        |

### 2.2.6.1. Agregar Centros de costos.

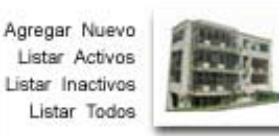

Para agregar un nuevo centro de costos, seleccione la opción <u>Agregar nuevo</u> junto al icono.

El sistema mostrara un formulario para ingresar datos como código, nombre, centro de costo padre, nivel y fecha en que se activara el centro. Diligencie el

formulario y oprima el botón Agregar y Limpiar, si quiere ingresar otro centro de costos, para ingresar solo ese centro oprima Agregar y Guardar, si quiere cambiar los datos ingresados antes de guardar oprima limpiar o si no quiere guardar el centro de costos oprima cerrar. Cuando se cierra el formulario el sistema lo enviara a la lista de Centros de costos.

| 🕘 Agregar      | Centro de Costos - Microsoft Internet Explorer   |   |
|----------------|--------------------------------------------------|---|
| Agreg          | gar Centro de Costos                             |   |
| Codigo:        |                                                  |   |
| Nombre:        |                                                  |   |
| C.C.<br>Padre: | Ninguno                                          | ~ |
| Nivel:         | Padre Y Fecha de 0000-00-00 00:00:00 Activación: |   |
|                | impiar Agregar y Limpiar Agregar y Cerrar Cerrar |   |

### 2.2.6.2. Modificar Centros de costos.

En la parte de acción de la lista, seleccione el centro de costos y de click en el vinculo modificar.

| Modificar Centro de Costos - Microsoft Internet Explorer      |   |
|---------------------------------------------------------------|---|
| Modificar Centro de Costos                                    |   |
| Codigo: 01.01.01                                              |   |
| Nombre: Coordinación General de Acreditación y Autoevaluación |   |
| C.C.<br>Padre: 01.01-GRUPO FUNCIONAL DE VICERRECTORIA         | × |
| Nivel: Componente 🗸                                           |   |
| Guardar Cambios Cerrar                                        |   |

El sistema mostrara un formulario con los datos del Centro de costo, el administrador edita los datos y para guardar los cambios oprime el botón Guardar cambios, o si no quiere modificar los datos oprime el botón Cerrar, al cerrarse el formulario el sistema mostrara el Centro de costos en una lista con los nuevos datos.

#### 2.2.6.3. Eliminar Centros de costos.

En la parte de acción de la lista, seleccione el Centro de Costos y de click en el vinculo Eliminar, el sistema muestra un mensaje reiterando la eliminación del Centro de costos, si el administrador lo acepta el sistema borra el registro del Centro de costos, pero si lo cancela el registro no será borrado.

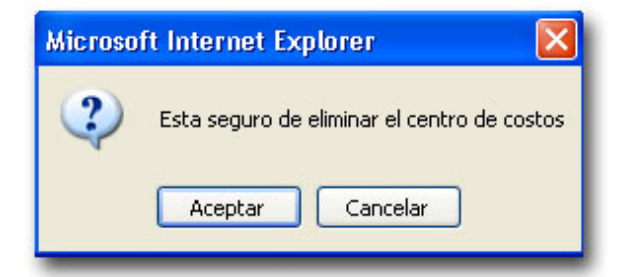

#### 2.2.6.4. Inactivar o Activar un Centro de costos.

En la parte de acción de la lista, se selecciona el Centro de costos y el vínculo Activa o Inactivar según sea la opción, el sistema mostrara un formato para cada acción con el nombre del Centro de costos y un campo de facha para indicar cuando el sistema deberá activa o inactivar el Centro de costos.

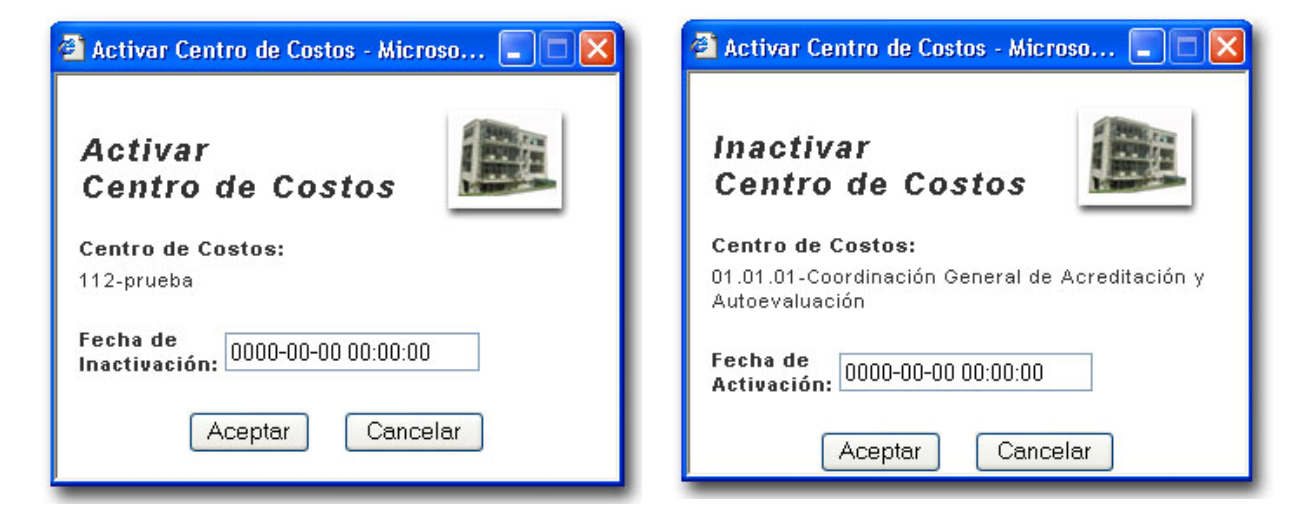

### 2.2.6.5. Definir Árbol de Actividades por Centro de Costos.

Para definir el árbol de actividades el administrador selecciona el Centro de Costos y en la columna de <u>Actividades</u> da Click en el vínculo de <u>Árbol</u> para centros de costos antiguos o el vinculo <u>Definir</u> Izquierdo, para nuevos centros de costos.

| Adm<br>Cent | informes parametros captura de inform<br>inistrar<br>ros de Costos | ACION FUNDAMENTO | 25                     |           | Agregar Nuevo<br>Listar Activos<br>Listar Inactivos<br>Listar Todos |
|-------------|--------------------------------------------------------------------|------------------|------------------------|-----------|---------------------------------------------------------------------|
| Codigo      | Nombre                                                             | Inductores       | Actividades            | Productos | Acción                                                              |
| 00          | UNIVERSIDAD DISTRITAL                                              |                  |                        |           | Modificar Inactivar Eliminar                                        |
| 0012        | prueba                                                             | Definir          | <u>Definir</u> Definir | Definir   | Modificar Inactivar Eliminar                                        |
| 0.1         | ORGANOS DE DIRECCIÓN ACADEMICOS Y<br>ADMINISTRATIVOS               |                  |                        |           | Modificar Inactivar Eliminar                                        |

El sistema mostrara un formulario con los árboles que estén relacionados con el centro de costos, una lista desplegable de los grupos de actividades creadas en el parámetro de Actividades.

# 2.2.6.5.1. Agregar Árbol de Actividades.

El administrador selecciona el árbol del menú desplegable ubicado arriba de la lista de árboles, oprime el botón agregar y el sistema agrega a la lista el nuevo árbol, luego oprima el botón <u>Guardar Nuevo</u>, el sistema guardara el registro del nuevo árbol. Oprima el botón <u>Agregar Todos</u> para relacionar todos los árboles de actividades con el centro de costos.

| Centros           | <b>de Costos</b><br>Actividad a Agregar al Centro de costos    |          |           | Seleccione una |
|-------------------|----------------------------------------------------------------|----------|-----------|----------------|
| 01.01.01.01       | - Participación Activa Comite de Acreditación y Autoevaluación |          | ~         | 0000-00-00     |
| Agregar           | Agregar Todos Eliminar Todos Guardar Cambios                   | Guarda   | ar Nuevo  | Eliminar       |
| Centro de         | Costos: 0012 - prueba                                          |          |           | Trenz-         |
| Codigo            | Nombre                                                         | Inductor | Productos | Acción         |
| 00                | ACTIVIDADES UNIVERSIDAD DISTRITAL                              |          |           |                |
| 01                | GESTIÓN ACADÉMICA                                              | 1        | 1         | 101            |
|                   | ACREDITACIÓN Y AUTOEVALUACIÓN INSTITUCIONAL                    |          |           |                |
| 01.01             |                                                                |          | [         |                |
| 01.01<br>01.01.01 | DIRECCIONAMIENTO DEL PROCESO DE ACREDITACIÓN Y AUTOEVALUACIÓN  |          |           |                |

### 2.2.6.5.2. Eliminar Árbol de Actividades de un centro de costo.

El administrador selecciona el árbol de la lista y da click en el vinculo <u>Eliminar</u>, el sistema borra de la lista el árbol, luego oprima el botón <u>Guardar Cambios</u> y el sistema borrara el árbol del centro de costos. Oprima el botón <u>Eliminar Todos</u> y <u>Guardar Cambios</u> para borrar todos los árboles.

### 2.2.6.6. Definir Grupo de Actividades por Centro de Costos.

Para definir el grupo de actividades el administrador selecciona el Centro de Costos y en la columna de <u>Actividades</u> da Click en el vínculo de <u>Grupos</u> para centros de costos antiguos o el vinculo <u>Definir</u> derecho, para nuevos centros de costos.

| Codigo   | Nombre                                                   | Inductores | Actividades          | Productos | Acción                       |
|----------|----------------------------------------------------------|------------|----------------------|-----------|------------------------------|
| 00       | UNIVERSIDAD DISTRITAL                                    |            |                      |           | Modificar Inactivar Eliminar |
| 0012     | prueba                                                   | Definir    | Definir Definir      | Definir   | Modificar Inactivar Eliminar |
| 01       | ORGANOS DE DIRECCIÓN ACADEMICOS Y<br>ADMINISTRATIVOS     |            |                      |           | Modificar Inactivar Eliminar |
| 01.01    | GRUPO FUNCIONAL DE VICERRECTORIA                         |            |                      |           | Modificar Inactivar Eliminar |
| 01.01.01 | Coordinación General de Acreditación y<br>Autoevaluación | 1          | Arbol Grupos         | Arbol     | Modificar Inactivar Eliminar |
| 01.01.02 | Vicerrectoria                                            | Definir    | Arbol <u>Definir</u> | Definir   | Modificar Inactivar Eliminar |
| 01.01.03 | Evaluación Docente                                       | Definir    | Arbol Definir        | Definir   | Modificar Inactivar Eliminar |
| 02       | FACULTAD DE CIENCIAS Y EDUCACIÓN                         |            |                      |           | Modificar Inactivar Eliminar |

El sistema mostrara un formulario con los grupos Actividades que estén relacionadas con el centro de costos, una lista desplegable de los grupos de actividades creadas en el parámetro de Actividades.

| Activido<br>Centros | ades por<br>de Costos                                           |               |                         |
|---------------------|-----------------------------------------------------------------|---------------|-------------------------|
| Seleccione la       | Actividad a Agregar al Centro de costos                         |               | Seleccione una<br>fecha |
| 10 - Proces         | o Plan de Mejoramiento Institucional                            | ~             | 0000-00-00 💉            |
| Agregar             | Agregar Todos Eliminar Todos Guardar Cambios                    | Guardar Nue∨o | Eliminar                |
| Centro de           | Costos: 0012 - prueba                                           |               |                         |
| Codigo              | Nombre                                                          | Detalles      | Acción                  |
| 1                   | Asistencia Adiminstrativa Coordinación de Acreditación Facultad | Detalles      | Eliminar                |
| æ:                  | Proceso Documento Registro Calificado                           | Detalles      | Eliminar                |

# 2.2.6.6.1. Agregar Grupo de Actividades.

El administrador selecciona el grupo de actividades del menú desplegable ubicado arriba de la lista de árboles, oprime el botón agregar y el sistema agrega a la lista el nuevo grupo, luego oprima el botón <u>Guardar Nuevo</u>, el sistema guardara el registro del nuevo grupo al centro de costos. Oprima el botón <u>Agregar Todos</u> para relacionar todos los Grupos de actividades con el centro de costos.

### 2.2.6.6.2. Eliminar Grupo de Actividades de un centro de costo.

El administrador selecciona el árbol de la lista y da click en el vinculo <u>Eliminar</u>, el sistema borra de la lista el árbol, luego oprima el botón <u>Guardar Cambios</u> y el sistema borrara el grupo del centro de costos. Oprima el botón <u>Eliminar Todos</u> y <u>Guardar Cambios</u> para borrar todos los grupos de actividades.

#### 2.2.6.6.3. Ver Actividades de un grupo.

En la lista de grupos el administrador selecciona el grupo de actividades y el vinculo Detalles, el sistema mostrara la lista de actividades que pertenecen a ese grupo.

| ductor |
|--------|
| 20     |
| 10     |
| 10     |
| 4      |
| 10     |
|        |

# 2.2.6.7. Definir valor del inductor para cada una de las Actividades de un Centro de Costos

Para definir el valor del inductor el administrador selecciona el centro de costos y en la columna <u>Inductores</u> da click en el vínculo <u>Definir</u>.

| Adm<br>Cent | inistrar<br>ros de Costos                                |            |                 |           | Agregar Nuevo<br>Listar Activos<br>Listar Inactivos<br>Listar Todos |
|-------------|----------------------------------------------------------|------------|-----------------|-----------|---------------------------------------------------------------------|
| Codigo      | Nombre                                                   | Inductores | Actividades     | Productos | Acción                                                              |
| 00          | UNIVERSIDAD DISTRITAL                                    |            |                 |           | Modificar Inactivar Eliminar                                        |
| 0012        | prueba                                                   | Definir    | Definir Definir | Definir   | Modificar Inactivar Eliminar                                        |
| 01          | ORGANOS DE DIRECCIÓN ACADEMICOS Y<br>ADMINISTRATIVOS     |            |                 |           | Modificar Inactivar Eliminar                                        |
| 01.01       | GRUPO FUNCIONAL DE VICERRECTORIA                         |            |                 |           | Modificar Inactivar Eliminar                                        |
| 01.01.01    | Coordinación General de Acreditación y<br>Autoevaluación | 1          | Arbol Grupos    | Arbol     | Modificar Inactivar Eliminar                                        |
| 01.01.02    | Vicerrectoria                                            | Definir    | Arbol Definir   | Definir   | Modificar Inactivar Eliminar                                        |
| 01.01.03    | Evaluación Docente                                       | Definir    | Arbol Definir   | Definir   | Modificar Inactivar Eliminar                                        |

El sistema mostrara en una pantalla con una tabla con la lista de inductores relacionados con el centro de costos.

#### 2.2.6.7.1. Agregar Novedad Inductor a un centro de costos.

Haga click en el vínculo <u>Agregar Novedad</u> que esta junto al icono de centro de costos, el sistema mostrara un formulario con un menú desplegable con los inductores registrados, una fecha de novedad y el valor del inductor, el administrador diligencia el formulario y oprime Aceptar para guardar el valor del inductor.

|                         | Agrega<br>Noved       | ar<br>ad Inductor        |                                |           | Terminar sesion<br>Cambio de contraseña |
|-------------------------|-----------------------|--------------------------|--------------------------------|-----------|-----------------------------------------|
| Franci                  | Centro de<br>Costos:  | 01.01.02-Vicerrectoria   |                                | 1         | ABC                                     |
| INICIO INFORME          | Inductor:<br>Fecha de | Dedicación N° horas / se | emanales a actvidades de Acred | itación 💌 | 5 1100                                  |
| Novedades<br>Inductores | la<br>Novedad:        | 0000-00-00 00:00:00      | Valor:                         | Agre      | gar Novedad                             |
| Centro de Cost          | os: 01.01.02 ·        | - Vicerrectoria          |                                |           |                                         |
| Codigo                  | No                    | mbre Inductor            | Fecha Novedad                  | Valor     | Acción                                  |

### 2.2.6.7.2. Modificar Valor del Inductor de un centro de costos.

En al lista de inductores del centro de costos haga click en el vínculo <u>Modificar</u> del inductor seleccionado, el sistema mostrara un formulario con los datos del inductor, el administrador modifica el valor y oprime el botón <u>Aceptar</u> para guardar el cambio.

| NICIO INFO              | RMES | Modificar Novedad                                                                                          | Inductor                                                                                         | TOS ABC              |
|-------------------------|------|----------------------------------------------------------------------------------------------------|--------------------------------------------------------------------------------------------------|----------------------|
| Novedades<br>Inductores |      | Centro de Costos: <sup>02.01.01-</sup><br>y Educac<br>Inductor: 2-N° Asis<br>Fecha de la Novedad: 2006-06- | -Coordinación de Acreditación Facultad de Cien<br>ión<br>stentes Evento/Seminario<br>21 00:00:00 | cias Agregar Novedad |
|                         |      | Valor: 1                                                                                                   |                                                                                                  | Acción               |
| oodigo                  | Nº A |                                                                                                    |                                                                                                  | Modificar Eliminar   |
|                         | Nº A |                                                                                                    | Cancolar                                                                                         | Modificar Eliminar   |
|                         | Nº A |                                                                                                    |                                                                                                  | Modificar Eliminar   |
|                         |      |                                                                                                    | 2000 00 01 00:00:00                                                                              | 1 Maddition Ethnics  |

2.2.6.7.3. Eliminar Inductor de un centro de costos.

En la lista de inductores del centro de costos haga click en el vínculo <u>Eliminar</u> del inductor seleccionado, el sistema mostrara un mensaje corroborando la eliminación del inductor, si se acepta el mensaje se borrara el inductor del centro de costos.

| Microso | ft Internet E | xplorer           | X     |
|---------|---------------|-------------------|-------|
| ?       | Esta seguro o | de eliminar la no | vedad |
|         | Aceptar       | Cancelar          |       |

# 2.2.6.8. Definir árbol de productos por Centro de Costos

En la lista de centros de costos, en la columna <u>Productos</u> seleccione el vinculo <u>Definir</u>, del centro de costos al que quiere agregar árbol de productos.

| Adm<br>Cent | tinistrar<br>tros de Costos                          |            | _               |           | Agregar Nuevo<br>Listar Activos<br>Listar Inactivos<br>Listar Todos |             |
|-------------|------------------------------------------------------|------------|-----------------|-----------|---------------------------------------------------------------------|-------------|
| Codigo      | Nombre                                               | Inductores | Actividades     | Productos | Acció                                                               | า           |
| 00          | UNIVERSIDAD DISTRITAL                                |            |                 |           | Modificar Inactiv                                                   | ar Eliminar |
| 0012        | prueba                                               | Definir    | Definir Definir | Definir   | Modificar Inactiv                                                   | ar Eliminar |
| 01          | ORGANOS DE DIRECCIÓN ACADEMICOS Y<br>ADMINISTRATIVOS |            |                 |           | Modificar Inactiv                                                   | ar Eliminar |
| 01.01       | GRUPO FUNCIONAL DE VICERRECTORIA                     |            |                 |           | Modificar Inactiv                                                   | ar Eliminar |

El sistema muestra una pantalla con una tabla con una lista de árboles de productos relacionados al centro de costos, una lista desplegable de árboles productos registrados en el sistema.

| Product<br>Centro d | o por<br>le Costos                                         |                         |
|---------------------|------------------------------------------------------------|-------------------------|
| Seleccione el       | Producto a Agregar al Centro de costos                     | Seleccione una<br>fecha |
| 01.01.02.05         | - Documento Registro Calificado Ingeniería Eléctrica 🛛 😨   | 0000-00-00 😪            |
| Agregar             | Agregar Todos Eliminar Todos Guardar Cambios Guardar Nuevo | Eliminar                |
| Centro de l         | Costos: 0012 - prueba                                      |                         |
| Codigo              | Nombre                                                     | Acción                  |
| 00                  | PRODUCTOS DE LA UNIVERSIDAD DISTRITAL                      |                         |
| 01                  | PRODUCTOS ACREDITACIÓN Y AUTOEVALUACION                    |                         |
| 01.01               | DOCUMENTO REGISTRO CALIFICADO                              |                         |
| 01.01.02            | FACULTAD DE INGENIERÍA                                     |                         |
| 01.01.02.03         | Documento Registro Calificado Ingeniería Industrial        | Eliminar                |

#### 2.2.6.8.1. Agregar árbol de Productos a un Centro de Costos.

El administrador selecciona el Árbol de productos del menú desplegable ubicado arriba de la lista de árboles, oprime el botón agregar y el sistema agrega a la lista el nuevo Árbol, luego oprima el botón <u>Guardar Nuevo</u>, el sistema guardara el registro del nuevo Árbol de productos al centro de costos. Oprima el botón <u>Agregar Todos</u> para relacionar todos los Árboles de Productos con las actividades.

#### 2.2.6.8.2. Eliminar Árbol de Productos de un centro de costo.

El administrador selecciona el árbol de la lista y da click en el vinculo <u>Eliminar</u>, el sistema borra de la lista el árbol, luego oprima el botón <u>Guardar Cambios</u> y el sistema borrara el árbol del centro de costos. Oprima el botón <u>Eliminar Todos</u> y <u>Guardar Cambios</u> para borrar todos los árboles.

# 2.2.6.9. Definir árbol de productos para cada una de las Actividades por Centro de Costos

En la lista de centros de costos, en la columna <u>Actividades</u> seleccione el vinculo <u>Árbol</u> del centro de costos elegido.

| Adm<br>Cent | informes parametros captura de inform<br>inistrar<br>ros de Costos | ACION FUNDAMENTO | os                  |           | Agregar Nuevo<br>Listar Activos<br>Listar Inactivos<br>Listar Todos |
|-------------|--------------------------------------------------------------------|------------------|---------------------|-----------|---------------------------------------------------------------------|
| Codigo      | Nombre                                                             | Inductores       | Actividades         | Productos | Acción                                                              |
| 00          | UNIVERSIDAD DISTRITAL                                              |                  |                     |           | Modificar Inactivar Eliminar                                        |
| 0012        | prueba                                                             | Definir          | Definir Definir     | Definir   | Modificar Inactivar Eliminar                                        |
| 01          | ORGANOS DE DIRECCIÓN ACADEMICOS Y<br>ADMINISTRATIVOS               |                  |                     |           | Modificar Inactivar Eliminar                                        |
| 01.01       | GRUPO FUNCIONAL DE VICERRECTORIA                                   |                  |                     |           | Modificar Inactivar Eliminar                                        |
| 01.01.01    | Coordinación General de Acreditación y<br>Autoevaluación           | :1               | <u>Arbol</u> Grupos | Arbol     | Modificar Inactivar Eliminar                                        |

El sistema mostrara una lista con los árboles de Actividades relacionadas con el centro de costos.

| centro de   | costos. 01.01.01 - coorumación General de Acreditación y Autoevalu | acion    |           |          |
|-------------|--------------------------------------------------------------------|----------|-----------|----------|
| Codigo      | Nombre                                                             | Inductor | Productos | Acción   |
| 00          | ACTIVIDADES UNIVERSIDAD DISTRITAL                                  |          |           |          |
| 01          | GESTIÓN ACADÉMICA                                                  |          |           |          |
| 01.01       | ACREDITACIÓN Y AUTOEVALUACIÓN INSTITUCIONAL                        |          |           |          |
| 01.01.01    | DIRECCIONAMIENTO DEL PROCESO DE ACREDITACIÓN Y AUTOEVALUACIÓN      |          |           |          |
| 01.01.01.01 | Participación Activa Comite de Acreditación y Autoevaluación       | 6        | Productos | Eliminar |
| 01.01.01.02 | Capacitación docente en temas de Educación Superior                | 4        | Productos | Eliminar |

Seleccione el vinculo <u>Productos</u> de la actividad a la que se va a agregar los árboles de productos.

### 2.2.6.9.1. Agregar árbol de Productos a una Actividad.

| Product<br>por Cen | os Vs Actividades<br>tros de Costos                                       |                 |                         |
|--------------------|---------------------------------------------------------------------------|-----------------|-------------------------|
| Seleccione un:     | a fecha                                                                   |                 |                         |
| 2006-01-01         | 00:00:00                                                                  |                 |                         |
| Seleccione el      | Producto a Agregar a la Actividad                                         |                 | Seleccione una<br>fecha |
| 01.01.01.01        | - Documento Registro Calificado Lic. en Educación Básica con Énfasis en C | iencias Sociŧ ⊻ | 2006-01-01 0( 💊         |
| Agregar            | Agregar Todos Eliminar Todos Guardar Cambios                              | Guardar Nuevo   | Eliminar                |
| Centro de (        | Costos: 01.01.01 - Coordinación General de Acreditación y Autoevalua      | ión             |                         |
| Actividad: (       | 1.01.01.01 - Participación Activa Comite de Acreditación y Autoevalua     | ión             |                         |
| Codigo             | Nombre                                                                    | Inductores      | Acción                  |
| 01.05.03           | Comites de Acreditación                                                   | 1               | Eliminar                |

El sistema muestra una pantalla con una tabla con una lista de árboles de productos relacionados a la Actividad, una lista desplegable de árboles productos registrados en el sistema. Seleccione el Árbol de productos del menú desplegable, oprime el botón agregar y el sistema agrega a la lista el nuevo Árbol, luego oprima el botón <u>Guardar Nuevo</u>, el sistema guardara el nuevo Árbol de productos a la Actividad. Oprima el botón <u>Agregar Todos</u> para relacionar todos los Grupos de actividades con el centro de costos.

### 2.2.6.9.2. Eliminar Árbol de Productos de una Actividad.

El administrador selecciona el árbol de la lista y da click en el vinculo <u>Eliminar</u>, el sistema borra de la lista el árbol, luego oprima el botón <u>Guardar Cambios</u> y el sistema borrara el árbol de la Actividad. Oprima el botón <u>Eliminar Todos</u> y <u>Guardar Cambios</u> para borrar todos los árboles.

# 2.2.6.10. Definir el valor del inductor para cada una de los productos definidos para las Actividades del Centro de Costos

En la tabla de Árboles de Productos por actividad, selecciones en la columna Inductores el vínculo del árbol seleccionado.

El sistema mostrara una lista de inductores relacionados con el árbol de productos.

| Noveda<br>Product | des Inductores por<br>to Vs Actividades y Centro de Costos |                                |       | Agregar Novedad |        |
|-------------------|------------------------------------------------------------|--------------------------------|-------|-----------------|--------|
| Centro de         | Costos: 01.01.01 - Coordinación Gener                      | al de Acreditación y Autoevalu | ación |                 |        |
| Actividad: I      | 01.01.01.01 - Participación Activa Comi                    | te de Acreditación y Autoevalu | ación |                 |        |
| Producto: (       | 01.05.03 - Comites de Acreditación                         |                                |       |                 |        |
| Codigo            | Inductor                                                   | Fecha Novedad                  | Valor | Accion          | 8      |
| 3                 | Nivel de Actividad del Producto                            | 2006-01-01 00:00:00            | 1     | Modificar El    | iminar |

#### 2.2.6.10.1. Agregar inductor al árbol de Productos de una Actividad.

De click en el vinculo <u>Agregar Novedad</u>, el sistema muestra un formulario con los datos del centro de costos, Actividad y producto, el administrador debe diligenciar los campos del inductor, fecha de novedad y valor del inductor, para guardar oprima el botón Aceptar.

| Agregar Novedad Induc<br>Agregar Noved<br>por Producto<br>Actividades y<br>costos | xtor - Microsoft Internet 🔳 🗖 🗙<br>Had Inductor<br>Vs<br>Centro de          |  |  |
|-----------------------------------------------------------------------------------|-----------------------------------------------------------------------------|--|--|
| Centro de Costos:                                                                 | 01.01.01-Coordinación General de<br>Acreditación y Autoevaluación           |  |  |
| Actividad:                                                                        | 01.01.01.01-Participación Activa Comite<br>de Acreditación y Autoevaluación |  |  |
| Producto:                                                                         | 01.05.03-Comites de Acreditación                                            |  |  |
| Inductor:                                                                         | Dedicación N° horas / semanal 💌                                             |  |  |
| Fecha de la Novedad:                                                              | 0000-00-00 00:00:00                                                         |  |  |
| Valor:                                                                            |                                                                             |  |  |
| Aceptar Cancelar                                                                  |                                                                             |  |  |

| Modificar Noved<br>por Productos N<br>Actividades y C<br>costos | dad Inductor<br>/s<br>entro de                                              |
|-----------------------------------------------------------------|-----------------------------------------------------------------------------|
| Centro de Costos:                                               | 01.01.01-Coordinación General de<br>Acreditación y Autoevaluación           |
| Actividad:                                                      | 01.01.01.01-Participación Activa Comite<br>de Acreditación y Autoevaluación |
| Producto:                                                       | 01.05.03-Comites de Acreditación                                            |
| Inductor:                                                       | Nivel de Actividad del Producto                                             |
| Valor:                                                          | 1                                                                           |
| Ace                                                             | eptar Cancelar                                                              |

#### 2.2.6.10.2. Modificar valor de inductor del árbol de Productos de una Actividad.

De click en el vinculo <u>Modificar</u> de la columna acción de la tabla de inductores, el sistema muestra un formulario con los datos del centro de costos, Actividad y producto, el administrador, inductor, fecha de novedad y valor del inductor, modifique el valor del inductor y oprima el botón Aceptar para guardar los cambios.

# 2.2.6.10.3. Eliminar un inductor del árbol de Productos de una Actividad.

De la lista de inductores seleccione la opción eliminar, el sistema mostrar un mensaje de reiteración de eliminación, si acepta el mensaje se borrara el inductor de los contrario no se eliminará.

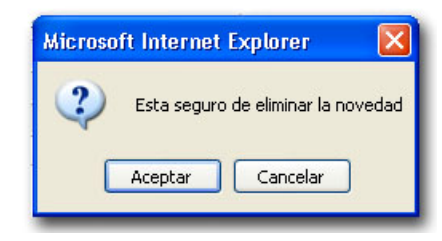

# 2.2.7. Administración de Unidades.

La administración de unidades es responsabilidad del administrador de la organización. Al ingresar al modulo de parámetros generales se visualiza otro menú, en el cual debe escoger el parámetro de unidades.

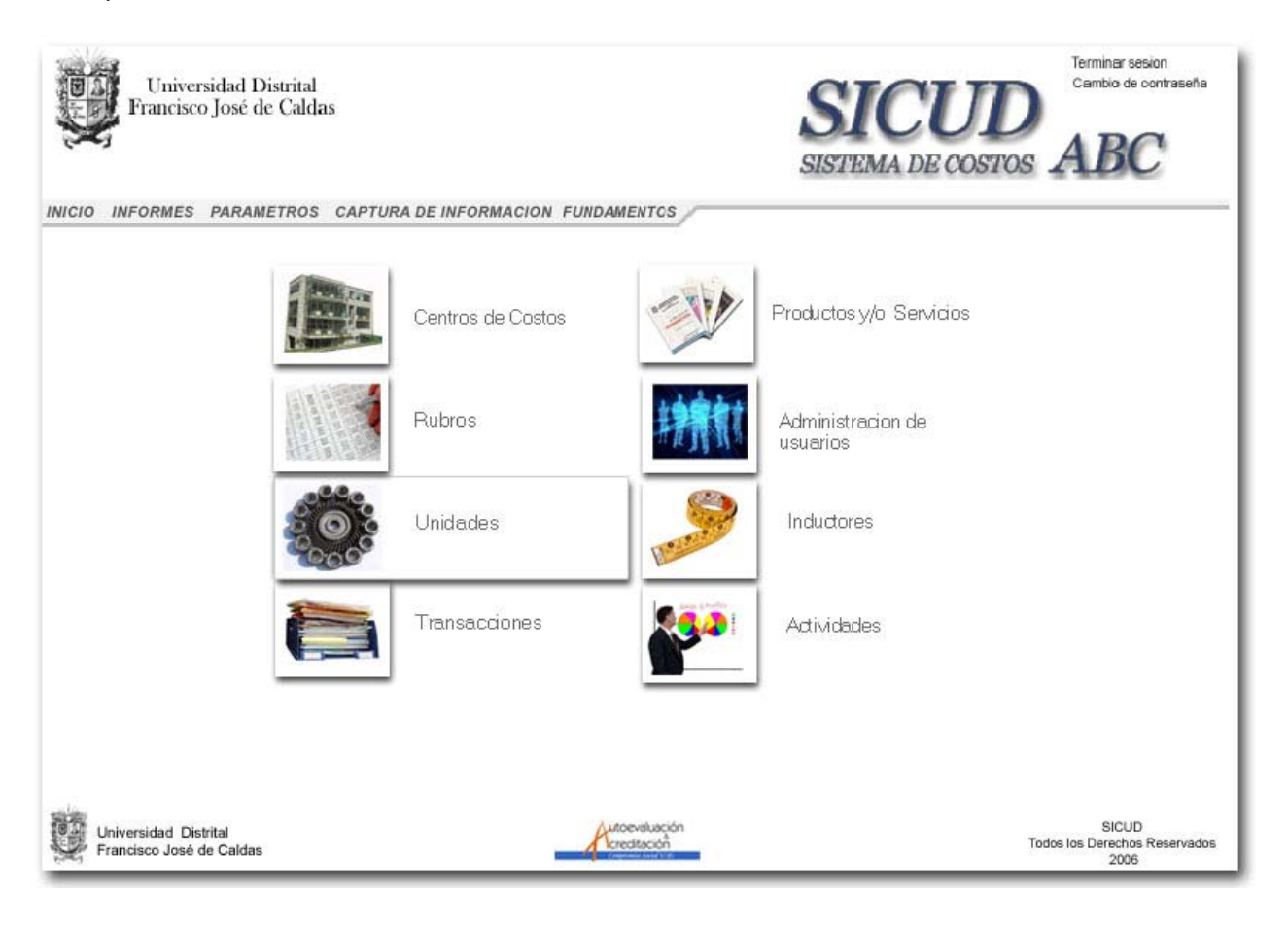

#### Al ingresar al parámetro se visualizara una lista con las unidades registradas en el sistema.

| Admin<br>Unida | ormes parametros captura de informacion fundamentos<br>istrar<br>des    |        |          | Agregar Nuevo<br>Listar Activos<br>Listar Inactivos<br>Listar Todos |
|----------------|-------------------------------------------------------------------------|--------|----------|---------------------------------------------------------------------|
| Codigo         | Nombre                                                                  | Estado | Detalles | Acción                                                              |
| 08.06.00.00    | Proyectos Curriculares Facultad de Ciencias y Educación                 | Activo | Detalles | Modificar Inactivar Eliminar                                        |
| 08.07.00.00    | Proyectos Curriculares Facultad de Ingeniería                           | Activo | Detalles | Modificar Inactivar Eliminar                                        |
| 00.00.80.80    | Proyectos Curriculares Facultad del Medio Ambiente y Recursos Naturales | Activo | Detalles | Modificar Inactivar Eliminar                                        |
| 00.00.00.00    | Proyectos Curriculares Facultad Tecnológica                             | Activo | Detalles | Modificar Inactivar Eliminar                                        |
| 08.10.00.00    | Proyectos Curriculares Academia Superior de Artes de Bogota             | Activo | Detalles | Modificar Inactivar Eliminar                                        |
| 08.11.00.00    | Proyectos Curriculares Universidad Distrital                            | Activo | Detalles | Modificar Inactivar Eliminar                                        |
| 8.24.00.00     | Proyectos Curriculares de Especializaciones y Maestrías                 | Activo | Detalles | Modificar Inactivar Eliminar                                        |
| 8.25.00.00     | Proyectos Curriculares de Pregrado                                      | Activo | Detalles | Modificar Inactivar Eliminar                                        |
| 08.26.00.00    | Coordinaciones Acreditacion                                             | Activo | Detalles | Modificar Inactivar Eliminar                                        |

# 2.2.7.1. Agregar una Unidad.

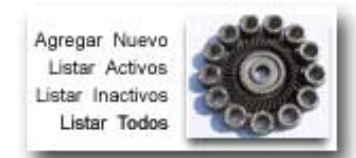

Seleccione el vinculo <u>Agregar</u> <u>Nuevo</u>, el sistema mostrara un formulario con los campos código, nombre y fecha de activación de la unidad, diligencie los datos y oprima el

| 🖹 Agregar Unidad - Microsoft Internet Explorer 📃 🗖 🔀 |                                             |  |  |  |  |
|------------------------------------------------------|---------------------------------------------|--|--|--|--|
| Agrega                                               | r Unidad                                    |  |  |  |  |
| Codigo:                                              | Fecha de<br>Activación: 0000-00-00 00:00:00 |  |  |  |  |
| Nombre:                                              |                                             |  |  |  |  |
| Limpiar                                              | Agregar y Limpiar Agregar y Cerrar Cerrar   |  |  |  |  |

botón, <u>Agregar y cerrar</u> para guardar solo esa unidad, <u>Agregar y limpiar</u> para ingresar otra Unidad, para cambiar los datos el botón <u>Limpiar</u>.

### 2.2.7.2. Modificar los datos de una Unidad.

Para modificar los datos de una Unidad seleccione de la lista la Unidad y se respectivo vinculo <u>Modificar</u>, el sistema mostrara un formulario con los datos de l Unidad, Modifique los datos y oprima el botón <u>Guardar Cambios</u>.

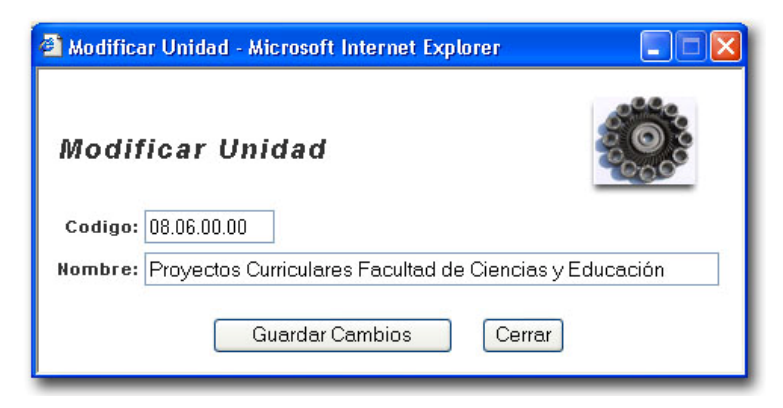

### 2.2.7.3. Inactivar o Activar una Unidad.

En la parte de acción de la lista, seleccione la Unidad y el vínculo Activa o Inactivar según sea la opción, el sistema mostrara un formato para cada acción con el nombre de la Unidad y un campo de facha para indicar cuando el sistema deberá activa o inactivar la Unidad.

| 🗿 Activar Unidad - Microsoft Inte 🗔 🗖 🔀            | 🚰 Activar Unidad - Microsoft Inte 🔲 🗖 🗙            |  |  |  |
|----------------------------------------------------|----------------------------------------------------|--|--|--|
| Activar Unidad                                     | Inactivar Unidad                                   |  |  |  |
| Unidad:<br>08.26.00.00-Coordinaciones Acreditacion | Unidad:<br>08.26.00.00-Coordinaciones Acreditacion |  |  |  |
| Fecha de<br>Inactivación: 0000-00-00 00:00:00      | Fecha de<br>Activación: 0000-00-00 00:00:00        |  |  |  |
| Aceptar Cancelar                                   | Aceptar Cancelar                                   |  |  |  |

#### 2.2.7.4. Eliminar una Unidad.

En la parte de acción de la lista, seleccione la Unidad con el vínculo <u>Eliminar</u>, el sistema mostrara un mensaje para comprobar la eliminación de la Unidad, si se acepta el mensaje la Unidad será borrada, pero si se cancela no se borrara ningún registro.

| Microsof | t Internet Explorer        |        |
|----------|----------------------------|--------|
| ?        | Esta seguro de eliminar la | unidad |
| -        | Aceptar                    | ]      |

### 2.2.7.5. Agregar centro de Costos a una Unidad.

En la parte de acción de la lista, seleccione la Unidad con el vínculo Detalles.

| Detalle:<br>Unidad |                                        |                              |               | 5005C                   |
|--------------------|----------------------------------------|------------------------------|---------------|-------------------------|
| Seleccione el      | Centro de Costos a Agregar a la Unidad |                              |               | Seleccione una<br>fecha |
| 02.02.06 - L       | icenciatura en Pedagogía Infantil      |                              | ~             | 0000-00-00              |
| Agregar            | Agregar Todos Eliminar To              | odos Guardar Cambios         | Guardar Nuevo | Eliminar                |
| Unidad: 08.        | 06.00.00 - Proyectos Curriculares Facu | ltad de Ciencias y Educación | a. 1990       |                         |
| Codigo             | Nom                                    | bre                          | Inductor      | Acción                  |
| Courgo             |                                        |                              | No dofinido   | Eliminar                |

El sistema muestra una pantalla con una lista de cetros de costos relacionados a la Unidad, una lista desplegable de centros de costos registrados en el sistema. Seleccione un centro de costos menú desplegable, oprima el botón agregar y el sistema agrega a la lista el centro, luego oprima el botón <u>Guardar Nuevo</u>, el sistema guardara el nuevo centro de costos en la Unidad. Oprima el botón <u>Agregar Todos</u> para relacionar todos los Centros de costos con la Unidad.

# 2.2.7.6. Eliminar un Centro de Costos de una Unidad.

Seleccione el centro de costos de la lista y de click en el vinculo <u>Eliminar</u>, el sistema borra de la lista el centro de costos, luego oprima el botón <u>Guardar Cambios</u> y el sistema borrara el centro de costos. Oprima el botón <u>Eliminar Todos</u> y <u>Guardar Cambios</u> para borrar todos los centros.

# 2.2.7.7. Definir inductor para un Centro de Costos de una Unidad.

Seleccione el centro de costos de la lista y de click en el vínculo de la columna Inductor.

| Univers<br>Francisco    | Activar Centro de Costos - Microso<br>Agregar<br>Novedad Inductor<br>Centro de<br>Costos: 01.01.03-Evaluación Doc<br>Inductor: N°Asistentes Evento/S | <b>ft Internet Explorer</b><br>ente<br>eminario |       | D<br>D<br>D<br>D<br>D<br>D<br>D<br>D<br>D<br>D<br>D<br>D<br>D<br>D<br>D<br>D<br>D<br>D<br>D |
|-------------------------|----------------------------------------------------------------------------------------------------|-------------------------------------------------|-------|---------------------------------------------------------------------------------------------|
| INICIO INFORMES         | Fecha de<br>la 0000-00-00 00:00:00                                                                                                    | Valor:                                          |       | · · · · · · · · · · · · · · · · · · ·                                                       |
| Novedades<br>Inductores | Novedad:                                                                                                    | r Cancelar                                      |       | regar Novedad                                                                               |
| Centro de Costos        | : 01.01.03 - Evaluación Docente                                                                                                    |                                                 |       |                                                                                             |
| Codigo                  | Nombre Inductor                                                                                                    | Fecha Novedad                                   | Valor | Acción                                                                                      |
|                         |                                                                                                    |                                                 |       | Volver                                                                                      |

El sistema mostrara una lista de inductores relacionada con el cetro de costos, para agregar un nuevo inductor, de click en el vinculo <u>Agregar Novedad</u>, el sistema mostrara un formulario con el nombre del centro de costos, una lista desplegable de inductores, fecha de novedad y valor del inductor, diligencie los campos y oprima el botón Aceptar.

### 2.2.7.8.1. Modificar valor del inductor para un Centro de Costos de una Unidad.

En la columna Acción de la lista de inductores, seleccione el vinculo <u>Modificar</u> del inductor, el sistema mostrara un formulario con los datos del inductor, modifique el valor del inductor y oprima el botón <u>Aceptar</u>.

| 🚰 Modificar Novedad Inductor - Microsoft Internet Explorer                                                                                          |  |
|----------------------------------------------------------------------------------------------------|--|
| Modificar Novedad Inductor                                                                                                    |  |
| Centro de Costos: 01.01.03-Evaluación Docente<br>Inductor: 2-N° Asistentes Evento/Seminario<br>Fecha de la Novedad: 2006-12-18 08:17:22<br>Valor: 1 |  |
| Aceptar Cancelar                                                                                                    |  |

### 2.2.7.8.2. Eliminar inductor de un Centro de Costos de una Unidad.

En la parte de acción de la lista, seleccione el vínculo <u>Eliminar</u> del inductor, el sistema mostrara un mensaje para comprobar la eliminación del Inductor, si se acepta el mensaje el Inductor será borrado, pero si se cancela no se borrara ningún registro.

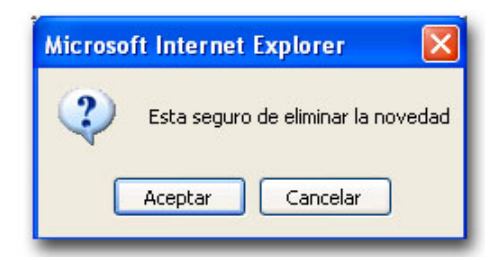

#### 2.2.8. Administración de Rubros.

La administración de Rubros es responsabilidad del administrador de la organización. Al ingresar al modulo de parámetros generales se visualiza otro menú, en el cual debe escoger el parámetro de Rubros.

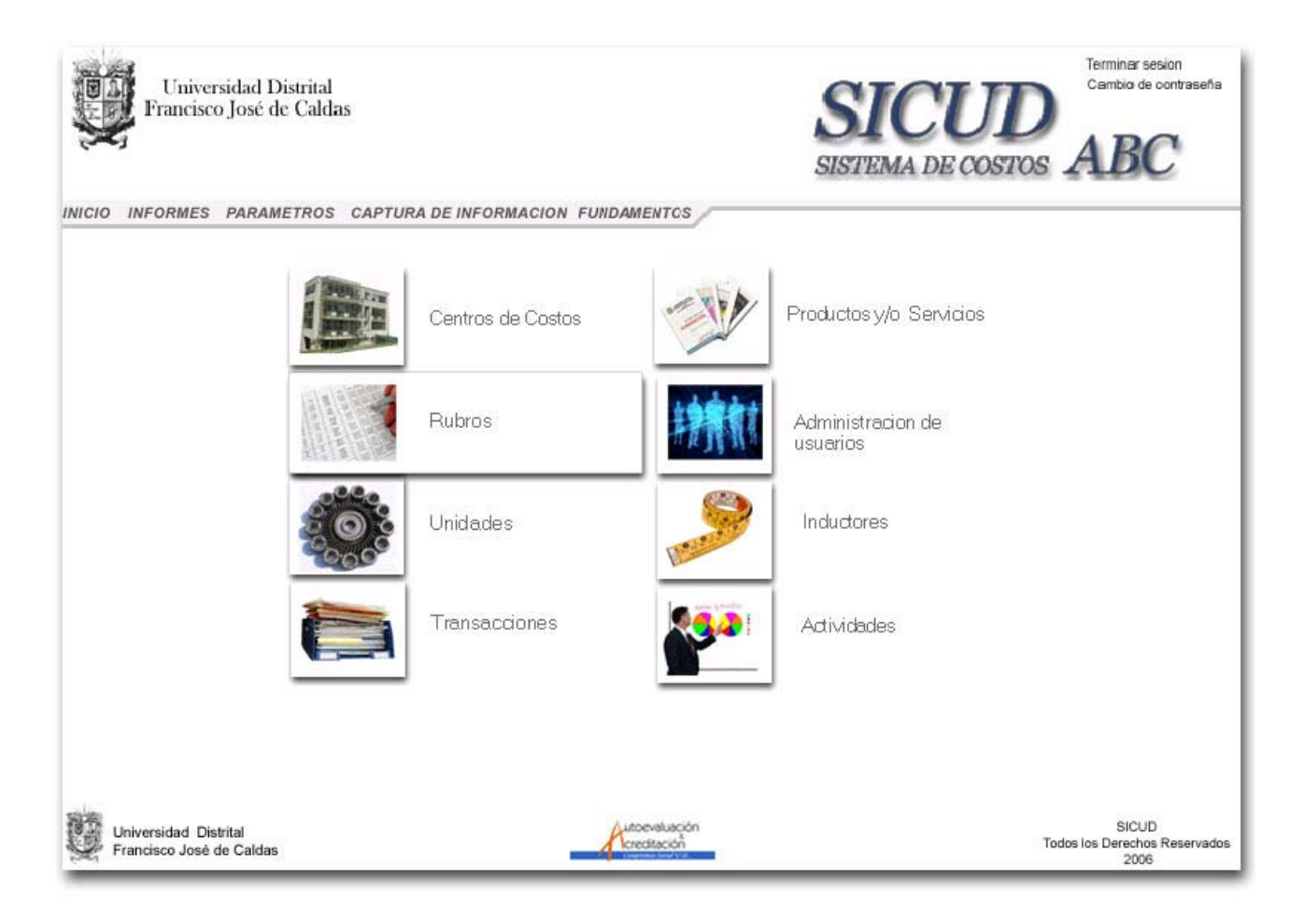

Al ingresar al parámetro se visualizara una lista de Rubros registrados en el sistema.

| Adminis        | MES PARAMETROS CAPTURA DE INFORMA | CION FUNDAMENTO | s         |          |              | Agregar Nuevo<br>Listar Activos<br>Listar Inactivos<br>Listar Todos |
|----------------|-----------------------------------|-----------------|-----------|----------|--------------|---------------------------------------------------------------------|
| Codigo         | Nombre                            | Naturaleza      | Nivel     | Inductor | Presupuesto  | Acción                                                              |
| 3              | GASTOS                            | 2               | Cuenta    | D        |              | Modificar Inactivar Eliminar                                        |
| 3.1            | GASTOS DE FUNCIONAMIENTO          | 2               | Cuenta    | 0        |              | Modificar Inactivar Eliminar                                        |
| 3.1.2          | GATOS OPERATIVOS                  | 0               | Cuenta    | D        |              | Modificar Inactivar Eliminar                                        |
| 3.1.2.02.99    | OTROS GASTOS OPERATIVOS           | 0               | Cuenta    | D        |              | Modificar Inactivar Eliminar                                        |
| 3.1.2.02.99.12 | AUTOEVALUACIÓN Y ACREDITACIÓN     | 2               | Subcuenta | 2        | Asignaciones | Modificar Inactivar Eliminar                                        |

### 2.2.8.1. Agregar Rubros.

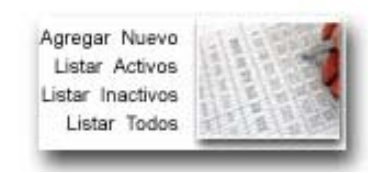

Seleccione el vinculo <u>Agregar</u> <u>Nuevo</u>, el sistema mostrara un formulario con los campos código, nivel, nombre, fecha de activación, naturaleza, Inductor, Asignación de Actividades e Inductor de Actividades del Rubro, diligencie los datos y oprima el botón,

| 🗿 Agregar Rub              | ro - Microsoft Internet Exp | lorer                    |             |        |
|----------------------------|-----------------------------|--------------------------|-------------|--------|
| Agregar                    | Rubro                       |                          |             |        |
| Codigo:                    |                             | Nivel:                   | Cuenta      | ~      |
| Nombre:                    |                             |                          |             |        |
| R. Padre:                  | Ninguno                     |                          |             | ~      |
| Fecha de<br>Activación:    | 0000-00-00 00:00:00         |                          |             |        |
| Naturaleza:                | Ninguna 💌                   | Inductor:                | Ninguno     | *      |
| Asignacion<br>Actividades: | Directa 💌 ,                 | Inductor<br>Actividades: | Ninguno     | ~      |
| Limpiar                    | Agregar y Limpiar           | Agrega                   | ır y Cerrar | Cerrar |

<u>Agregar y cerrar</u> para guardar solo un Rubro, <u>Agregar y limpiar</u> para ingresar otro Rubro, para cambiar los datos el botón <u>Limpiar</u>.

### 2.2.8.2. Modificar los datos de un Rubro.

| 🖄 Modificar Ri             | ubro - Microsoft Internet E   | xplorer                  |                          |  |  |  |  |
|----------------------------|-------------------------------|--------------------------|--------------------------|--|--|--|--|
| Modifica                   | ar Rubro                      |                          |                          |  |  |  |  |
| Codigo:                    | 3.1.2.02.99.12                | Nivel:                   | Subcuenta 💌              |  |  |  |  |
| Nombre:                    | AUTOEVALUACIÓN Y ACREDITACIÓN |                          |                          |  |  |  |  |
| R. Padre:                  | 3.1.2.02.99-OTROS GAST        | OS OPERATIN              | /OS 🔽                    |  |  |  |  |
| Naturaleza:                | Indirecto 😽                   | Inductor:                | 2-Nó Asistentes Event( 🗙 |  |  |  |  |
| Asignación<br>Actividades: | Directa 💌                     | Inductor<br>Actividades: | 1-Dedicación Nó hora: 💙  |  |  |  |  |
| Guardar Cambios Cerrar     |                               |                          |                          |  |  |  |  |

Para modificar los datos de un Rubro seleccione de la lista de Rubros el respectivo vinculo <u>Modificar</u>, el sistema mostrara un formulario con los datos del Rubro, Modifique los datos y oprima el botón <u>Guardar Cambios</u>.

# 2.2.8.3. Inactivar o Activar un Rubro.

En la parte de acción de la lista, seleccione el Rubro y el vínculo Activa o Inactivar según sea la opción, el sistema mostrara un formato para cada acción con el nombre del Rubro y un campo de fecha para indicar cuando el sistema deberá activa o inactivar el Rubro.

| 🗿 Activar Rubro - Microsoft Internet 🔳 🗖 🔀      | 🗿 Activar Rubro - Microsoft Internet 🔳 🗖 🔀  |  |  |  |
|-------------------------------------------------|---------------------------------------------|--|--|--|
| Activar Rubro                                   | Inactivar Rubro                             |  |  |  |
| Rubro:                                          | Rubro:                                      |  |  |  |
| 3.1.2.02.99.12-AUTOEVALUACION Y<br>ACREDITACIÓN | 3.1.2.02.99-OTROS GASTOS OPERATIVOS         |  |  |  |
| Fecha de<br>Inactivación: 0000-00-00 00:00:00   | Fecha de<br>Activación: 0000-00-00 00:00:00 |  |  |  |
| Aceptar Cancelar                                | Aceptar Cancelar                            |  |  |  |

### 2.2.8.4. Eliminar un Rubro.

En la parte de acción de la lista, seleccione el Rubro con el vínculo <u>Eliminar</u>, el sistema mostrara un mensaje para comprobar la eliminación del Rubro, si se acepta el mensaje el Rubro será borrada, pero si se cancela no se borrara ningún registro.

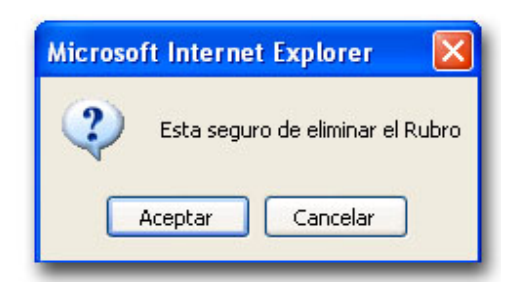

### 2.2.8.5. Definir Asignaciones Presupuestales de los Rubros.

Seleccione en la columna Presupuesto, el vinculo Asignaciones del Rubro a que se va agregar la asignación.

| Codigo        | Nombre                          | Naturaleza | Nivel     | Inductor | Presupuesto  | Acción              |          |
|---------------|---------------------------------|------------|-----------|----------|--------------|---------------------|----------|
| 3             | GASTOS                          | 2          | Cuenta    | 0        | 1            | Modificar Inactivar | Eliminar |
| 3.1           | GASTOS DE FUNCIONAMIENTO        | 2          | Cuenta    | 0        |              | Modificar Inactivar | Eliminar |
| 3.1.2         | GATOS OPERATIVOS                | 0          | Cuenta    | 0        |              | Modificar Inactivar | Eliminar |
| 3.1.2.02.99   | OTROS GASTOS OPERATIVOS         | D          | Cuenta    | 0        |              | Modificar Inactivar | Eliminar |
| 3.1.2.02.99.1 | 2 AUTOEVALUACIÓN Y ACREDITACIÓN | 2          | Subcuenta | 2        | Asignaciones | Modificar Inactivar | Eliminar |

El sistema mostrara una lista con las asignaciones presupuestales de ese Rubro.

| Adm<br>Asig | inistrar<br>naciones<br>3.1.2.02.99.12 - AUTOEVALUACIO | ÓN Y ACREDITACIÓN | F              |                                    | Agregar A | signación |
|-------------|--------------------------------------------------------|-------------------|----------------|------------------------------------|-----------|-----------|
| Codiao      | Nombre                                                 | Monto             | Modificaciones | Designaciones                      | Saldo     | Acción    |
|             |                                                        |                   |                | Enclosed and a construction of the |           |           |

### 2.2.8.6.1. Agregar Asignaciones Presupuestales de los Rubros.

Seleccione el vinculo <u>Agregar</u> <u>Asignación</u>, el sistema mostrara un formulario con el código, nombre, fecha, monto, descripción, fecha inicial y final de la Asignación, diligencie los datos y oprima el botón <u>Guardar.</u>

El sistema mostrara la lista con las nuevas asignaciones presupuestales.

| Agregar Asig      | nación - Microsoft Internet Ex<br>Asignación | cplorer      |            |
|-------------------|----------------------------------------------|--------------|------------|
| Codigo:           |                                              | Monto:       |            |
| Fecha:            | 0000-00-00                                   |              |            |
| Nombre:           |                                              |              |            |
| Descrinción       | Descripción Asignación                       |              | ~          |
| bescription.      |                                              |              |            |
| Fecha<br>inicial: | 0000-00-00                                   | Fecha final: | 0000-00-00 |
|                   | Guardar                                      | Cerrar       |            |

#### 2.2.8.6.2. Modificar Asignaciones Presupuestales de los Rubros.

| 🗿 Agregar Asig | nación - Microsoft Internet E | xplorer |                       |
|----------------|-------------------------------|---------|-----------------------|
| Modifica       | ar Asignación                 |         |                       |
| Codigo:        | 1                             | Monto:  | 448375000             |
| fecha:         | 2006-01-01 00:00:00           |         |                       |
| Nombre:        | Presupuesto 2006              |         |                       |
| Descripción:   | Presupuesto 2006              |         | <ul> <li>S</li> </ul> |
| fecha:         | 2006-01-01 00:00:00           | fecha:  | 2006-12-31 00:00:00   |
|                | Guardar                       | Cerrar  |                       |

Para modificar una asignación presupuestal seleccione de la lista vínculo <u>Modificar</u> de una asignación, el sistema mostrara un formulario con los datos de la asignacion, Modifique los datos y oprima el botón <u>Guardar</u> <u>Cambios</u>.

#### 2.2.8.6.3. Eliminar Asignaciones Presupuestales de los Rubros.

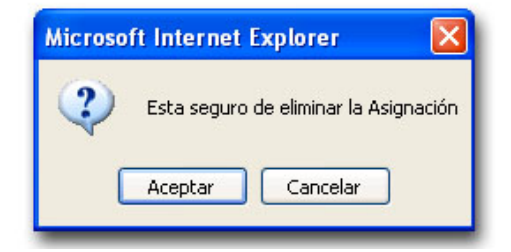

En la parte de acción de la lista, seleccione el la Asignación y haga click en el vínculo <u>Eliminar</u>, el sistema mostrara un mensaje para comprobar la eliminación de la Asignación, si se acepta el mensaje la Asignación se borrara, pero si se cancela no se borrara ningún registro.

#### 2.2.8.6.4. Definir Designaciones presupuestales hacia los Centros de Costos

| Adm<br>Asig | uinistrar<br>naciones<br>3.1.2.02.99.12 - AUTOEVALUACIÓ | ÓN Y ACREDITACIÓN |                |                  | Agregar A   | signación          |
|-------------|---------------------------------------------------------|-------------------|----------------|------------------|-------------|--------------------|
| Codigo      | Nombre                                                  | Monto             | Modificaciones | Designaciones    | Saldo       | Acción             |
|             |                                                         | 440.075.000       | 0              | Contro do Conton | 449 275 000 | Madifiant Eliminat |

En la tabla de asignaciones, seleccione el vínculo <u>centros de costos</u> de la asignación, para ver los centros de costos relacionados.

El sistema mostrara una lista con el nombre del Rubro, la asignación, los centros de costos relacionados.

| Adm<br>Desi | iinistrar<br>gnaciones    |                                                                              |              | 1              | Agregar Designac | ión       | -       |
|-------------|---------------------------|------------------------------------------------------------------------------|--------------|----------------|------------------|-----------|---------|
| Rubro:      | 3.1.2.02.99.12 - AUTOEVAI | UACIÓN Y ACREDITACIÓN                                                        |              |                |                  |           |         |
| Asigna      | ción: 1 - Presupuesto 200 | 6                                                                            | Saldo: 369.1 | 62.655         |                  |           |         |
| Codigo      | Nombre                    | Centro de Costos                                                             | Monto        | Modificaciones | Saldo            | Acci      | ón      |
| 1           | Presupuesto 2006          | 02.02.01 - Lic. en Educación<br>Básica con énfasis en Matemáticas            | 1.200.000    | 12.345         | 1.212.345        | Modificar | Elimina |
| 2           | Presupuesto 2006          | D2.D2.D2 - Lic. en Educación<br>Básica con énfasis en Ciencias<br>Sociales   | 1.200.000    | 0              | 1.200.000        | Modificar | Elimina |
| 3           | Presupuesto 2006          | 02.02.03 - Lic. en Educación<br>Básica con énfasis en Ingl                   | 1.200.000    | D              | 1.200.000        | Modificar | Elimina |
| 4           | Presupuesto 2008          | D2.D2.D4 - Lic. en Educación<br>Básica con énfasis en Educación<br>Artística | 1.200.000    | 0              | 1.200.000        | Modificar | Elimina |

#### 2.2.8.6.4.1. Agregar Designaciones presupuestales hacia los Centros de Costos

Seleccione el vinculo Agregar Designación.

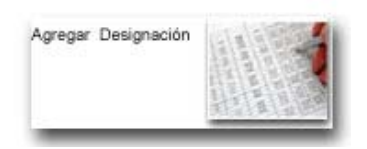

El sistema mostrara un formulario con el código, nombre, fecha, monto, descripción y centro de costos designación, diligencie los datos y oprima el botón <u>Guardar.</u>

| Agregar                 | Asignación - Microsoft Internet Explorer |       |
|-------------------------|------------------------------------------|-------|
| Agreg                   | gar Designación                          |       |
| Codigo:                 | Monto:                                   |       |
| Fecha:                  | 0000-00-00                               |       |
| Nombre:                 |                                          | de la |
| Centro<br>de<br>Costos: | Seleccione un Centro de Costos           |       |
|                         | Guardar Cerrar                           |       |

#### 2.2.8.6.4.2. Modificar Designaciones presupuestales de los Centros de Costos

| a Agregar /<br>Modifi   | lsignación - Microsoft Internet Explorer              |           |
|-------------------------|-------------------------------------------------------|-----------|
| Codigo:                 | 1 Monto:                                              | 1200000   |
| Fecha:<br>Nombre:       | 2006-01-01 00:00:00                                   |           |
| Centro<br>de<br>Costos: | 02.02.01-Lic. en Educación Básica con énfasis en Mate | máticas 💌 |
|                         | Guardar Cerrar                                        |           |

Seleccione el vinculo <u>Modificar</u>, de la lista de designaciones, el sistema mostrara un formulario con los datos de la designación, Modifique los datos y oprima el botón <u>Guardar Cambios</u>.

#### 2.2.8.6.4.3. Eliminar Designación presupuestal de los Centros de Costos

En la parte de acción de la lista, seleccione el la Designación y haga click en el vínculo <u>Eliminar</u>, el sistema mostrara un mensaje para comprobar la eliminación de la Designación, si se acepta el mensaje la Designación se borrara, pero si se cancela no se borrara ningún registro.

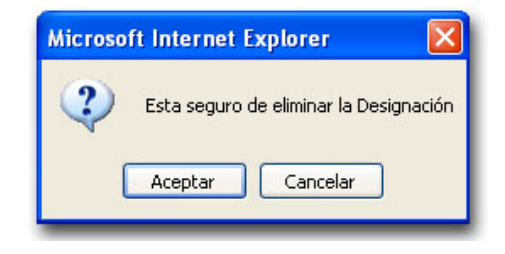

# 2.2.8.6.4.4. Definir modificación de Designación presupuestal.

| Adm<br>Desi | INFORMES PARAMETROS C.<br>IIIIIStrar<br>gnaciones | APTURA DE INFORMACION FUNDAMENTCS                                            |              |                | Agregar Designac | ión       |          |
|-------------|---------------------------------------------------|------------------------------------------------------------------------------|--------------|----------------|------------------|-----------|----------|
| Rubro:      | 3.1.2.02.99.12 - AUTOEVAI                         | UACIÓN Y ACREDITACIÓN                                                        |              |                |                  |           |          |
| Asigna      | ión: 1 - Presupuesto 200                          | 6                                                                            | Saldo: 369.1 | 62.655         |                  |           |          |
| Codigo      | Nombre                                            | Centro de Costos                                                             | Monto        | Modificaciones | Saldo            | Acc       | ión      |
| 1           | Presupuesto 2006                                  | 02.02.01 - Lic. en Educación<br>Básica con énfasis en Matemáticas            | 1.200.000    | 12.345         | 1.212.345        | Modificar | Elimina  |
| 2           | Presupuesto 2006                                  | D2.D2.D2 - Lic. en Educación<br>Básica con énfasis en Ciencias<br>Sociales   | 1.200.000    | 0              | 1.200.000        | Modificar | Eliminar |
| 3           | Presupuesto 2006                                  | 02.02.03 - Lic. en Educación<br>Básica con énfasis en Ingl                   | 1.200.000    | D              | 1.200.000        | Modificar | Elimina  |
| 4           | Presupuesto 2006                                  | 02.02.04 - Lic. en Educación<br>Básica con énfasis en Educación<br>Artística | 1.200.000    | 0              | 1.200.000        | Modificar | Eliminar |

Seleccione la designación a la cual se va a definir las modificaciones, y haga clic en el vínculo de la columna <u>Modificaciones</u>.

El sistema mostrara una lista con las modificaciones por Designaciones.

| Admin<br>por D | nistrar Modificaciones<br>esignaciones       | Agregar M           | lodificación |                    |
|----------------|----------------------------------------------|---------------------|--------------|--------------------|
| Rubro: 3.      | 1.2.02.99.12 - AUTOEVALUACIÓN Y ACREDITACIÓI | N                   |              |                    |
| Asignaci       | ón: 1 - Presupuesto 2006                     |                     |              |                    |
| Designac       | ión: 2 - Presupuesto 2006                    |                     | - 1044       |                    |
| Codigo         | Descripción                                  | Fecha               | Monto        | Acción             |
| 1              | prueba                                       | 2006-12-14 12:14:06 | 10           | Modificar Eliminar |

# 2.2.8.6.4.4.1. Agregar Modificación de Designación.

Seleccione el vinculo Agregar Modificación.

| 🗿 Agregar Mod | lificación Designación - Micro | osoft Internet Explorer |                                                                                                    |
|---------------|--------------------------------|-------------------------|----------------------------------------------------------------------------------------------------|
| Agregar       | Modificación De                | signación               | and the second second s |
| Codigo:       |                                | Monto:                  |                                                                                                    |
| Fecha:        | 0000-00-00                     |                         |                                                                                                    |
| Descripción:  | Descripción Modificac          | ión                     | 2                                                                                                    |
|               | Guardar                        | Cerrar                  |                                                                                                    |

El sistema mostrara un formulario con el código, nombre, fecha, monto y descripción de la Modificación de la designación, diligencie los datos y oprima el botón <u>Guardar.</u>

# 2.2.8.6.4.4.2. Modificar Modificación de Designación.

Seleccione el vinculo <u>Modificar</u>, de la lista de Modificaciones, el sistema mostrara un formulario con los datos de la modificación de la designación, Modifique los datos y oprima el botón <u>Guardar Cambios</u>.

| Modificar Me        | odificación Designación - Micro | osoft Internet Explorer |                                                                                                    |
|---------------------|---------------------------------|-------------------------|----------------------------------------------------------------------------------------------------|
| Modifica<br>Designa | ar Modificación<br>ción         |                         | and a second second sec |
| Codigo:             | 1                               | Monto:                  | 10                                                                                                    |
| Fecha:              | 2006-12-14 12:14:06             |                         |                                                                                                    |
| Descripción:        | prueba                          |                         | ~                                                                                                    |
|                     | Guardar                         | Cerrar                  |                                                                                                    |

# 2.2.8.6.4.4.3. Eliminar Modificación de Designación.

En la parte de acción de la lista, seleccione el la Modificación de Designación y haga click en el vínculo <u>Eliminar</u>, el sistema mostrara un mensaje para comprobar la eliminación de la Modificación, si se acepta el mensaje la Modificación se borrara, pero si se cancela no se borrara ningún registro.

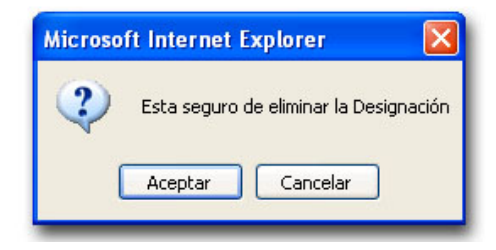

### 2.2.9. Administración de Transacciones.

Para administración de transacciones, después de ingresar al modulo de parámetros generales se visualiza otro menú, en el cual debe escoger el parámetro de Transacciones.

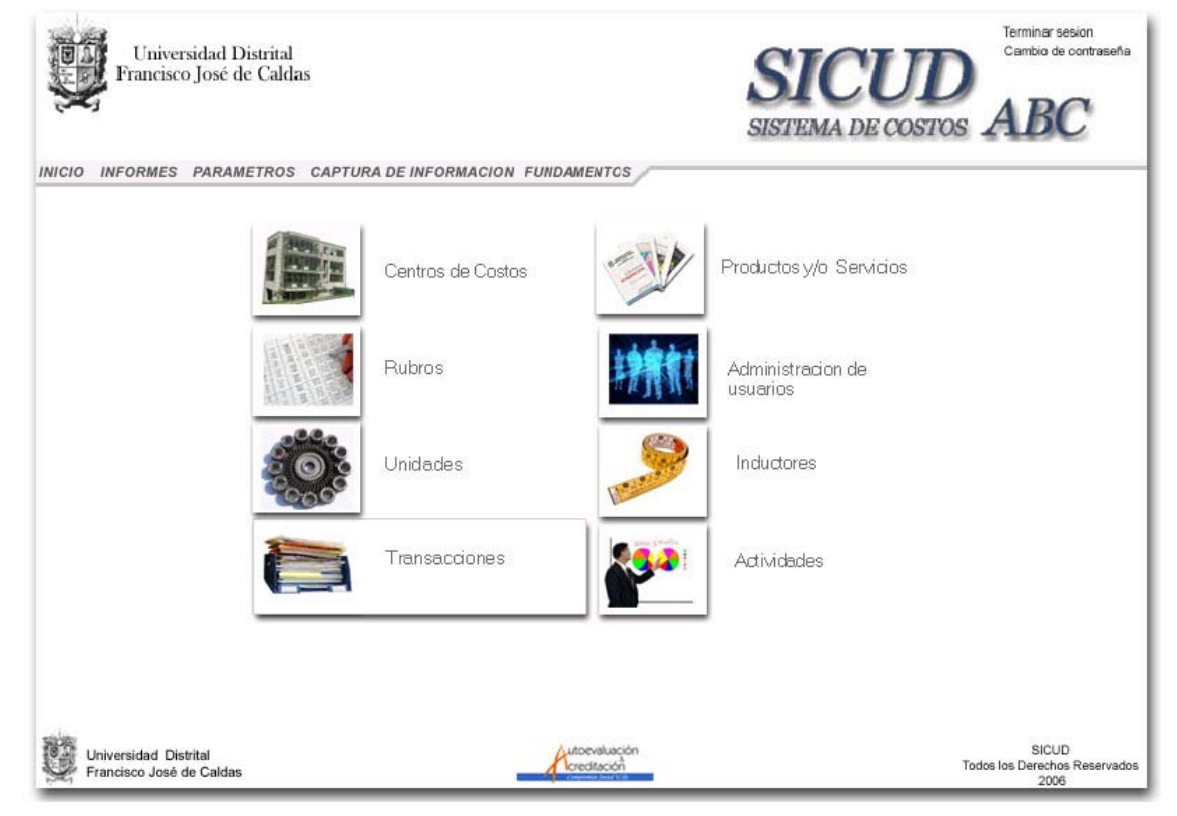

Al ingresar al parámetro se visualizara una pantalla con varios menús desplegables para seleccionar un Rubro y centro de costos.

| Administrar<br>Transacciones                      |                         |                               | Agre               | egar Nuevo                                    |
|---------------------------------------------------|-------------------------|-------------------------------|--------------------|-----------------------------------------------|
| Seleccione un Rubro                               |                         | Seleccione un Centro de Costo | )s                 |                                               |
| 3.1.2.02.99.12 - AUTOEVALU                        | JACIÓN Y ACREDITACIÓN 🔽 | 01.01.01 - Coordinación G     | eneral de Acredita | ación y Autoe 💙                               |
| Buscar por Codigo                                 | Fecha Inicial           | Fecha Final                   |                    |                                               |
| 0                                                 | 2006-01-23 00:00:00     | 2006-12-06 14:36:54           | Mostrar            | >>                                            |
| Codigo                                            | Concepto                | Fecha                         | Monto              | Acción                                        |
| )etermine Inicialmente los criter                 | os de busqueda          |                               |                    |                                               |
| SIDE                                              |                         |                               |                    |                                               |
| Universidad Distrital<br>Francisco José de Caldas |                         | creditación<br>recitación     |                    | SICUD<br>Todos los Derechos Reservado<br>2006 |

#### 2.2.9.1. Ver transacciones.

En los menús desplegables seleccione un Rubro y/o un centro de costos, el código, fecha inicial y/o fecha final, luego presione el botón <u>Mostrar</u>, se visualizara una lista de transacciones según los parámetros de búsqueda.

| NICIO INFOR          | MES PARAMETRO                                                                                                    | US CAPIORA DE INFORMACIÓN FUN                                                                                                    | DAMENIUS                                                                                                    |                        |            |                   |
|----------------------|----------------------------------------------------------------------------------------------------|----------------------------------------------------------------------------------------------------|----------------------------------------------------------------------------------------------------|------------------------|------------|-------------------|
| Administ<br>Transaco | trar<br>ciones                                                                                                    |                                                                                                    |                                                                                                    |                        | A          | gregar Nuevo      |
| eleccione un f       | Rubro                                                                                                    |                                                                                                    | Seleccio                                                                                                    | ne un Centro de Costos |            |                   |
| Todos                |                                                                                                    | *                                                                                                    | Todos                                                                                                    | 3                      |            | ~                 |
| uscar por Cod        | igo                                                                                                    | Fecha Inicial                                                                                                    | Fecha F                                                                                                    | inal                   |            |                   |
|                      | 0                                                                                                    | 2006-01-23 00:00:00                                                                                                    | 20                                                                                                    | 06-12-06 14:36:54      | Mostra     | ar >>             |
| Codigo               |                                                                                                    | Concepto                                                                                                    |                                                                                                    | Fecha                  | Monto      | Acción            |
| 92                   | Contratación O.P.<br>Servicio Asistenci<br>Facultad de Cienc<br>actividades admin<br>cumplimiento opor<br>Acción 2008. | S Flor Estrella Rodríguez Rodríguez<br>al en la Coordinación de Acreditación o<br>ias y Educación Pregrado y Posgrado<br>istrativas y académicas tendientes al<br>tuno de las acciones consagradas en e | Flor Estrella Rodríguez Rodríguez - Prestar<br>I en la Coordinación de Acreditación de la<br>Is y Educación Pregrado y Posgrado en las<br>strativas y académicas tendientes al<br>Jno de las acciones consagradas en el Plan de | 2006-01-23 00:00:00    | 10.478.800 | Detalles Eliminar |
| 93                   | Contrataci?n O.P.<br>Tecnológico en la<br>Tecnológica pregra<br>académicas tendie<br>consagradas en el                 | S Nels?n Javier Fontecha - Prestar<br>Coordinación de Acreditación de la Fac<br>ado en las actividades administrativas<br>entes al cumplimiento oportuno de las a<br>Plan de Acción 2006.               | Servicio<br>Sultad<br>Y<br>acciones                                                                                                    | 2006-01-23 00:00:00    | 13.668.000 | Detalles Eliminar |

# 2.2.9.2. Agregar Transacciones.

| Detalles Tran<br>Agregar<br>Transaco | sacción - Microsoft Internet Explorer<br>SIÓN |        |   |
|--------------------------------------|-----------------------------------------------|--------|---|
| Codigo:                              | 0                                             | Monto: | 0 |
| fecha:                               | 0000-00-00                                    |        |   |
| Concepto:                            | Concepto Transacción                          |        | 8 |
| Rubro:                               | Seleccione un Rubro                           |        | * |
| Centro de<br>Costos:                 | Seleccione un Centro de Costos                |        | ~ |
| Actividad:                           | No aplica                                     |        | ~ |
|                                      | Guardar                                       | Cerrar |   |

Seleccione el vinculo <u>Agregar Nuevo</u>, el sistema mostrara un formulario con los campos código, Monto, fecha, Concepto, Rubro, Centro de costos y Actividad, diligencie los datos y oprima el botón, <u>Guardar</u> para agregar transacción al sistema.

#### 2.2.9.3. Modificar los datos de una Transacción.

Para modificar los datos de una Transacción seleccione de la lista de Transacciones vinculo <u>Detalles</u>, el sistema mostrara un formulario con los datos de la Transacción, Modifique los datos y oprima el botón <u>Guardar Cambios</u>.

| Detalles Tran<br>Detalles<br>Transace | sacción - Microsoft Internet Explor<br>ción                                             | er                                                                        |                             |
|---------------------------------------|-----------------------------------------------------------------------------------------|---------------------------------------------------------------------------|-----------------------------|
| Codigo:                               | 92                                                                                      | Monto:                                                                    | 10478800                    |
| fecha:                                | 2006-01-23 00:00:00                                                                     |                                                                           |                             |
| Concepto:                             | Contratación O.P.S Flor D<br>Prestar Servicio Asistencia<br>Acreditación de la Facultad | Estrella Rodríguez Rod<br>al en la Coordinación<br>d de Ciencias y Educac | dríguez - 📩<br>de<br>rión 💌 |
| Rubro:                                | 3.1.2.02.99.12-AUTOEVALUACIÓN                                                           | YACREDITACIÓN                                                             | ~                           |
| Centro de<br>Costos:                  | 02.01.01-Coordinación de Acreditac                                                      | ción Facultad de Ciencias y E                                             | ducación 💌                  |
| Actividad:                            | 1-Asistencia Adminstrativa Coordin                                                      | ación de Acreditación Facult                                              | ad 💌                        |
|                                       | Guardar Cambios                                                                         | Cerrar                                                                    |                             |

#### 2.2.9.4. Eliminar una Transacción.

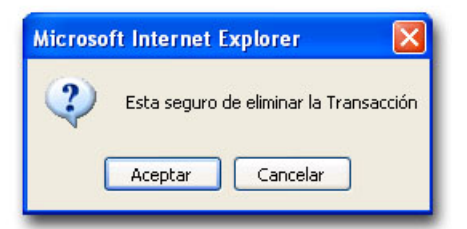

En la parte de acción de la lista, seleccione la Transacción y haga click en el vínculo <u>Eliminar</u>, el sistema mostrara un mensaje para comprobar la eliminación de la transacción, si se acepta el mensaje, la transacción será borrada, pero si se cancela no se borrara ningún registro.

# 2.3. MODULO INFORMES.

El modulo de informes puede ser accesado por el administrador de la organización o el analista.

El administrador encontrara en el menú principal un icono para ingresar al Modulo, haga click en él.

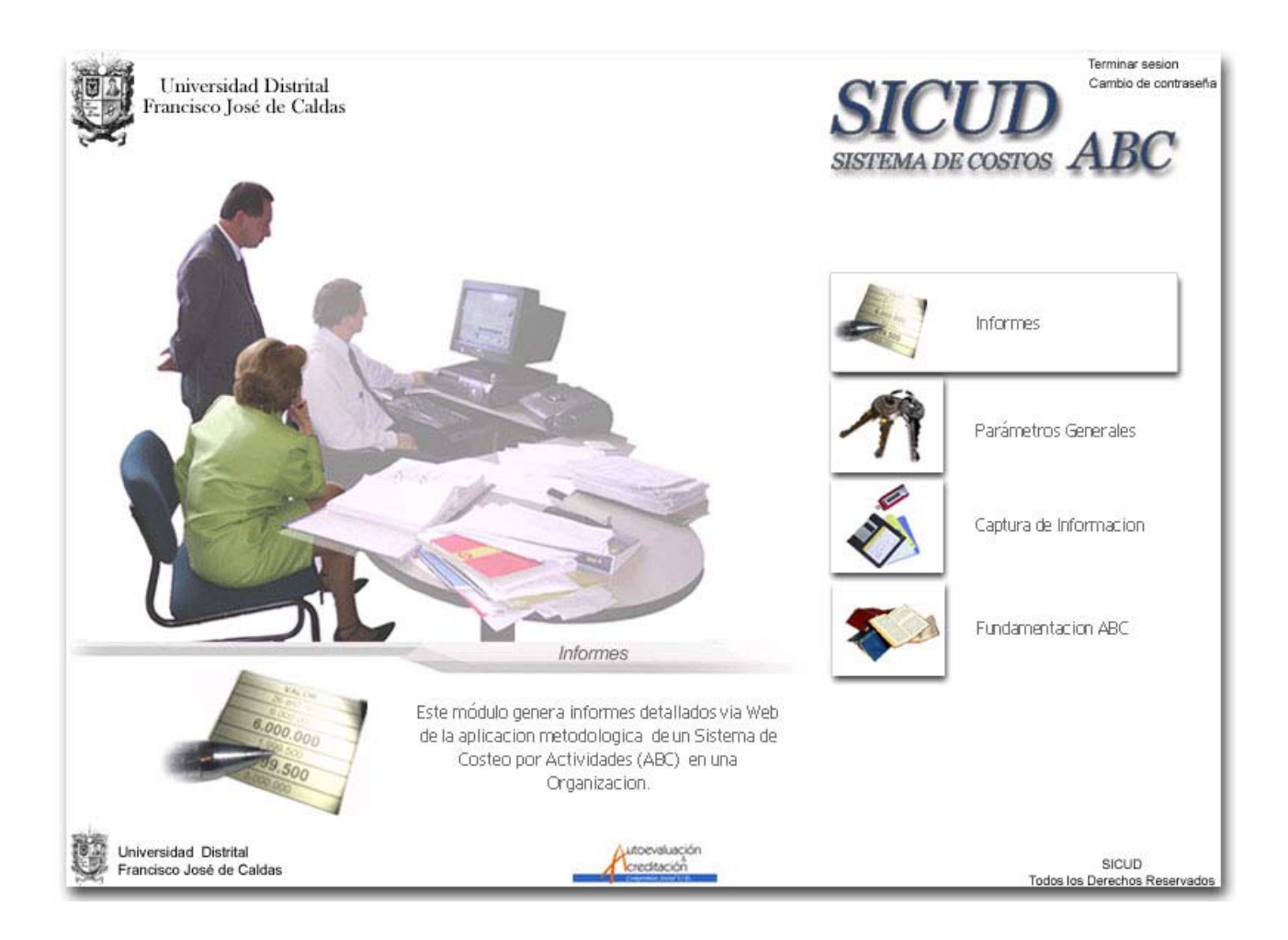

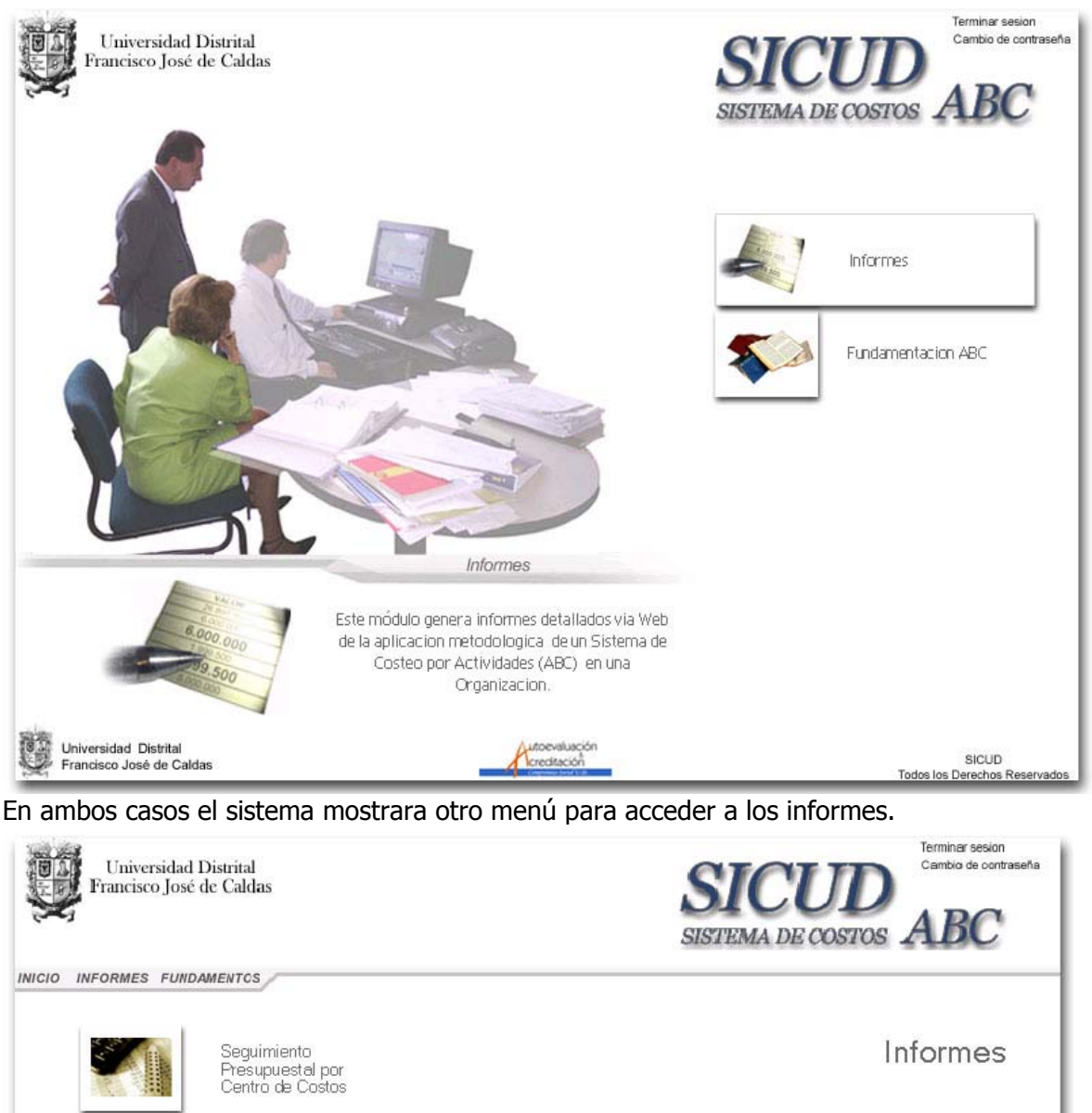

creditación

El analista de igual manera encontrara un icono de acceso al modulo.

COSTOS ABC

Universidad Distrital Francisco José de Caldas Costos ABC

Este Sistema presenta dos tipos de informes por un lado los que estan relacionados con la aplicacion de un Sistema de Costeo por Actividades o Costos ABC y por otra parte pero no menos importante se cuenta con unos reportes que permiten hacer seguimiento a la asignacion presupuestal de un rubro especifico de una Plan de Cuentas y de la designacion presupuestal del mismo hacia unos Centros de Costos específicos.

Con la informacion proporcionada por estos dos tipos de informes el analista del Sistema puede saber no solamente cuantos recursos consumio un Centro de Costos, sino cuanto le queda de sus recursos disponibles.

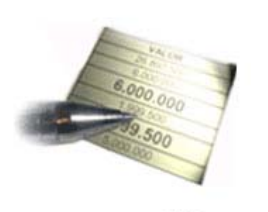

SICUD Todos los Derechos Reservados 2006

#### 2.3.1. Obtener Informe general de Seguimiento presupuestal.

En el menú secundario del modulo de informes, haga click sobre el icono <u>Seguimiento</u> <u>presupuestal por centro de costos</u>, el sistema mostrara otro menú, seleccione el icono <u>informe</u> <u>General.</u>

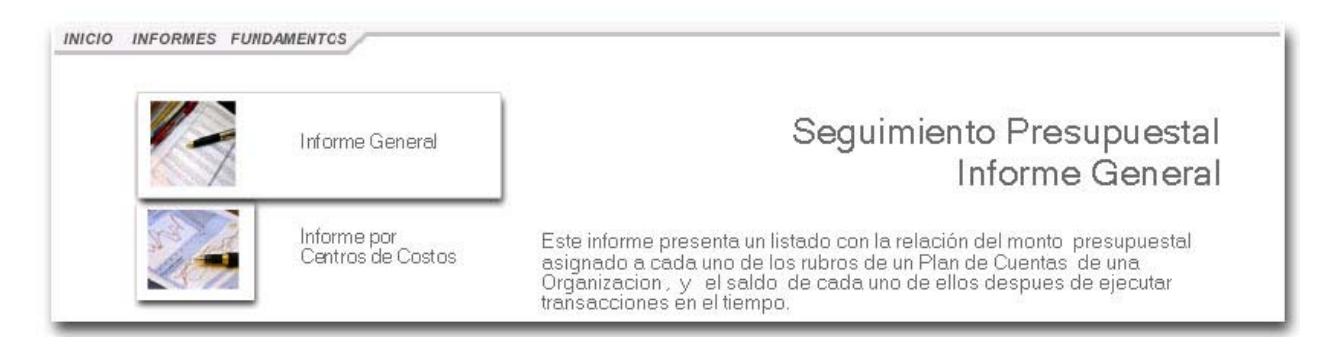

El sistema mostrara un par de campos para escoger las fechas entre las cuales quiere generar el informe. De click en los campos de fecha, seleccione las fechas y luego presione el botón <u>Generar Informe</u>.

| INICIO | Info      | orme    | Ge<br>Ge | ner   | al F  | Rubi | ros |                                        |                               |
|--------|-----------|---------|----------|-------|-------|------|-----|----------------------------------------|-------------------------------|
|        | Fecha     | a Inici | al       |       |       |      |     | Fecha Inicial                          |                               |
|        | 000       | 0-00-0  | 00       |       |       |      |     | 0000-00-00 Generar Informe             |                               |
|        | ?         | D       | icien    | nbre, | , 200 | )6   | ×   |                                        | and the second second         |
| 彩布 .   | « "       | < -     |          | Hoy   |       | > +  | » - | A consistención                        | SICUD                         |
| E F    | Inivi Lun | Mar     | Mié      | Jue   | Vie   | Sáb  | Dom | creditación                            | Todos los Derechos Reservados |
| HORY . | 27        | 28      | 29       | 30    | 1     | 2    | 3   | Contraction (Contraction (Contraction) | 2006                          |
|        | 4         | 5       | 6        | 7     | 8     | 9    | 10  |                                        |                               |
|        | 11        | 12      | 13       | 14    | 15    | 16   | 17  |                                        |                               |
|        | 18        | 19      | 20       | 21    | 22    | 23   | 24  |                                        |                               |
|        | 25        | 26      | 27       | 28    | 29    | 30   | 31  |                                        |                               |
|        | 1         | 2       | 3        | 4     | 5     | 6    | 7   |                                        |                               |
|        | Ho        | ra:     | 1        | 5:2   | 9     |      |     |                                        |                               |
|        |           | S       | elecc    | ionar | fech  | na   |     |                                        |                               |

El sistema mostrara una pantalla con el informe General de rubros.

| In                                         | orme General Rubr                                                            | os                   |                                                                                                    |                                                                                      |                                                                   |
|--------------------------------------------|------------------------------------------------------------------------------|----------------------|----------------------------------------------------------------------------------------------------|--------------------------------------------------------------------------------------|-------------------------------------------------------------------|
| 20                                         | 06-01-02                                                                     | 2006-12-18           | Generar Ir                                                                                                    | nforme                                                                               |                                                                   |
|                                            |                                                                              |                      |                                                                                                    |                                                                                      |                                                                   |
| Codigo                                     |                                                                              | Rubro                | Presupuesto                                                                                                    | Ejecutado                                                                            | Saldo                                                             |
| Codigo<br>3                                | GASTOS                                                                       | Rubro                | Presupuesto<br>448.375.000                                                                                                    | Ejecutado<br>239.781.320                                                             | Saldo<br>208.593.680                                              |
| Codigo<br>3<br>3.1                         | GASTOS<br>GASTOS DE FUNCIONAMIE                                              | Rubro                | Presupuesto 448.375.000 448.375.000                                                                                                    | Ejecutado<br>239.781.320<br>239.781.320                                              | Saldo<br>208.593.680<br>208.593.680                               |
| Codigo<br>3<br>3.1<br>3.1.2                | GASTOS<br>GASTOS DE FUNCIONAMIE<br>GATOS OPERATIVOS                          | Rubro                | Presupuesto           448.375.000           448.375.000           448.375.000           448.375.000                                             | Ejecutado<br>239.781.320<br>239.781.320<br>239.781.320<br>239.781.320                | Saldo<br>208.593.680<br>208.593.680<br>208.593.680                |
| Codigo<br>3<br>3.1<br>3.1.2<br>3.1.2.02.99 | GASTOS<br>GASTOS DE FUNCIONAMIE<br>GATOS OPERATIVOS<br>OTROS GASTOS OPERATIV | Rubro<br>ENTO<br>705 | Presupuesto           448.375.000           448.375.000           448.375.000           448.375.000           448.375.000           448.375.000 | Ejecutado<br>239.781.320<br>239.781.320<br>239.781.320<br>239.781.320<br>239.781.320 | Saldo<br>208.593.680<br>208.593.680<br>208.593.680<br>208.593.680 |

#### 2.3.2. Obtener Informe de Seguimiento Presupuestal por Centro de Costos.

En el menú secundario del modulo de informes, haga click sobre el icono <u>Seguimiento</u> <u>presupuestal por centro de costos</u>, el sistema mostrara otro menú, seleccione el icono <u>informe</u> <u>por centro de Costos</u>

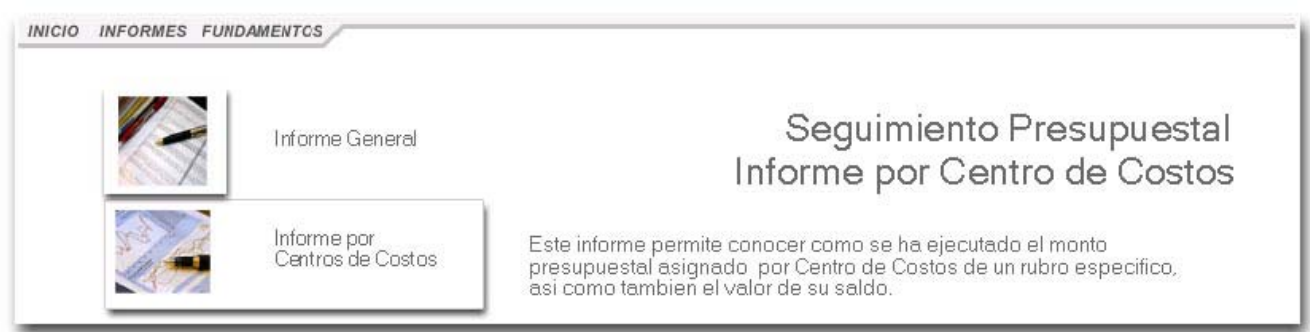

El sistema mostrara un menú desplegable, un par de campos para escoger las fechas entre las cuales quiere generar el informe. Seleccione el Rubro en el menú desplegable, de click en los campos de fecha y seleccione las fechas y luego presione el botón <u>Generar Informe</u>.

| Informe Rubros Vs Centro (<br>Rubros                                                                                                    | de Costos                                    | and a                                         |
|----------------------------------------------------------------------------------------------------|----------------------------------------------|-----------------------------------------------|
| 3.1.2.02.99.12 - AUTOEVALUACIÓN                                                                                                    | IYACREDITACIÓN 😽                             | The second                                    |
| Fecha Inicial                                                                                                    | Fecha Inicial                                | ~ /                                           |
| 0000-00-00                                                                                                    | 0000-00-00 Generar Informe                   | ]                                             |
| Piciembre, 2006         ×           « +          Hoy         > +          > +           Lun Mar Mié Jue Vie Sáb Dom         27         28         29         30         1         2         3 | Autoevalusción<br>kreditación<br>kreditación | SICUD<br>Todos los Derechos Reservado<br>2006 |
| 4 5 6 7 8 9 10                                                                                                    |                                              |                                               |
| 11 12 13 14 15 16 17                                                                                                    |                                              |                                               |
| 18 19 20 21 22 23 24                                                                                                    |                                              |                                               |
| 25 26 27 28 29 <mark>30 31</mark>                                                                                                    |                                              |                                               |
| 1 2 3 4 5 6 7                                                                                                    |                                              |                                               |
|                                                                                                    |                                              |                                               |

#### El sistema mostrara el informe con los datos de Rubros por Centro de Costos.

| Rubros<br>3.1.2.02            | 99.12 - AUTOEVALUACIÓI      |                                                     | *                                                                                                    |           | 2 2     |
|-------------------------------|-----------------------------|-----------------------------------------------------|----------------------------------------------------------------------------------------------------|-----------|---------|
| Fecha Inic                    | ial                         | Fecha Inicial                                       |                                                                                                    |           |         |
| 2005-12-                      | -05                         | 2006-12-18                                          | Generar Info                                                                                                    | orme      |         |
| Codigo                        | Cent                        | tro de Costos                                       | Presupuesto                                                                                                    | Ejecutado | Saldo   |
| 00                            | UNIVERSIDAD DISTRITAL       |                                                     | 13.200.010                                                                                                    | 7.518.326 |         |
| 02                            | FACULTAD DE CIENCIAS Y      | EDUCACIÓN                                           | 8.400.010                                                                                                    | 4.861.326 |         |
|                               | PROYECTOS CURRICULAR        | ES DE PREGRADO FACULTAD DE                          | 6.000.010                                                                                                    | 2,976.326 |         |
| 02.02                         | orenonito i Epoprioren      |                                                     | in planet water and the second second s |           | 507.01/ |
| 02.02<br>02.02.02             | Lic, en Educación Básica co | n énfasis en Ciencias Sociales                      | 1.200.010                                                                                                    | 632.200   | 507.811 |
| 02.02<br>02.02.02<br>02.02.03 | Lic. en Educación Básica co | n énfasis en Ciencias Sociales<br>n énfasis en Ingl | 1.200.010                                                                                                    | 632.200   | 510.000 |

# 2.3.3. Obtener Informe general de Centros de costos.

En el menú secundario del modulo de informes, seleccione presione en el icono de Costos ABC.

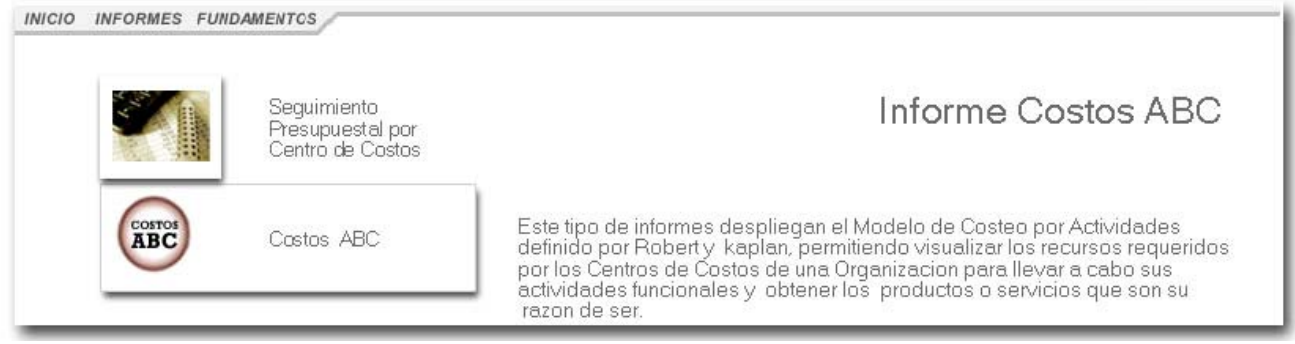

El sistema mostrara otro menú en el cual debe escoger el menú Informe Centro de Costos.

|          | Informe<br>Centro de Costos | Informe Centro de Costos                                                                                                    |
|----------|-----------------------------|----------------------------------------------------------------------------------------------------|
|          | Informe<br>Rubros           | Informe que presenta la relacion del costo total que le corresponde a<br>cada una de las dependencias o Centro de Costos que constituyen una<br>Organizacion en un periodo de tiempo determinado.                                                                                                    |
| 49       | Informe<br>Actividades      | Este informe desagrega el costo total del Centro de Costos en costos de<br>asignacion directa es decir transacciones que se imputaron directamente<br>a dicha dependencia y costos de asignacion indirecta que son costos<br>comunes a varios Centros de Costos y deben ser distribuidos a traves de<br>criterios de prorrateo. |
| <b>A</b> | Informe<br>Productos        |                                                                                                    |

El sistema mostrara dos campos para escoger las fechas entre las cuales quiere generar el informe. Seleccione fechas en los campos y luego presione el botón <u>Generar Informe</u>.

|       | Fecha | Inici | :Ge<br>al | iner  | aru   | ent | roa | e Costos<br>Fecha Inicial |                 | 1 AL                        |
|-------|-------|-------|-----------|-------|-------|-----|-----|---------------------------|-----------------|-----------------------------|
|       | 0000  | -00-0 | 0         |       |       | 1   |     | 0000-00-00                | Generar Informe |                             |
|       | ?     | Di    | cien      | nbre, | , 200 | )6  | ×   |                           |                 |                             |
|       | «     | × +   | 1110      | Hoy   | 1     | > + | »   | Automatistic              |                 | SICUD                       |
| Fran  | Lun   | Mar   | Mié       | Jue   | Vie   | Sáb | Dom | Creditación               |                 | Todos los Derechos Reservad |
| iner! | 27    | 28    | 29        | 30    | 1     | 2   | 3   |                           |                 | 2006                        |
|       | 4     | 5     | 6         | 7     | 8     | 9   | 10  |                           |                 |                             |
|       | 11    | 12    | 13        | 14    | 15    | 16  | 17  |                           |                 |                             |
|       | 18    | 19    | 20        | 21    | 22    | 23  | 24  |                           |                 |                             |
|       | 25    | 26    | 27        | 28    | 29    | 30  | 31  |                           |                 |                             |
|       | 20    |       |           |       |       |     |     |                           |                 |                             |

El sistema mostrara el informe con los datos de costos y asignaciones de los Centro de Costos.

| INICIO INFO | <i>RMES FUNDAMENTOS</i><br>forme General Centro de Costo                | s                |              |                       |                         |
|-------------|-------------------------------------------------------------------------|------------------|--------------|-----------------------|-------------------------|
| Fe          | cha Inicial Fecha Inici                                                 | al               |              |                       |                         |
| 21          | 005-12-18 2006-12-1                                                     | 18               | Generar Info | orme                  |                         |
| Codigo      | Centro de Costos                                                        |                  | Costo Total  | Asignación<br>Directa | Asignación<br>Indirecta |
| 00          | UNIVERSIDAD DISTRITAL                                                   |                  | 239.781.320  | 234.576.320           | 5.205.000               |
| 01          | ORGANOS DE DIRECCIÓN ACADEMICOS Y A                                     | DMINISTRATIVOS   | 174.583.084  | 173.782.417           | 800.667                 |
| 01.01       | GRUPO FUNCIONAL DE VICERRECTORIA                                        |                  | 174.583.084  | 173.782.417           | 800.667                 |
| 01.01.01    | Coordinación General de Acreditación y Autoev                           | raluación        | 139.749.104  | 138.948.437           | 800.667                 |
| 01.01.02    | Vicerrectoria                                                           |                  | 7.500.000    | 7.500.000             | 0                       |
| 01.01.03    | Evaluación Docente                                                      |                  | 27.333.980   | 27.333.980            | 0                       |
| 02          | FACULTAD DE CIENCIAS Y EDUCACIÓN                                        |                  | 16.813.393   | 15.340.126            | 1.473.267               |
| 02.01       | ÓRGANOS DE DIRECCIÓN Y PLANEACIÓN A<br>FACULTAD DE CIENCIAS Y EDUCACIÓN | CADÉMICA         | 11.952.067   | 10.478.800            | 1.473.267               |
| 02.01.01    | Coordinación de Acreditación Facultad de Cien                           | cias y Educación | 11.952.067   | 10.478.800            | 1.473.267               |
| 02.02       | PROYECTOS CURRICULARES DE PREGRADO<br>CIENCIAS Y EDUCACIÓN              | ) FACULTAD DE    | 2.976.326    | 2.976.326             | D                       |

# 2.3.4. Obtener Informe de Rubros por Centros de costos.

En el menú de costos ABC, seleccione el icono de Informe Rubros.

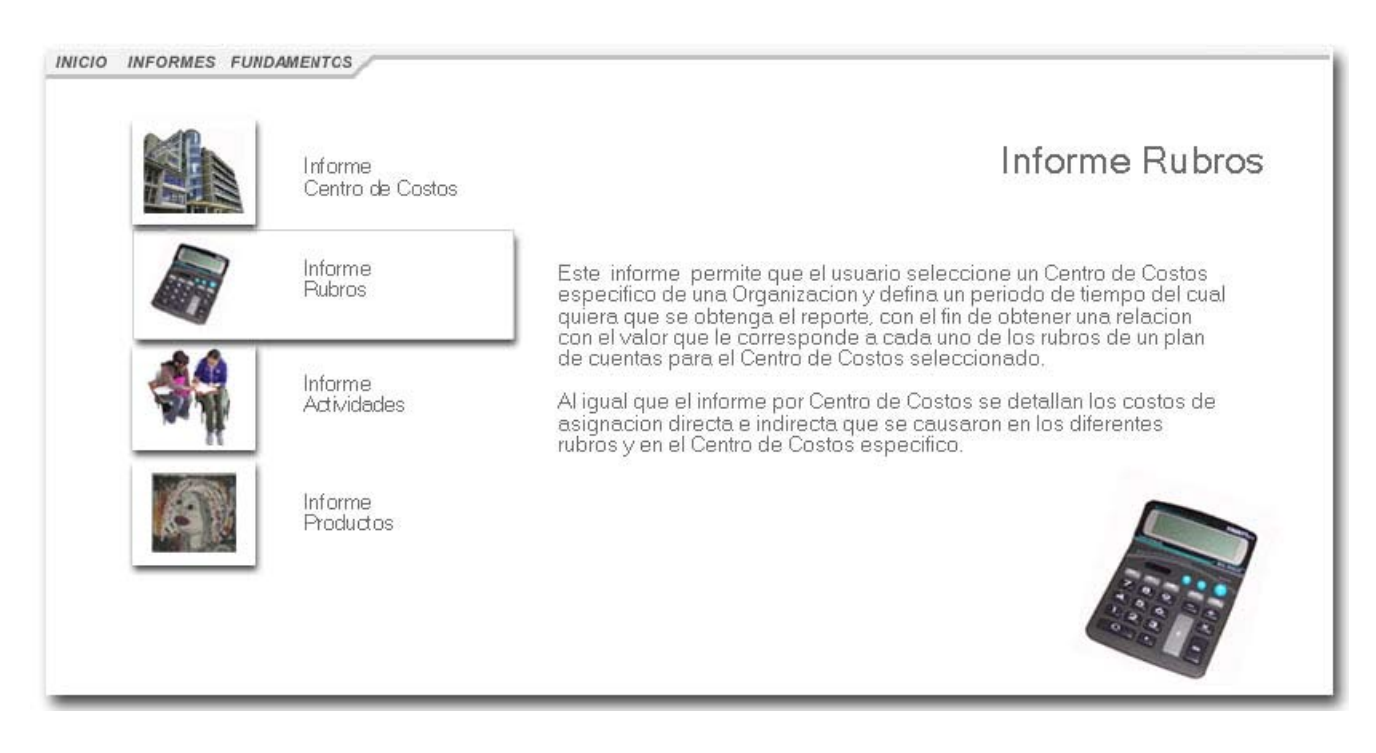

El sistema mostrara un menú desplegable y dos de campos para escoger las fechas entre las cuales quiere generar el informe. Seleccione un Centro de Costos en el menú desplegable, de click en los campos de fecha y seleccione las fechas y luego presione el botón <u>Generar Informe</u>.

| 1.220 1.200 1.00 |        | tos   |       |       |                                          |               |       |                 |                              |
|------------------|--------|-------|-------|-------|------------------------------------------|---------------|-------|-----------------|------------------------------|
| Seleci           | one un | Cent  | ro de | Cost  | tos                                      |               | *     |                 | 197                          |
| Fecha In         | icial  |       |       |       |                                          | Fecha Inicial |       |                 | -4                           |
| 0000-00          | 00-0   |       |       |       |                                          | 0000-00-00    |       | Generar Informe |                              |
| ?                | Dicier | nbre, | 200   | 6     | ×                                        |               |       |                 |                              |
| « <sub>*</sub> < | *      | Hoy   |       | > +   | »                                        | Autoevalu     | ación |                 | SICUD                        |
| Lun Ma           | ar Mié | Jue   | Vie   | Sáb I | Dom                                      | Creditac      | óñ    |                 | Todos los Derechos Reservado |
| 27 2             | 29     | 30    | 1     | 2     | 3                                        |               |       |                 | 200                          |
| 4                | 56     | 7     | 8     | 9     | 10                                       |               |       |                 |                              |
| 11 1             | 2 13   | 14    | 15    | 16    | 17                                       |               |       |                 |                              |
|                  | 9 20   | 21    | 22    | 23    | 24                                       |               |       |                 |                              |
| 18 1             |        |       |       |       | 1.1.1.1.1.1.1.1.1.1.1.1.1.1.1.1.1.1.1.1. |               |       |                 |                              |
| 18 1<br>25 2     | 6 27   | 28    | 29    | 30    | 31                                       |               |       |                 |                              |

El sistema mostrara el informe con los datos de los Rubros de los Centro de Costos.

| Centro de   | Costos            |               |                 |                                          |                      |  |
|-------------|-------------------|---------------|-----------------|------------------------------------------|----------------------|--|
| 00 - UNIN   | /ERSIDAD DISTRITA | ۱L            | ~               |                                          | 407                  |  |
| Fecha Inici | al                | Fecha Inicial |                 | 65                                       | 4                    |  |
| 2005-12-0   | )5                | 2006-12-18    | Generar Informe |                                          |                      |  |
| Codigo      |                   | Rubro         | Costo Total     | Asignación Directa                       | Asignación Indirecta |  |
| 3           | GASTOS            |               | 239.781.320     | 234.576.320                              | 5.205.00             |  |
| 3.1         | GASTOS DE FUNCION | AMIENTO       | 239.781.320     | 234.576.320                              | 5.205.000            |  |
| 3.1.2       | GATOS OPERATIVOS  |               | 239.781.320     | 234.576.320                              | 5.205.00             |  |
| 3.1.2.02.99 | OTROS GASTOS OPER | RATIVOS       | 239.781.320     | 234.576.320                              | 5.205.00             |  |
|             |                   |               |                 | 2 400 00000 410 000000000000000000000000 | NW WOODSCO. 100-00   |  |

# 2.3.5. Obtener Informe de Actividades por Centros de costos.

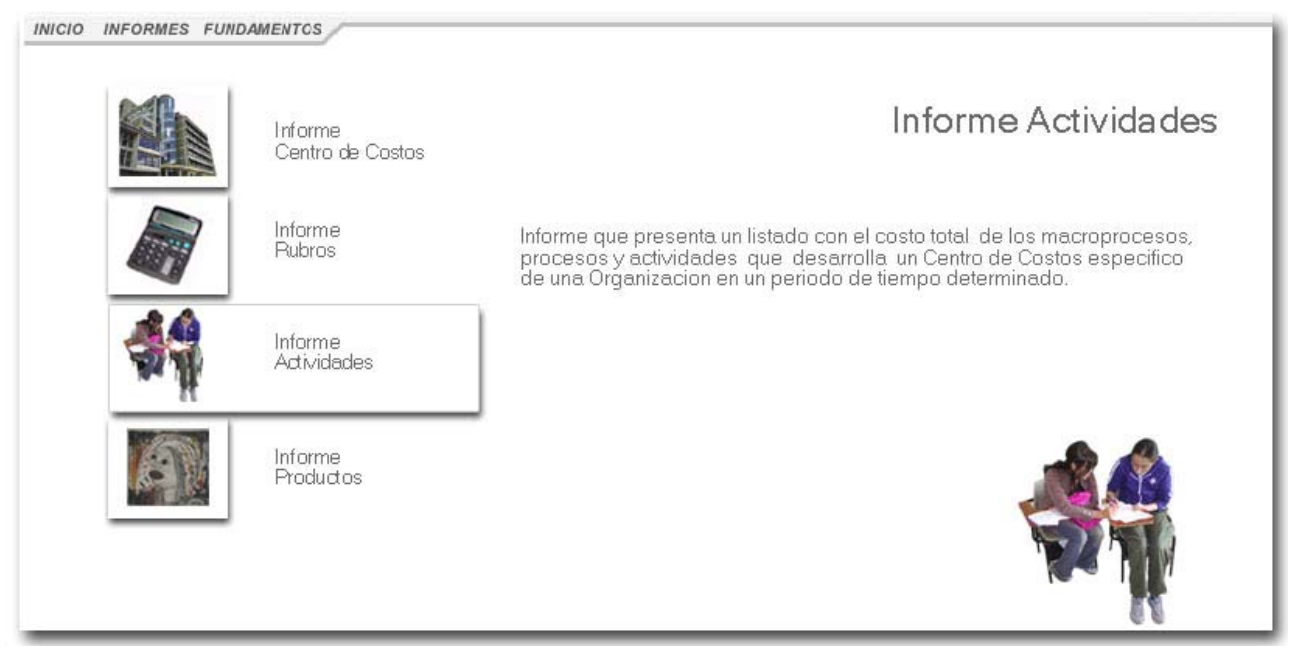

En el menú de costos ABC, seleccione el icono de <u>Informe Actividades</u>.

El sistema mostrara un menú desplegable y dos de campos para escoger las fechas entre las cuales quiere generar el informe. Seleccione un Centro de Costos en el menú desplegable, de click en los campos de fecha y seleccione las fechas y luego presione el botón <u>Generar Informe</u>.

|                                          | A MOLIVIMANES                                                                                                    | 44                                    |
|------------------------------------------|----------------------------------------------------------------------------------------------------|---------------------------------------|
| 00-UNIVERSIDAD DISTRITAL                 | ×.                                                                                                    | an III                                |
| Fecha Inicial                            | Fecha Inicial                                                                                                    | <u></u>                               |
| 0000-00-00                               | 0000-00-00 G                                                                                                    | enerar Informe                        |
| ? Diciembre, 2006 ×                      |                                                                                                    |                                       |
| «- <- Hoy >- »-                          |                                                                                                    |                                       |
| Lun Mar Mié Jue Vie <mark>Sáb Dom</mark> | Lutoevaluación<br>creditación                                                                                                    | SICUD<br>Todos los Derechos Reservado |
| 27 28 29 30 1 2 3                        | and the second second sec | 2006                                  |
| 4 5 6 7 8 9 10                           |                                                                                                    |                                       |
| 11 12 13 14 15 16 17                     |                                                                                                    |                                       |
| 18 19 20 21 22 23 24                     |                                                                                                    |                                       |
|                                          |                                                                                                    |                                       |
| 25 26 27 28 29 30 31                     |                                                                                                    |                                       |

El sistema mostrara el informe con los datos de las Actividades de los Centro de Costos.

| Centro de<br>00 - UNI | Costos<br>VERSIDAD DISTRITAL                                                          | ~           |                |                   |
|-----------------------|---------------------------------------------------------------------------------------|-------------|----------------|-------------------|
| Fecha Inic            | ial Fecha Inicial                                                                     |             |                | M                 |
| 2005-12-              | 2006-12-18                                                                            | Generar I   | nforme         |                   |
| Codigo                | Actividad                                                                             | Costo Total | Costo Directos | Costos Indirectos |
| 00                    | ACTIVIDADES UNIVERSIDAD DISTRITAL                                                     | 218.823.720 | 55.174.520     | 163.649.200       |
| 01                    | GESTIÓN ACADÉMICA                                                                     | 137.552.253 | 47.674.520     | 89.877.733        |
| 01.01                 | ACREDITACIÓN Y AUTOEVALUACIÓN INSTITUCIONAL                                           | 110.218.273 | 20.340.540     | 89.877.733        |
| 01.01.01              | DIRECCIONAMIENTO DEL PROCESO DE ACREDITACIÓN Y<br>AUTOEVALUACIÓN                      | 10.882.040  | 10.882.040     | C                 |
| 01.01.01.02           | Capacitación docente en temas de Educación Superior                                   | 5.990.861   | 5.990.861      | (                 |
| 01.01.01.03           | Asesoramiento en temas de Educación Superior                                          | 3.227.942   | 3.227.942      | (                 |
| 01.01.01.04           | Eventos de socialización y evaluación del proceso de<br>Acreditación y Autoevaluación | 1.663.237   | 1.663.237      | (                 |
| 01.01.02              | ACREDITACIÓN DE PROYECTOS CURRICULARES                                                | 12.913.033  | 6.865.700      | 6.047.333         |
| 01.01.02.01           | ACREDITACIÓN OBLIGATORIA- REGISTRO CALIFICADO                                         | 226.891     | D              | 226.891           |

# 2.3.6. Obtener Informe de productos por Centros de costos.

En el menú de costos ABC, seleccione el icono de Informe Productos.

| Informe<br>Centro de Costos | Informe Productos y/o Servicios                                                                                                    |
|-----------------------------|----------------------------------------------------------------------------------------------------|
| Informe<br>Rubros           | Informe que presenta un catálogo de los servicios y/o productos que ofrece<br>un Centro de Costos específico de la Organizacion y el costo asociado a<br>cada uno de ellos, permitiendo visualizar que actividades se requerieron<br>pera obtenero y cuel fue su costo |
| Informe<br>Actividades      |                                                                                                    |
| Informe<br>Productos        |                                                                                                    |

El sistema mostrara un menú desplegable y dos de campos para escoger las fechas entre las cuales quiere generar el informe. Seleccione un Centro de Costos en el menú desplegable, de click en los campos de fecha y seleccione las fechas y luego presione el botón <u>Generar Informe</u>.

| Informe Centro de Costos V<br>Centro de Costos 00 - UNIVERSIDAD DISTRITAL                                                                                                    | s Productos                                 |                                              |
|----------------------------------------------------------------------------------------------------|---------------------------------------------|----------------------------------------------|
| Fecha Inicial                                                                                                    | Fecha Inicial<br>0000-00-00 Generar Informe |                                              |
| ?         Diciembre, 2006         ×           ≪ -          Hoy         > -         > -           Lun Mar Mié Jue Vie Sáb Dom         27         28         29         30         1         2         3 | Autoevaluación                              | SICUD<br>Todos los Derechos Reservad<br>2006 |
| 4 5 6 7 8 9 10                                                                                                    |                                             |                                              |
| <b>18</b> 19 20 21 22 23 24                                                                                                    |                                             |                                              |
| 25 26 27 28 29 30 31                                                                                                    |                                             |                                              |

El sistema mostrara el informe con los datos de los Productos de los Centro de Costos.

| Centro de<br>01 - OR( | GANOS DE DIRECCIÓ                                             | ÓN ACADEMICOS Y ADMINISTRATIVOS | •               | E           |
|-----------------------|---------------------------------------------------------------|---------------------------------|-----------------|-------------|
| Fecha Inic            | ial                                                           | Fecha Inicial                   |                 |             |
| 2006-06-              | 18                                                            | 2006-09-18                      | Generar Informe |             |
| Codigo                |                                                               | Producto                        | Saldo           | Acción      |
| 10                    | PRODUCTOS DE LA UNIVERSIDAD DISTRITAL                         |                                 | 4.118.467       |             |
| 1                     | PRODUCTOS ACREDITACIÓN Y AUTOEVALUACION                       |                                 | 4.118.467       |             |
| 1.05                  | PRODUCTOS DE DIRRECCIONAMIENTO DEL PROCESO DE<br>ACREDITACIÓN |                                 | 1.525.667       |             |
| 1.05.01               | Capacitaciones en Educación Superior                          |                                 | 1.091.667       | Actividades |
| 1.05.02               | Informes de Asesoramiento Educación superior                  |                                 | 434.000         | Actividades |
| 1.06                  | PRODUCTOS DEL PROCESO DE ACREDITACIÓN INSTITUCIONAL           |                                 | 2.592.800       |             |
| 1.06.03               | Plan de meioramiento Institucional                            |                                 | 2 592 800       | Actividades |

#### 2.3.6.1. Obtener Informe de Actividades por productos por Centros de costos.

En el informe de productos, en la columna <u>Acción</u> seleccione el vinculo <u>Actividades</u>, el sistema mostrara las actividades del producto.

| Informe (<br>Centro de Co | entro de Costos Vs Productos Vs Actividades                   | •         |
|---------------------------|---------------------------------------------------------------|-----------|
| 00-UNIVE                  | RSIDAD DISTRITAL                                              | Informes  |
| Productos                 |                                                               |           |
| 01.05.01 - C              | apacitaciones en Educación Superior 🛛 🔽                       |           |
| Fecha Inicial             | Fecha Inicial                                                 |           |
| 2006-07-16                | 2006-12-11 Generar Informe                                    |           |
| Codigo                    | Actividad                                                     | Saldo     |
| 00                        | ACTIVIDADES UNIVERSIDAD DISTRITAL                             | 1.000.000 |
| 01                        | GESTIÓN ACADÉMICA                                             | 1.000.000 |
| 01.01                     | ACREDITACIÓN Y AUTOEVALUACIÓN INSTITUCIONAL                   | 1.000.000 |
| 01.01.01                  | DIRECCIONAMIENTO DEL PROCESO DE ACREDITACIÓN Y AUTOEVALUACIÓN | 1.000.000 |
| 01.01.01.02               | Capacitación docente en temas de Educación Superior           | 1.000.000 |

### 2.4. MODULO CAPTURA DE INFORMACION.

El modulo de Captura de información puede ser accesado por el administrador de la organización o el Proveedor.

El administrador encontrara en el menú principal un icono para ingresar al Modulo, haga click en él.

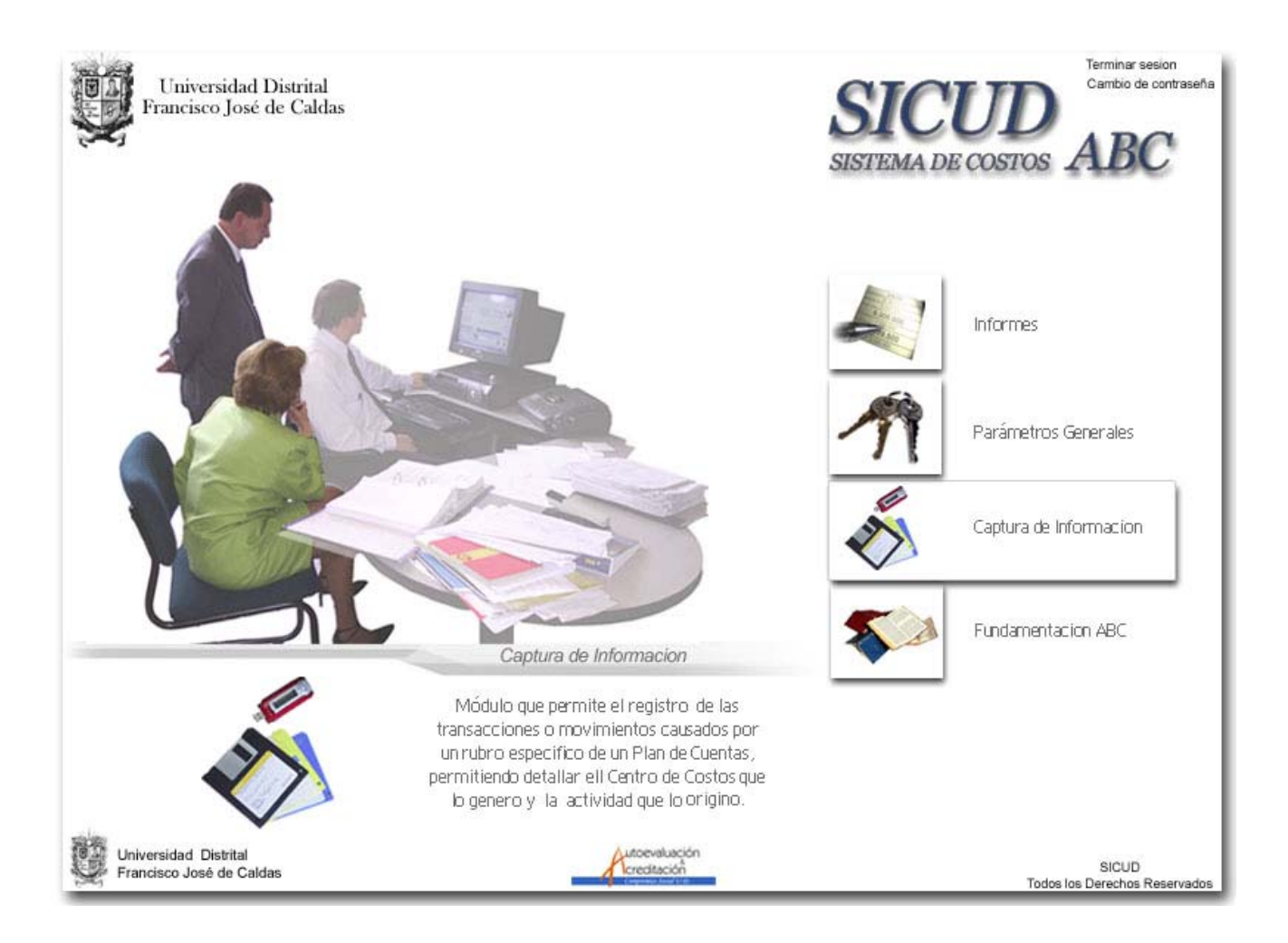

#### El Proveedor de igual manera encontrara un icono de acceso al modulo.

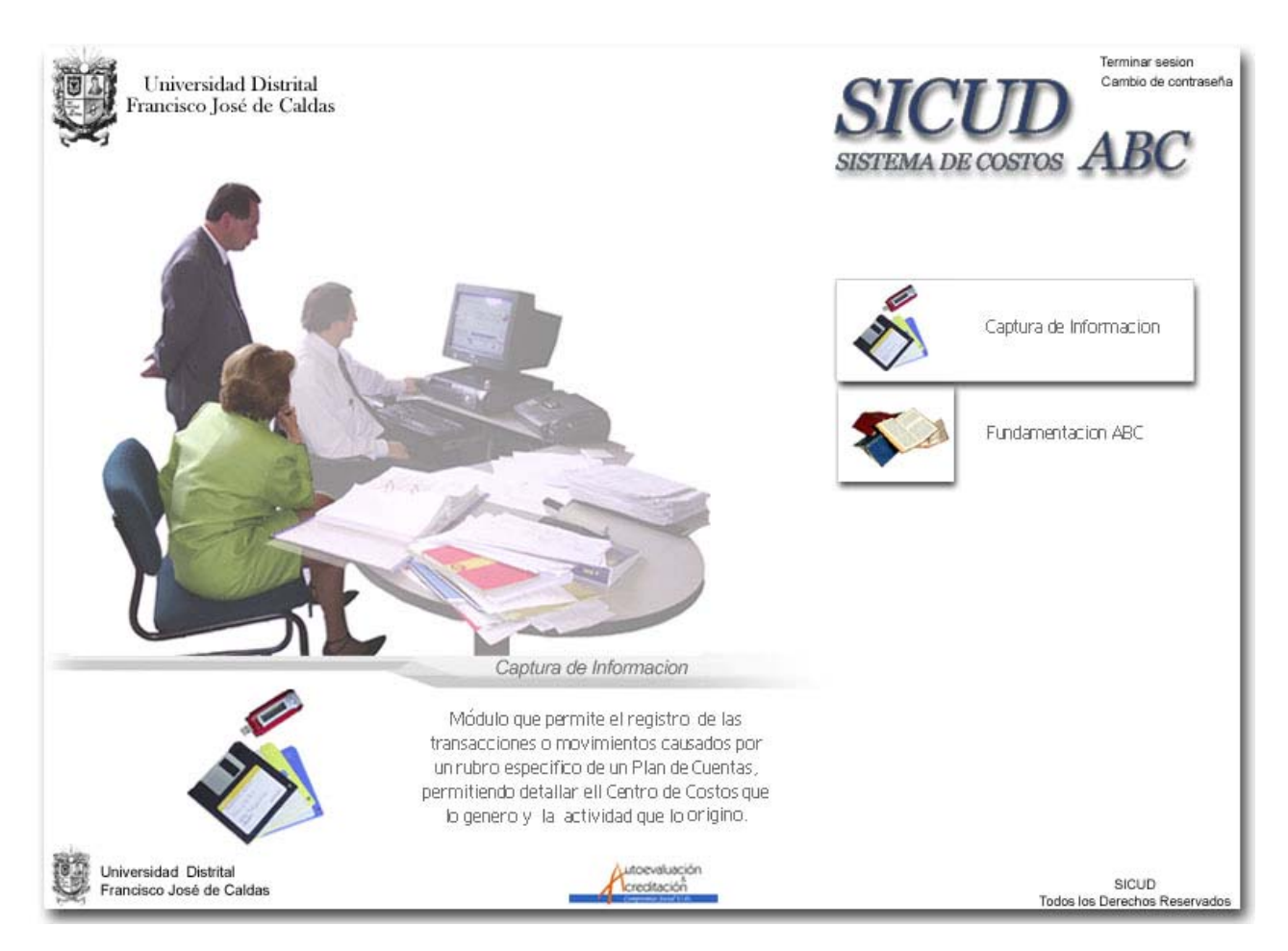

#### En ambos casos el sistema mostrara otro menú para acceder a las transacciones.

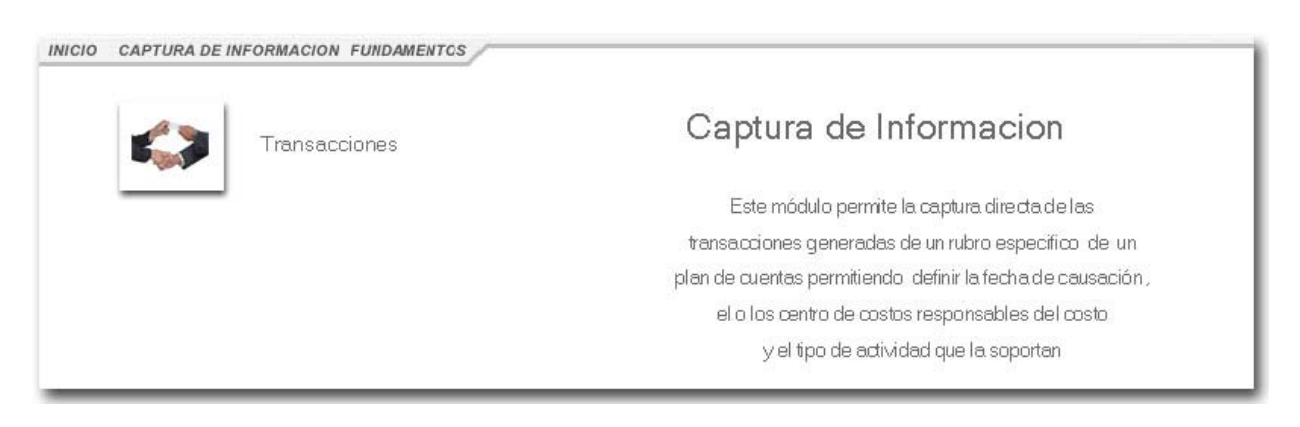

El sistema mostrara un formulario con los campos código, Monto, fecha, Concepto, Rubro, Centro de costos y Actividad, diligencie los datos y oprima el botón, <u>Agregar Transacción</u> para guardar la transacción al sistema.

| nregar<br>ansacción            |             |                               |   |
|--------------------------------|-------------|-------------------------------|---|
| Codigo:                        | Monto:<br>D | fecha:<br>0000-00-00 00:00:00 |   |
| Concepto:                      |             |                               |   |
| Rubro:                         |             |                               | 2 |
| Seleccione un Rubro            |             | *                             |   |
| Centro de Costos:              |             |                               |   |
| Seleccione un Centro de Costos | 5.##        | *                             |   |
| Actividad:                     |             |                               |   |
| No aplica                      |             | ~                             |   |
|                                |             |                               |   |

# 2.5. MODULO FUNDAMENTOS ABC.

El modulo de fundamentos puede ser accesado por todos los usuarios del sistema y pueden ingresar a el presionando el icono de <u>Fundamentación ABC</u>.

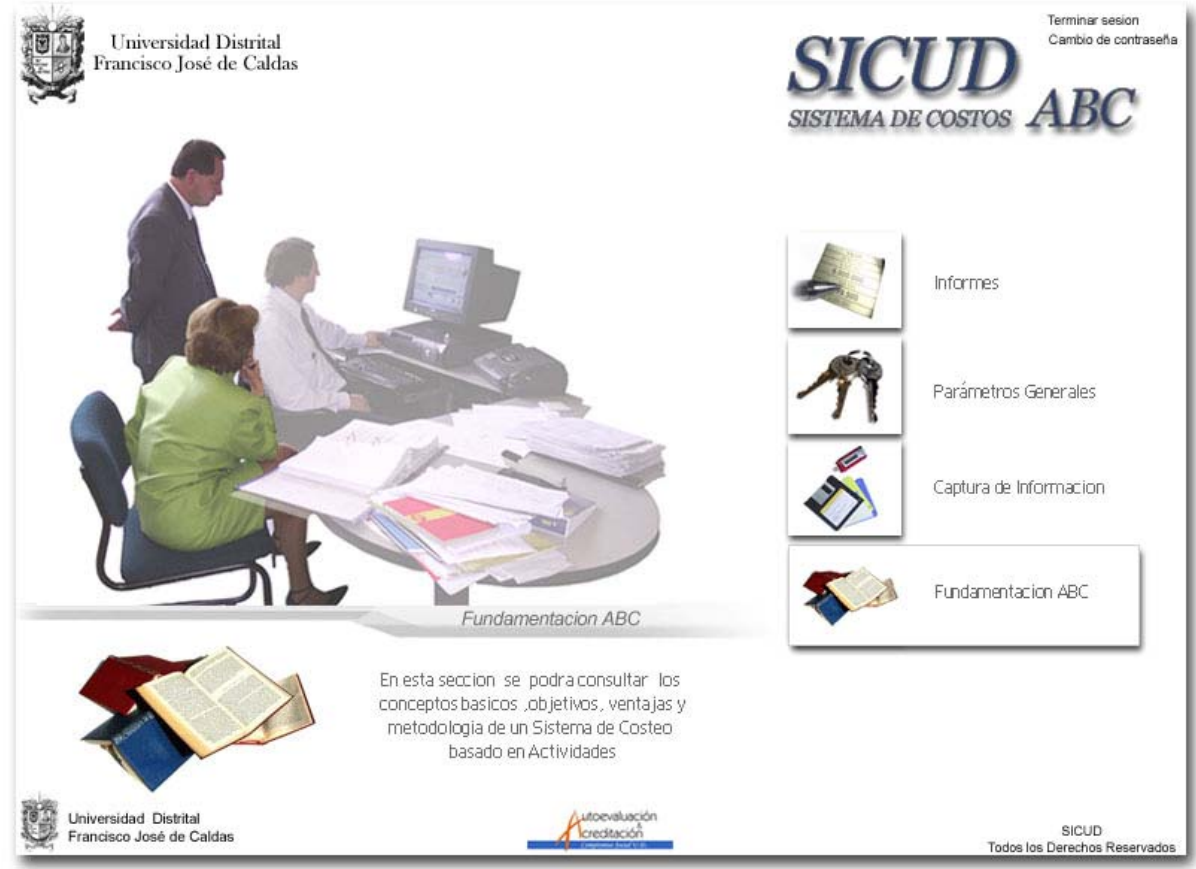

#### El sistema mostrar un menú con los conceptos de la Fundamentación ABC.

INICIO INFORMES PARAMETROS CAPTURA DE INFORMACION FUNDAMENTOS

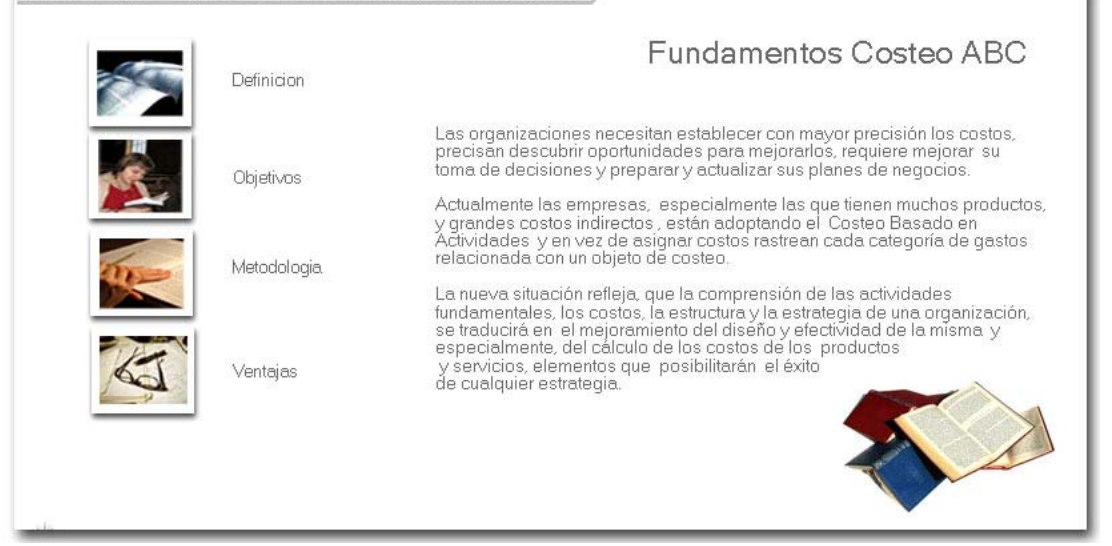

Cada vez que pase el puntero del Mouse, sobre los iconos el sistema mostrara una pequeña explicación de cada uno de ellos.